# Gebruikershandleiding

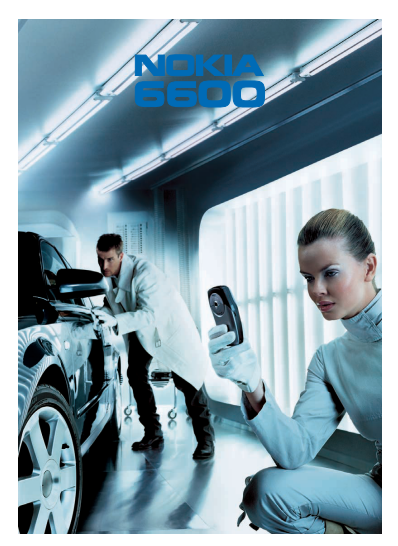

9362084 Versie 4 NL

# **C€**168

CONFORMITEITSVERKLARING

NOKIA CORPORATION Ltd verklaart op eigen verantwoordelijkheid dat het product NHL-10 conform is aan de bepalingen van de volgende Richtlijn van de Raad: 1999/5/EG. Een kopie van de conformiteitsverklaring kunt u vinden op de volgende website: http://www.nokia.com/phones/declaration\_of\_conformity/

Copyright © 2003-2004 Nokia. Alle rechten voorbehouden.

Onrechtmatige reproductie, overdracht, distributie of opslag van dit document of een gedeelte ervan in enige vorm zonder voorafgaande geschreven toestemming van Nokia is verboden.

Nokia en Nokia Connecting People zijn gedeponeerde handelsmerken van Nokia Corporation. Namen van andere producten en bedrijven kunnen handelsmerken of handelsnamen van de respectievelijke eigenaren zijn.

Nokia tune is een geluidsmerk van Nokia Corporation.

# symbian

This product includes software licensed from Symbian Ltd  $^{\odot}$  1998-2004. Symbian and Symbian OS are trademarks of Symbian Ltd.

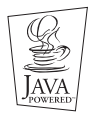

Java™ and all Java-based marks are trademarks or registered trademarks of Sun Microsystems, Inc.

GEBRUIK VAN DIT PRODUCT OP ENIGE WIJZE DAT OVEREENSTEMT MET DE VISUELE NORM MPEG-4 IS VERBODEN, BEHALVE VOOR GEBRUIK DAT RECHTSTREEKS BETREKKING HEEFT OP (A) GEGEVENS OF INFORMATIE (i) GEGENEREERD DOOR EN KOSTENLOOS VERKREGEN VAN EEN KLANT BUITEN HET KADER VAN ENIGE BEDRIJFSACTIVITEIT, EN (ii) UITSLUITEND BESTEMD VOOR PERSOONLIJK GEBRUIK; EN (B) ANDER GEBRUIK DAT SPECIFIEK EN AFZONDERLIJK ONDER LICENTIE IS TOEGESTAAN DOOR MPEG LA, LL.C Stac ®, LZS ®, ©1996, Stac, Inc., ©1994-1996 Microsoft Corporation. Includes one or more U.S. Patents: No. 4701745, 5016009, 5126739, 5146221, and 5414425. Other patents pending.

Hi/fn <sup>®</sup>, LZS <sup>®</sup>, <sup>®</sup>1988-98, Hi/fn. Includes one or more U.S. Patents: No. 4701745, 5016009, 5126739, 5146221, and 5414425. Other patents pending.

Part of the software in this product is © Copyright ANT Ltd. 1998. All rights reserved.

m-Router Connectivity Components © 2000-2002 Intuwave Limited. All rights reserved.

(www.intuwave.com) US Patent No 5818437 and other pending patents. T9 text input software Copyright © 1997-2004. Tegic Communications, Inc. All rights reserved.

Bluetooth is a registered trademark of Bluetooth SIG, Inc.

Nokia voert een beleid dat gericht is op continue ontwikkeling. Nokia behoudt zich het recht voor zonder voorafgaande kennisgeving wijzigingen en verbeteringen aan te brengen in de producten die in dit document worden beschreven.

In geen geval is Nokia aansprakelijk voor enig verlies van gegevens of inkomsten of voor enige bijzondere, incidentele, onrechtstreekse of indirecte schade.

De inhoud van dit document wordt zonder enige vorm van garantie verstrekt. Tenzij vereist krachtens het toepasselijke recht, wordt geen enkele garantie gegeven betreffende de nauwkeurigheid,

betrouwbaarheid of inhoud van dit document, hetzij uitdrukkelijk hetzij impliciet, daaronder mede begrepen maar niet beperkt tot impliciete garanties betreffende de verkoopbaarheid en de geschiktheid voor een bepaald doel. Nokia behoudt zich te allen tijde het recht voor zonder voorafgaande kennisgeving dit document te wijzigen of te herroepen.

De beschikbaarheid van bepaalde producten kan per regio verschillen. Neem hiervoor contact op met de dichtstbijzijnde Nokia leverancier.

9362084

Versie 4 NL

# Inhoudsopgave

| 1. Algemene informatie                           | 15 |
|--------------------------------------------------|----|
| Standby-modus                                    |    |
| Symbolen die acties aangeven                     |    |
| Symbolen voor dataverbindingen                   |    |
| Menu                                             |    |
| Het menu herschikken                             |    |
| Schakelen tussen toepassingen                    | 20 |
| Optielijstjes                                    | 20 |
| Help                                             | 21 |
| Navigatiebalk - horizontaal navigeren            | 21 |
| Acties voor alle toepassingen                    | 21 |
| Volumeregeling                                   | 23 |
| Luidspreker                                      | 24 |
| Hoofdtelefoon                                    | 25 |
| Toetsblokkering                                  | 25 |
| Gedeeld geheugen                                 | 25 |
| 2. De telefoon                                   |    |
| Bellen                                           |    |
| Bellen via de map Contacten                      |    |
| Uw voicemailbox bellen                           |    |
| Een telefoonnummer bellen met een snelkeuzetoets |    |
| Een conferentiegesprek voeren                    |    |
| Een oproep beantwoorden                          |    |
| Opties tijdens gesprek                           |    |
| Oproep in wachtrij (netwerkdienst)               | 32 |
|                                                  |    |

| Instellingen voor het doorschakelen van oproepen                     | 32 |
|----------------------------------------------------------------------|----|
| Logboek - Lijst met oproepen en algemeen logboek                     | 33 |
| Lijst met recente oproepen                                           | 33 |
| Duur oproep                                                          | 35 |
| GPRS-datateller                                                      | 36 |
| Het algemeen logboek weergeven                                       | 36 |
| 3. Persoonlijke gegevens                                             |    |
| Contacten                                                            | 38 |
| Contactkaarten maken                                                 | 38 |
| Contactgegevens kopiëren tussen de SIM-kaart en het telefoongeheugen | 39 |
| Contactkaarten bewerken                                              | 39 |
| Een contactkaart bekijken                                            | 40 |
| Contactgroepen beheren                                               | 45 |
| Agenda                                                               | 46 |
| Agenda-items maken                                                   | 46 |
| Agendasignalen instellen                                             | 51 |
| Actiepunten                                                          | 52 |
| Importeren van gegevens van compatibele Nokia-telefoons              | 53 |
| 4. Multimedia                                                        | 54 |
| Camera                                                               | 54 |
| Foto's maken                                                         | 54 |
| Afbeeldingen weergeven                                               | 59 |
| In- en uitzoomen op een opgeslagen afbeelding                        | 60 |
| Sneltoetsen                                                          | 61 |
| Videorecorder                                                        | 61 |
| Videoclips opnemen                                                   | 62 |
| Videorecorder instellen                                              | 63 |

| RealOne Player™                                                   | 63 |
|-------------------------------------------------------------------|----|
| Mediabestanden afspelen                                           | 64 |
| Instellingen wijzigen                                             | 66 |
| Galerij                                                           | 66 |
| Bestanden openen                                                  | 68 |
| Andere standaardmappen                                            | 68 |
| Bestanden downloaden                                              | 69 |
| Afbeeldingen uploaden naar een afbeeldingenserver (netwerkdienst) | 70 |
| 5. Berichten                                                      | 71 |
| Berichten - Algemene informatie                                   | 73 |
| Een ontvangen bericht openen                                      | 73 |
| Een ontvanger aan een bericht toevoegen                           | 74 |
| Zendopties                                                        | 75 |
| Tekst intoetsen                                                   | 75 |
| Werken met gewone tekstinvoer                                     | 75 |
| Werken met tekstinvoer met woordenlijst                           | 77 |
| Tekst kopiëren                                                    | 80 |
| Bewerkingsopties                                                  | 81 |
| Nieuwe berichten maken en verzenden                               | 81 |
| SMS-berichten intoetsen en verzenden                              |    |
| Multimediaberichten                                               |    |
| E-mail                                                            |    |
| Inbox - berichten ontvangen                                       |    |
| Opties in verschillende berichtviewers                            | 90 |
|                                                                   | 91 |
| Configuratieberichten ontvangen                                   | 92 |
| Dienstberichten (netwerkdienst)                                   | 93 |
| Mijn mappen                                                       | 94 |
|                                                                   |    |

| Remote mailbox (netwerkdienst)         | 94  |
|----------------------------------------|-----|
| Mailbox openen                         | 95  |
| E-mailberichten ophalen uit de mailbox | 97  |
| E-mailberichten openen                 | 98  |
| De verbinding met de mailbox verbreken | 98  |
| E-mailbijlagen bekijken                | 98  |
| E-mailberichten verwijderen            | 100 |
| Outbox                                 | 101 |
| Berichten op een SIM-kaart bekijken    | 102 |
| Infodienst (netwerkdienst)             | 102 |
| Editor voor dienstopdrachten           | 103 |
| Berichtinstellingen                    | 103 |
| Instellingen voor SMS-berichten        | 103 |
| Instellingen voor multimediaberichten  | 105 |
| Instellingen voor e-mailberichten      | 107 |
| Instellingen voor dienstberichten      |     |
| Instellingen voor Infodienst           | 109 |
| Instellingen voor de map Overige       | 110 |
| 6. Allerlei                            | 111 |
| Instellingen                           | 111 |
| Algemene instellingen wijzigen         | 111 |
| Telefooninstellingen                   | 112 |
| Oproepinstellingen                     |     |
| Instellingen verbinding                | 115 |
| Datum en tijd                          |     |
| Beveiliging                            | 125 |
| Oproepblokk. (netwerkdienst)           | 129 |
| Netwerk                                | 130 |
| Instellingen toebehoren                | 131 |

| Bestandsbeheer                                           |     |
|----------------------------------------------------------|-----|
| Bestanden via infraroodverbinding ontvangen              |     |
| Geheugengebruik weergeven                                | 133 |
| Spraakopdrachten                                         |     |
| Een spraakopdracht toevoegen aan een toepassing          |     |
| Een toepassing starten via een spraakopdracht            |     |
| Een spraakopdracht opnieuw afspelen, wissen of wijzigen  | 136 |
| 7. Persoonlijke instellingen                             |     |
| Profielen                                                |     |
| Het profiel wijzigen                                     |     |
| Profielen aanpassen                                      |     |
| Thema's                                                  |     |
| Thema's bewerken                                         |     |
| Favorieten                                               |     |
| Snelkoppelingen toevoegen                                |     |
| 8. Extra                                                 |     |
| Portefeuille                                             |     |
| De portefeuillecode invoeren                             |     |
| Persoonlijke kaartgegevens opslaan                       |     |
| Persoonlijke notities maken                              |     |
| Een portefeuilleprofiel maken                            |     |
| Gegevens uit de portefeuille ophalen in de browser       |     |
| Ticketgegevens bekijken                                  |     |
| Instellingen voor Portefeuille                           |     |
| De portefeuille en de portefeuillecode opnieuw instellen |     |
| Rekenmachine                                             |     |
| Omrekenen                                                |     |
| Eenheden omrekenen                                       |     |

| Een basisvaluta en wisselkoersen instellen         | 153 |
|----------------------------------------------------|-----|
| Notities                                           | 154 |
| Klok                                               | 154 |
| Klokinstellingen wijzigen                          | 154 |
| Een alarm instellen                                | 154 |
| Opname-eenheid                                     | 155 |
| Spelletjes                                         | 156 |
| Geheugenkaart                                      | 156 |
| De geheugenkaart formatteren                       | 157 |
| Een back-up maken en de informatie weer herstellen | 158 |
| Wachtwoord van de geheugenkaart                    | 158 |
| Het geheugengebruik controleren                    | 159 |
| 9. Diensten en toepassingen                        | 160 |
| Diensten (mobiele browser)                         |     |
| Basisprocedure yoor toegang tot webdiensten        |     |
| De telefoon configureren voor browserdiensten      |     |
| Verbinding maken                                   |     |
| Bookmarks weergeven                                |     |
| Browsen                                            |     |
| Downloaden                                         |     |
| Een verbinding verbreken                           | 169 |
| Browserinstellingen                                | 169 |
| Toepassingenbeheer                                 | 170 |
| Toepassingen installeren – algemene informatie     |     |
| Een toepassing verwijderen                         | 174 |
| 10. Connectiviteit                                 | 175 |
| Bluetooth-verbinding                               | 175 |
| De toepassing Bluetooth voor het eerst activeren   | 176 |

| Bluetooth-instellingen                             | 177 |
|----------------------------------------------------|-----|
| Gegevens verzenden via Bluetooth                   |     |
| De weergave Gekoppelde apparaten                   |     |
| Gegevens ontvangen via Bluetooth                   |     |
| De Bluetooth-verbinding verbreken                  |     |
| Infraroodverbinding                                |     |
| Gegevens verzenden en ontvangen via infrarood      |     |
| Verbindingsbeheer                                  |     |
| Verbindingsgegevens bekijken                       |     |
| Verbindingen verbreken                             |     |
| De telefoon aansluiten op een compatibele computer |     |
| De cd-rom gebruiken                                |     |
| De telefoon als modem gebruiken                    |     |
| Gegevens bijwerken - remote synchronisatie         |     |
| Een nieuw synchronisatieprofiel maken              |     |
| Gegevens synchroniseren                            |     |
| 11. Problemen oplossen                             |     |
| Vraag en antwoord                                  |     |
| 10. Informatio accorde betterii                    | 100 |
| 12. Informatie over de batterij                    |     |
| Upladen en ontladen                                |     |
| Verzorging en onderhoud                            | 200 |
| Belangrijke veiligheidsinformatie                  | 202 |
| Index                                              |     |
|                                                    |     |

# Voor uw veiligheid

Lees deze eenvoudige richtlijnen. Het overtreden van de regels kan gevaarlijk of onwettig zijn. Meer informatie vindt u in deze handleiding.

Schakel de telefoon niet in als het gebruik van mobiele telefoons verboden is of als dit storing of gevaar zou kunnen opleveren.

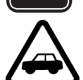

#### VERKEERSVEILIGHEID HEEFT VOORRANG

Gebruik geen telefoon terwijl u een auto bestuurt. Parkeer de auto eerst.

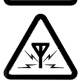

STORING Alle draadloze telefoons zijn gevoelig voor storing. Dit kan de werking van de telefoon beïnvloeden.

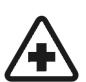

#### SCHAKEL DE TELEFOON UIT IN ZIEKENHUIZEN

Volg alle regels en aanwijzingen op. Schakel de telefoon uit in de nabijheid van medische apparatuur.

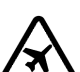

#### SCHAKEL DE TELEFOON UIT IN VLIEGTUIGEN Draadloze telefoons kunnen storingen veroorzaken.

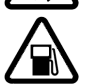

### SCHAKEL DE TELEFOON UIT TIJDENS HET TANKEN

Gebruik de telefoon niet in een benzinestation. Gebruik de telefoon niet in de nabijheid van benzine of chemicaliën.

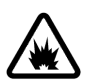

#### SCHAKEL DE TELEFOON UIT IN DE BUURT VAN EXPLOSIEVEN Gebruik de telefoon niet waar explosieven worden gebruikt. Houd u aan beperkende maatregelen en volg eventuele voorschriften of regels op.

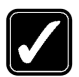

#### GEBRUIK DE TELEFOON VERSTANDIG

Gebruik de telefoon alleen zoals het is bedoeld. Raak de antenne niet onnodig aan.

DESKUNDIG ONDERHOUD Laat alleen bevoegd personeel het apparaat installeren of repareren.

### TOEBEHOREN EN BATTERIJEN

Gebruik alleen goedgekeurde toebehoren en batterijen. Sluit geen imcompatibele producten op elkaar aan.

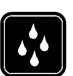

WATERBESTENDIGHEID De telefoon is niet waterbestendig. Houd het apparaat droog.

|   |   |   | 5  |
|---|---|---|----|
| Í | T | Π | 1) |
|   | Г |   |    |
|   |   |   |    |

MAAK BACK-UPS Vergeet niet om een back-up te maken van alle belangrijke gegevens.

| Ξ   |      |
|-----|------|
|     | ~ () |
| 12  |      |
| II) |      |
| V   | Ľ,   |

#### AANSLUITEN OP ANDERE APPARATEN

Wanneer u het apparaat op een ander apparaat aansluit, moet u de gebruikershandleiding van dat apparaat lezen voor gedetailleerde veiligheidsinstructies. Sluit geen ongeschikte producten aan.

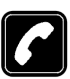

#### BELLEN

Controleer of de telefoon is ingeschakeld. Toets het net- en abonneenummer in en druk op  $\mathbf{h}$ . Als u een gesprek wilt beëindigen, drukt u op  $\mathbf{h}$ . Als u een oproep wilt beantwoorden, drukt u op  $\mathbf{h}$ .

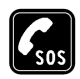

#### ALARMNUMMER KIEZEN

Controleer of de telefoon is ingeschakeld. Druk zo vaak als nodig is op  $\int$  om het scherm leeg te maken (bijvoorbeeld om een gesprek te beëindigen, een menu af te sluiten, enzovoort). Toets het alarmnummer in en druk op  $\int$ . Geef op waar u zich bevindt. Beëindig het gesprek niet voordat u daarvoor toestemming hebt gekregen.

Houd u bij het gebruik van de functies van dit apparaat, aan alle regelgeving en eerbiedig de privacy en legitieme rechten van anderen.

# Netwerkdiensten

De draadloze telefoon zoals beschreven in deze handleiding is goedgekeurd voor gebruik op het EGSM 900 en GSM 1800- en 1900-netwerk.

Sommige functies die in deze handleiding worden beschreven zijn netwerkdiensten. Dit zijn speciale diensten waarop u zich via uw netwerkexploitant kunt abonneren. U kunt pas gebruik maken van deze diensten nadat u zich via de exploitant van uw thuisnet op de gewenste diensten hebt geabonneerd en u de gebruiksinstructies hebt ontvangen.

Deze telefoon ondersteunt WAP 2.0-protocollen (HTTP en SSL) die werken op basis van TCP/ IP-protocollen. Voor sommige functies van deze telefoon, zoals MMS, browsen, e-mail, SyncML en het downloaden van inhoud via een browser of MMS, is netwerkondersteuning voor deze technologieën vereist.

**Opmerking:** Het is mogelijk dat sommige netwerken geen ondersteuning bieden voor bepaalde taalafhankelijke tekens en/of diensten.

# Laders en toebehoren

WAARSCHUWING! Gebruik alleen batterijen, laders en accessoires die door de fabrikant van de telefoon zijn goedgekeurd voor gebruik met dit type telefoon. Het gebruik van andere types kan de goedkeuring en garantie doen vervallen en kan bovendien gevaarlijk zijn.

**Opmerking:** Controleer voor gebruik altijd het modelnummer van een oplader. Deze apparatuur is bedoeld voor gebruik met de volgende voedingsbronnen ACP-12 en LCH-12.

Vraag uw leverancier naar de beschikbare goedgekeurde accessoires.

Als u de stekker van een accessoire uit het stopcontact verwijdert, moet u aan de stekker trekken, niet aan het snoer.

# 1. Algemene informatie

Uw Nokia 6600 is uitgerust met verschillende handige functies, zoals Camera, Videorecorder, Berichten, E-mail, Klok, Portefeuille, Rekenmachine en Agenda.

WAARSCHUWING! Voor alle functionaliteiten, behalve het alarm, geldt dat de telefoon ingeschakeld moet zijn om deze functionaliteiten te kunnen gebruiken. Zet het toestel niet aan, wanneer het gebruik van de mobiele telefoon storing of gevaar kan opleveren.

### De stickers in het pakket

 De stickers op de garantiekaart in het pakket bevatten belangrijke informatie voor service en klantenondersteuning. Het pakket bevat tevens instructies over het gebruik van deze stickers.

# Standby-modus

De volgende symbolen worden weergegeven als de telefoon gebruiksklaar is en er geen tekens zijn ingetoetst. Dit is de 'standby-modus'.

A Toont de signaalsterkte van het mobiele netwerk op de huidige locatie. Hoe hoger de balk, des te sterker het signaal. Het antennesymbool 🔐 wordt vervangen door het GPRS-symbool 🕒 als *GPRS-verbinding* is ingesteld op *Autom. bij signaal* en er een verbinding

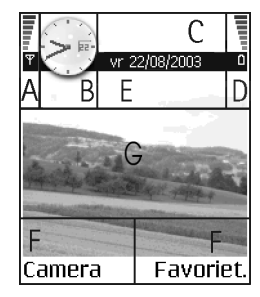

beschikbaar is op het netwerk of in de huidige cel. Zie 'Pakketdata (General Packet Radio Service, GPRS)' op pag 117. Zie 'GPRS' op pag 123.

B Toont een analoge of digitale klok. Zie 'Datum en tijd' op pag 124.

C Geeft aan in welk mobiel netwerk de telefoon momenteel wordt gebruikt.

D Toont de batterijcapaciteit. Hoe hoger de balk, des te hoger de batterijcapaciteit.

E Navigatiebalk: toont het actieve profiel. Als het geselecteerde profiel *Algemeen* is, verschijnt de huidige datum in plaats van de profielnaam. Zie 'Navigatiebalk - horizontaal navigeren' op pag 21.

F Toont de huidige snelkoppelingen die aan de selectietoetsen implessionen implessionzijn toegewezen.

**G** Achtergrondafbeelding: u kunt een willekeurige afbeelding selecteren voor gebruik als achtergrond in de standby-modus. Zie 'Thema's' op pag 140.

**Opmerking:** uw telefoon heeft een screensaver. De display wordt leeggemaakt en de screensaver verschijnt als de telefoon een minuut niet is gebruikt. Druk op een toets om de screensaver te deactiveren. Zie 'Thema's' op pag 140.

### Symbolen die acties aangeven

Als de telefoon in standby-modus staat, kunnen een of meer van de volgende symbolen worden weergegeven:

- geeft aan dat u nieuwe berichten hebt ontvangen in de Inbox. Als het symbool knippert, is er onvoldoende geheugen en moet u gegevens verwijderen. Zie 'Geheugen vol' op pag 191.

@ - geeft aan dat u nieuwe e-mail hebt ontvangen.

- geeft aan dat u een of meer voicemails hebt ontvangen. Zie 'Uw voicemailbox bellen' op pag 28.

• geeft aan dat de Outbox berichten bevat die nog niet zijn verzonden. Zie 'Berichten – Algemene informatie' op pag 73.

\* - wordt weergegeven wanneer Beltoontype is ingesteld op Stil, Berichtensignaaltoon op Uit en Sign. chat-bericht op Uit in het actieve profiel.

- geeft aan dat het toetsenblok is geblokkeerd. Zie 'Aan de slag'.

🌪 - geeft aan dat er een alarm actief is.

geeft aan dat Bluetooth actief is. Bij datatransmissie via Bluetooth wordt (
) weergegeven.

- geeft aan dat alle oproepen worden doorgeschakeld.

 $\underline{\mathbf{n}}_{\mathbf{n}}$  - geeft aan dat alle oproepen worden doorgeschakeld naar een voicemailbox. Zie 'Instellingen voor het doorschakelen van oproepen' op pag 32. Als u twee telefoonlijnen hebt, is  $\underline{\mathbf{1}}_{\mathbf{n}}$  het doorschakelsymbool voor de eerste lijn en  $\underline{\mathbf{2}}_{\mathbf{n}}$  voor de tweede. Zie 'Lijn in gebruik (netwerkdienst)' op pag 115.

2 - geeft aan dat u alleen kunt bellen via telefoonlijn 2 (netwerkdienst). Zie 'Lijn in gebruik (netwerkdienst)' op pag 115.

# Symbolen voor dataverbindingen

- Als een toepassing een dataverbinding tot stand brengt, knippert een van de volgende symbolen in de standby-modus.
- Als het symbool continu wordt weergegeven, is de verbinding actief.

D voor een dataoproep, D<sup>+</sup> voor een dataoproep met hoge snelheid, Het GPRS-symbool verschijnt in plaats van het antennesymbool verschijnt wanneer er een actieve GPRS-verbinding is. verschijnt wanneer er meerdere GPRSverbindingen zijn, en wanneer de GPRS-verbinding in de wacht staat tijdens spraakoproepen.

F voor een faxoproep,

(a) voor een Bluetooth-verbinding en

••••• voor een infraroodverbinding.

# Menu

• Druk op 💱 (Menu) om het hoofdmenu te weer te geven. Via dit menu kunt u alle toepassingen openen.

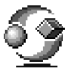

**Opties in het menu:** Openen, Lijstweergave | Roosterweergave, Verplaatsen, Verplaats naar map, Nieuwe map, App. downloads, Gegevens geheugen, Help en Afsluiten.

#### Navigeren in het menu

Beweeg de navigatietoets omhoog , omlaag
 , naar links en naar rechts
 (weergegeven door de blauwe pijlen 1 t/m 4) om in het menu te navigeren.

### Toepassingen of mappen openen

 Ga naar een toepassing of een map en druk op het midden van de navigatietoets (weergegeven met blauwe pijl 5) om deze te openen.

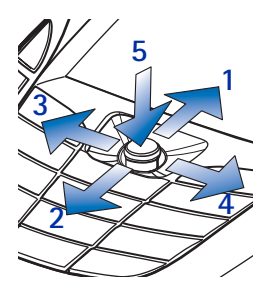

#### Toepassingen sluiten

Als u **f** ingedrukt houdt, keert u terug naar de standby-modus en blijft de toepassing op de achtergrond geopend.

**Opmerking:** als u op **/** drukt, wordt een gesprek altijd beëindigd, ook als een andere toepassing actief is en wordt weergegeven.

Wanneer u de telefoon uit zet door middel van de Aan/uit-toets, worden nietopgeslagen gegevens opgeslagen en geopende toepassingen afgesloten. Dit proces kan enige tijd in beslag nemen.

## Het menu herschikken

U kunt de menusymbolen naar eigen voorkeur herschikken. Weinig gebruikte toepassingen kunt u in mappen zetten en veelgebruikte toepassingen kunt u van een map naar het hoofdmenu verplaatsen. U kunt ook nieuwe mappen maken.

- 1. Ga naar het item dat u wilt verplaatsen en selecteer Opties→Verplaatsen. Er verschijnt een vinkje naast de toepassing.
- 2. Verplaats de selectie naar de gewenste locatie en druk op OK.

## Schakelen tussen toepassingen

Houd (Menu) ingedrukt, als er meerdere toepassingen geopend zijn en u van de ene naar de andere wilt schakelen. Er wordt een lijst weergegeven met geopende toepassingen. Ga naar een toepassing en druk op () om deze te openen.

**Opmerking:** als er onvoldoende geheugen is, kan het zijn dat toepassingen automatisch worden gesloten. Voordat een toepassing wordt gesloten, worden niet-opgeslagen gegevens opgeslagen.

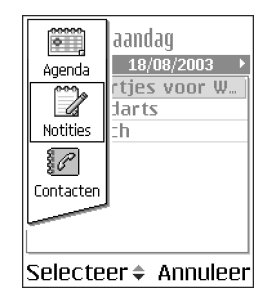

# Optielijstjes

**Opties:** Hierin vindt u de opdrachten die in verschillende weergaven en situaties beschikbaar zijn.

**Opmerking:** welke opdrachten beschikbaar zijn, verschilt per weergave.

# Help

Uw Nokia beschikt over een Help-functie die vanuit elke toepassing met Opties te benaderen is met de Song-toets. U kunt de Help-functie ook openen vanuit het hoofdmenu.

# Navigatiebalk – horizontaal navigeren

De navigatiebalk bevat de volgende elementen:

- pijltjes of tabs die aangeven of er meer weergaven, mappen of bestanden zijn waar u naartoe kunt gaan.
- bewerkingssymbolen. Zie 'Tekst intoetsen' op pag 75.
- overige informatie. Zo betekent 2/14 dat de huidige foto de tweede is van 14 foto's in de map. Druk op () om de volgende foto te bekijken.

# Acties voor alle toepassingen

- Items bewerken als u een item wilt bewerken, moet u het item soms eerst weergeven en vervolgens Opties—Bewerken selecteren om de inhoud te kunnen wijzigen. Gebruik de navigatietoets om door alle velden van het item te bladeren.

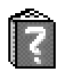

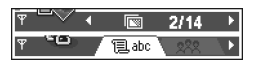

- De naam van items wijzigen als u een bestand of een map een nieuwe naam wilt geven, gaat u erheen en selecteert u Opties—*Naam wijzigen.*
- Items verwijderen ga naar het item en selecteer Opties→Verwijderen of druk op Ø. Als u meerdere items tegelijk wilt verwijderen, moet u deze eerst markeren. Zie de volgende alinea: 'Een item markeren'.
- Een item markeren u kunt items in een lijst op diverse manieren markeren.
  - Als u één item tegelijk wilt selecteren, gaat u ernaartoe en selecteert u Opties-Markeringen aan/uit-Markeren of drukt u tegelijk op () en . Er verschijnt een vinkje naast het item.
  - Als u alle items in de lijst wilt selecteren, kiest u Opties-Markeringen aan/ uit-Alle markeren.
  - Meerdere items markeren houd ingedruk en beweeg de navigatietoets omlaag of omhoog. Zolang u door de lijst bladert, verschijnt naast alle items in het selectiekader een vinkje. Als u de selectie wilt beëindigen, stopt u met bladeren en laat u is los.

Na het markeren van de gewenste items kunt u deze verplaatsen of verwijderen via Opties-Verplaats naar map of Verwijderen.

- Als u de markering van een item wilt opheffen, gaat u ernaartoe en selecteert u Opties-Markeringen aan/uit-Markering opheffen of drukt u tegelijk op en .
- Mappen maken als u een nieuwe map wilt maken, selecteert u Opties→ Nieuwe map. U moet een naam voor de map opgeven (max. 35 letters).

- Items verzenden als u items naar compatibele apparaten wilt verzenden, bladert u naar het item dat u wilt verzenden en selecteert u Opties—Zenden.
   Selecteer de gewenste methode. Beschikbare opties zijn Via multimedia, Via Bluetooth, Via infrarood en Via

e-mail.

- Als u Via e-mail of Via multimedia kiest, wordt er een editor geopend. Druk op 
   om de ontvanger(s) te selecteren in de map Contacten of typ het telefoonnummer of e-mailadres van de ontvanger in het veld *Naar*.. Voeg tekst of geluid toe en kies Opties—*Zenden*. Zie 'Nieuwe berichten maken en verzenden' op pag 81.
- Via infrarood. Zie 'Gegevens verzenden en ontvangen via infrarood' op pag 183.
- Via Bluetooth. Zie 'Gegevens verzenden via Bluetooth' op pag 177.

# Volumeregeling

Het geluidsvolume van de telefoon regelt u door op (harder) of (zachter) te drukken.

Volumesymbolen:

- 🕐 voor hoofdtelefoon,
- 🐠 voor luidspreker.

### Luidspreker

De telefoon heeft een luidspreker voor handsfree bellen. Deze luidspreker maakt het mogelijk vanaf een korte afstand te spreken en luisteren zonder dat u de telefoon bij uw oor hoeft te houden. U kunt de luidspreker gebruiken voor gesprekken, geluids- en videotoepassingen en multimediaberichten. Bij geluidsen videoberichten wordt standaard de luidspreker gebruikt. Dankzij de luidspreker kunt u tijdens een gesprek gemakkelijker andere toepassingen gebruiken.

### De luidspreker activeren

Als u tijdens een actieve oproep de luidspreker wilt gebruiken, selecteert u Opties—*Luidspreker insch..* U hoort een toon, verschijnt op de navigatiebalk en het volumesymbool verandert.

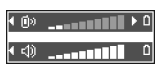

**Opmerking:** als er een hoofdtelefoon is aangesloten, kunt u de luidspreker niet activeren.

**Belangrijk:** Houd de telefoon niet dicht bij uw oor wanneer u de luidspreker hebt ingeschakeld. Mogelijk is het geluidsvolume erg hoog.

U moet de luidspreker voor elk gesprek opnieuw activeren. Voor geluidstoepassingen zoals Opname-eenheid wordt de luidspreker standaard gebruikt.

### De luidspreker uitschakelen

• Selecteer tijdens een actieve oproep Opties-*Telefoon insch.*.

# Hoofdtelefoon

Als u het volume wilt aanpassen als er een hoofdtelefoon is aangesloten, drukt u op  $\bigcirc$  of  $\bigcirc$ , of gebruikt u de toetsen op de hoofdtelefoon (indien beschikbaar).

# Toetsblokkering

Toetsblokkering wordt gebruikt om te voorkomen dat toetsen per ongeluk worden ingedrukt.

Druk in de standby-modus op  $\bigcirc$  en vervolgens op  $\bigcirc$ . Wanneer de toetsen vergrendeld zijn, verschijnt **—I** op de display. Druk op  $\bigcirc$  en vervolgens op  $\bigcirc$  om de toetsen te ontgrendelen.

Als de toetsblokkering is ingeschakeld en u wilt een oproep beantwoorden, drukt u op **\**. Tijdens een gesprek kunt u de telefoon gewoon gebruiken.

Opmerking: Wanneer de telefoon is vergrendeld, kunt u soms nog wel het alarmnummer kiezen dat is geprogrammeerd in het geheugen van uw telefoon (bijvoorbeeld 112 of een ander officieel alarmnummer). Toets het alarmnummer in en druk op . Het nummer wordt pas weergegeven nadat u het laatste cijfer hebt ingetoetst.

# Gedeeld geheugen

De volgende functies in de telefoon maken gebruik van het gedeeld geheugen: contacten, tekst- of SMS-berichten, multimediaberichten, afbeeldingen en beltonen, Videorecorder, RealOne Player™, agenda en actiepunten en gedownloade toepassingen. Wanneer u een van deze functies gebruikt, is er minder geheugen voor de andere functies. Dit geldt met name als u een van deze functies intensief gebruikt. Als u bijvoorbeeld veel afbeeldingen opslaat, kan dit al het geheugen in de telefoon in beslag nemen en wordt een bericht weergegeven dat het geheugen vol is. In dat geval verwijdert u een aantal items uit het gedeeld geheugen om plaats vrij te maken.

# 2. De telefoon

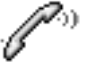

# Bellen

- - Voor internationale gesprekken drukt u tweemaal op voor het internationale prefix (het teken + duidt de internationale toegangscode aan) en kiest u vervolgens het landnummer, het netnummer zonder 0 en het abonneenummer.

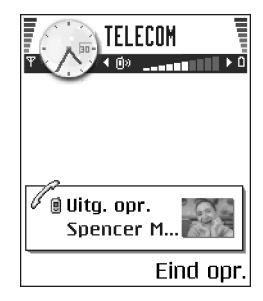

**Opmerking:** oproepen die hier internationaal worden genoemd, kunnen soms ook plaatsvinden tussen regio's binnen hetzelfde land.

2. Druk op om het nummer te bellen.

3. Druk op 🖌 om het gesprek te beëindigen (of de oproep te annuleren).

**Opmerking:** als u op **f** drukt, wordt een gesprek altijd beëindigd, ook als een andere toepassing actief is en wordt weergegeven.

U kunt ook bellen via een spraaklabel, zodat u niet naar de display hoeft te kijken en het nummer hoeft in te toetsen. Zie 'Voicedialling' op pag 41.

# Bellen via de map Contacten

- 1. U opent de map Contacten door op 🔘 te drukken in de standby-modus of door naar Menu—Contacten te gaan.
- Blader naar de gewenste naam of typ de eerste letters van een naam om een contactpersoon te zoeken. Het zoekveld verschijnt en de gevonden namen worden getoond.
- 3. Druk op om het nummer te kiezen.

Als de persoon meerdere telefoonnummers heeft, gaat u naar het gewenste nummer en drukt u op an het te kiezen.

### Uw voicemailbox bellen

De voicemailbox (netwerkdienst) werkt als een antwoordapparaat waar bellers een bericht kunnen achterlaten als u niet bereikbaar bent.

- Druk op 🕡 en 🔪 in de standby-modus om uw voicemailbox te bellen.
- Als het nummer van uw voicemailbox wordt gevraagd, toetst u dit in en drukt u op OK. Dit nummer wordt verstrekt door de aanbieder van de dienst.

Zie 'Instellingen voor het doorschakelen van oproepen' op pag 32.

Elke telefoonlijn kan een apart voicemailboxnummer hebben. Zie 'Lijn in gebruik (netwerkdienst)' op pag 115.

### Het nummer van de voicemailbox wijzigen

Als u het nummer van uw voicemailbox wilt wijzigen, gaat u naar Menu $\rightarrow$ Instrum.—»Voicemailbox en selecteert u Opties—»Nummer wijzigen. Toets het nummer in (dit krijgt u van de aanbieder) en druk op OK.

### Een telefoonnummer bellen met een snelkeuzetoets

← U geeft het snelkeuzerooster weer door naar Menu—Instrum.—Snelkeuze te gaan.

- 1. Wijs een telefoonnummer toe aan een van de snelkeuzetoetsen ( abc wij). Zie 'Snelkeuzetoetsen toewijzen' op pag 44.
- 2. Zo belt u het nummer: druk in de standby-modus op de desbetreffende snelkeuzetoets en druk op **1**. Als de functie *Snelkeuze* is ingeschakeld (*Aan*), moet u de desbetreffende snelkeuzetoets ingedrukt houden, totdat het nummer wordt gekozen.

# Een conferentiegesprek voeren

Aan conferentiegesprekken kunt u met maximaal zes personen (inclusief uzelf) deelnemen. Dit is een netwerkdienst.

- 1. Bel de eerste deelnemer.
- Als u de volgende deelnemer wilt bellen, kiest u Opties—*Nieuwe oproep*. Toets het telefoonnummer van de deelnemer in of zoek het nummer op in het geheugen en druk op OK. Het eerste gesprek wordt automatisch in de wachtstand geplaatst.

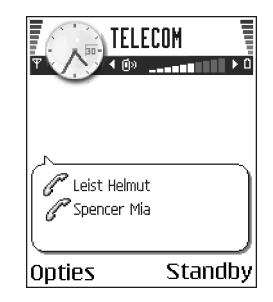

- 3. Als de nieuwe oproep is beantwoord, kunt u de eerste deelnemer in het conferentiegesprek opnemen. Selecteer Opties→*Conferentie*.
- 4. Herhaal stap 2 om een volgende deelnemer aan het gesprek te laten deelnemen en selecteer Opties-Conferentie-Toev. aan confer.

- 5. Druk op 🖌 om het actieve conferentiegesprek te beëindigen.

# Een oproep beantwoorden

- Druk op om een inkomende oproep te beantwoorden.
- Druk op 🖌 om het gesprek te beëindigen.

Als u een oproep niet wilt beantwoorden, drukt u op  $\int$ . De beller hoort een bezettoon.

Bij een inkomende oproep kunt u de beltoon uitschakelen door Dempen te kiezen.

# Opties tijdens gesprek

Via Opties kunt u tijdens een gesprek de volgende functies activeren:

Microfoons uit of Micr. aan, Actieve opr. beëind., Alle oproep. beëind., Standby of Oproep activeren, Nieuwe oproep, Conferentie, Privé, Deelnemer verwijd., Aannemen en Weigeren.

*Verwisselen* gebruikt u om tussen het actieve gesprek en het gesprek in de wachtstand te wisselen.

*Doorverbinden* gebruikt u om het actieve gesprek en het wachtende gesprek met elkaar te verbinden en zelf de verbinding te verbreken.

31

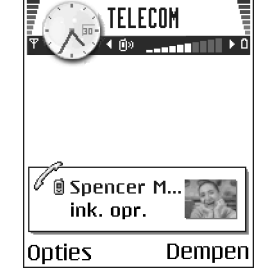

DTMF verzenden gebruikt u voor het verzenden van DTMF-tonen zoals wachtwoorden of bankrekeningnummers.

**Opmerking:** het kan zijn dat u niet over alle opties beschikt. Neem contact op met de aanbieder van de dienst voor meer informatie.

 Toets de cijfers in met e - e le le le le le cotsaanslag produceert een DTMFtoon die wordt verzonden tijdens het gesprek. Druk herhaaldelijk op e voor:
 \*, p (voegt een pauze van circa twee seconden in voor of tussen DTMF-tonen) en w (zorgt ervoor dat de resterende reeks tonen pas wordt verzonden als u tijdens het gesprek weer op Zenden drukt. Druk op e voor het teken #.

## Oproep in wachtrij (netwerkdienst)

Als u de dienst Oproep in wachtrij hebt geactiveerd, wordt u gewaarschuwd als er een nieuwe oproep binnenkomt terwijl u een gesprek voert.

 Druk tijdens een gesprek op om een wachtende oproep te beantwoorden. Het eerste gesprek wordt dan in de wachtstand geplaatst.

Als u tussen de twee gesprekken wilt schakelen, kiest u Verwiss..

2. Druk op 🖌 om het actieve gesprek te beëindigen.

### Instellingen voor het doorschakelen van oproepen

Als deze netwerkdienst actief is, kunt u inkomende oproepen doorschakelen naar een ander nummer, bijvoorbeeld dat van uw voicemailbox. Raadpleeg uw aanbieder voor meer informatie.

➡ Ga naar Menu→Instrum.→Instellingen→Opr. doors..

- Selecteer een van de doorschakelopties. Zo kunt u met *Indien bezet* spraakoproepen doorschakelen als uw nummer bezet is of als u inkomende oproepen weigert.
- Selecteer Opties—Activeren om doorschakeling te activeren, Annuleer om doorschakeling te deactiveren, of Controleer status om na te gaan of doorschakeling actief is.
- Kies Opties—*Alle doors. ann.* om alle actieve doorschakelingen te annuleren.

Zie 'Symbolen die acties aangeven' op pag 16.

**Opmerking:** u kunt inkomende oproepen niet blokkeren als er actieve doorschakelingen zijn. Zie 'Oproepblokk. (netwerkdienst)' op pag 129.

### Logboek – Lijst met oproepen en algemeen logboek

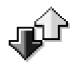

➡ Ga naar Menu—Logboek.

In het logboek kunt u door de telefoon geregistreerde spraak-, fax- & data-, SMSen GPRS-oproepen controleren. Via een filter kunt u specifieke gegevens bekijken en op basis van de logboekgegevens nieuwe contactkaarten maken.

**Opmerking:** Verbindingen met een remote mailbox, multimediaberichtendienst of browserpagina's worden weergegeven als data- of GPRS-oproepen in het algemene logboek.

### Lijst met recente oproepen

← Druk \ in standby-modus of ga naar Menu→Logboek→Recente opr..

Op de telefoon worden de nummers bijgehouden van gedane, gemiste en ontvangen oproepen, alsook gegevens als de gespreksduur. Gemiste en ontvangen oproepen worden alleen geregistreerd als het netwerk deze functies ondersteunt, de telefoon aan staat en zich binnen het bereik van de netwerkdienst bevindt.

Opties in de weergaven Gemiste oproepen, Ontvangen oproepen en Gebelde nummers: Bellen, Ber. opstellen, Gebruik nr., Verwijderen, Lijst wissen, Toev. aan Contact., Help en Afsluiten.

#### Gemiste oproepen en ontvangen oproepen

U kunt een lijst van de laatste 20 gemiste oproepen (netwerkdienst) weergeven door naar Logboek-*Recente opr.*-*Gemiste opr.* te gaan.

✓ Tip! Als in de standby-modus wordt gemeld dat u oproepen hebt gemist, kiest u Tonen om de gemiste oproepen weer te geven. U kunt de bewuste persoon terugbellen door naar het nummer of de naam te gaan en op \ te drukken. Als u de gemiste oproepen niet bekijkt, wordt het symbool ▲ weergegeven wanneer de telefoon niet in de standby-modus staat, totdat de gemiste oproepen zijn bekeken.

U kunt een lijst met de laatste 20 aangenomen oproepen (netwerkdienst) weergeven door naar Logboek-*Recente opr.*-*Ontvangen opr.* te gaan.

#### Gebelde nummers

U kunt een lijst met de 20 laatst gekozen telefoonnummers weergeven door naar Logboek $\rightarrow$  Recente opr. $\rightarrow$ Gebelde nrs. te gaan.

#### Lijsten met recente oproepen wissen

 Kies in de weergave Recente oproepen Opties→ Wis recente oproep. om alle lijsten met recente oproepen te wissen.

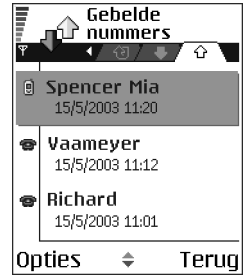

- Als u een van de lijsten wilt met oproepen wilt wissen, opent u de lijst in kwestie en kiest u Opties-*Lijst wissen*.
- Als u een afzonderlijk item wilt wissen, opent u de lijst, gaat u naar het item en drukt u op 😰 .

### Duur oproep

### Ga naar Menu—Logboek—Duur oproep.

Hiermee kunt u de duur van inkomende en uitgaande oproepen bekijken.

**Opmerking:** De definitieve gespreksduur die in rekening wordt gebracht door de netwerkexploitant kan variëren afhankelijk van de netwerkfuncties, afrondingen, belastingen, enzovoort.

**Gespreksduurgegevens wissen** – Kies Opties *→Timers op nul.* Daarvoor hebt u de blokkeringscode nodig. Zie 'Beveiliging' op pag 125.

## **GPRS-datateller**

Ga naar Logboek - GPRS-teller.

Met de GPRS-datateller kunt u kijken hoeveel data tijdens GPRS-verbindingen zijn verzonden en ontvangen. De kosten van GPRS-verbindingen worden mogelijk op de hoeveelheid verzonden/ontvangen data gebaseerd.

## Het algemeen logboek weergeven

➡ Ga naar Menu→Logboek en druk op ().

In het algemene logboek kunt u per oproep de afzender of ontvanger, het telefoonnummer, de aanbieder of het toegangspunt bekijken.

**Opmerking:** subgebeurtenissen, zoals een tekstbericht dat in delen wordt verzonden en GPRSdataverbindingen, gelden als één communicatiegebeurtenis.

### Het logboek filteren

- 1. Kies Opties→*Filter*. Er verschijnt een lijst met filters.
- 2. Ga naar een filter en kies Selecteer.

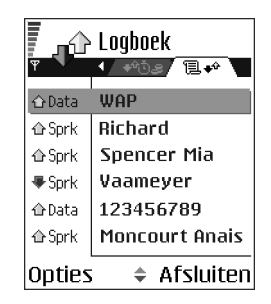
### De inhoud van het logboek wissen

 Als u de volledige inhoud van het logboek, de lijst met recente oproepen en de leveringsrapporten van berichten permanent wilt wissen, kiest u Opties→ Logboek wissen. Bevestig uw keuze met Ja.

### Pakketdatateller en timer voor verbinding

### Instellingen voor het logboek

- Selecteer Opties-*Instellingen*. De lijst met instellingen verschijnt.
  - *Duur vermelding log* de gebeurtenissen worden een aantal dagen bewaard, waarna ze automatisch worden gewist om geheugenruimte vrij te maken.

**Opmerking:** als u *Geen logboek* selecteert, wordt de volledige inhoud van het logboek, de lijst met recente oproepen en de leveringsrapporten van berichten permanent verwijderd.

• Duur oproep tonen. Zie 'Duur oproep' op pag 35.

# 3. Persoonlijke gegevens

# Contacten

→ U opent de map Contacten door **()** te kiezen in de standbymodus of door naar Menu→Contacten te gaan.

In Contacten kunt u contactgegevens, zoals namen, telefoonnummers en adressen, opslaan en beheren.

U kunt hier ook een persoonlijke beltoon, spraaklabel of thumbnailafbeelding aan een contactkaart toevoegen. Ook kunt u hier contactgroepen maken, zodat u een SMS- of e-mailbericht aan meerdere ontvangers tegelijk kunt versturen.

Opties in de map Contacten: Openen, Bellen, Bericht maken, Nieuw contact, Bewerken, Verwijderen, Dupliceren, Toev. aan groep, Hoort bij groepen,

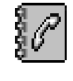

| Ψ  | Contacten          |  |  |  |  |  |  |  |  |
|----|--------------------|--|--|--|--|--|--|--|--|
| •  | Mum                |  |  |  |  |  |  |  |  |
|    | Nowack Sonja       |  |  |  |  |  |  |  |  |
| •  | Richard            |  |  |  |  |  |  |  |  |
| 9  | Spencer Mia        |  |  |  |  |  |  |  |  |
|    | Vaameyer           |  |  |  |  |  |  |  |  |
| S  |                    |  |  |  |  |  |  |  |  |
| 0p | Opties 🔶 Afsluiten |  |  |  |  |  |  |  |  |

Markeringen aan/uit, Kopieer naar SIM, Ga naar webadres, Zenden, Contactinfo, SIM-telefoonboek, Dienstnummers, Instellingen, Help en Afsluiten.

### Contactkaarten maken

1. Open Contacten en selecteer Opties-Nieuw contact. Er verschijnt een blanco contactkaart.

2. Vul de gewenste velden in en druk op Gereed. De contactkaart wordt opgeslagen in het geheugen van de telefoon en gesloten, en verschijnt vervolgens in de map Contacten.

# Contactgegevens kopiëren tussen de SIM-kaart en het telefoongeheugen

- Als u namen en nummers van een SIM-kaart naar de telefoon wilt kopiëren, kiest u Opties—*SIM-telefoonboek.* Ga naar de naam of meerdere namen die u wilt kopiëren en kies Opties—*Kopie naar Contact.*
- Als u een telefoon-, fax- of semafoonnummer vanuit Contacten wilt kopiëren naar de SIM-kaart, gaat u naar Contacten. Open een contactkaart, ga naar het nummer en kies Opties—*Kopieer naar SIM*.

## Contactkaarten bewerken

**Opties bij het bewerken van een contactkaart:** *Thumbnail toevoeg. | Thumbnail verwijd., Gegeven toevoegen, Gegeven verwijd., Label bewerken, Help* **en** *Afsluiten.* 

Zie 'Acties voor alle toepassingen' op pag 21.

### Een afbeelding toevoegen aan een contactkaart

Als u een thumbnailafbeelding aan een contactkaart wilt toevoegen, opent u een contactkaart en selecteert u Opties—*Bewerken*. Vervolgens selecteert u Opties—*Thumbnail toevoeg.* Deze thumbnailafbeelding verschijnt ook als de persoon in kwestie u belt. Als u een thumbnailafbeelding aan een contactkaart

hebt toegevoegd, kunt u de afbeelding vervangen door *Thumbnail toevoeg.* te kiezen. U kunt de afbeelding uit de contactkaart verwijderen door *Thumbnail verwijd.* te kiezen.

### Een contactkaart bekijken

In de weergave Contactinfo (  $\mathcal{G}^{\mathfrak{D}}$  ) worden alle gegevens op de contactkaart weergegeven.

Het veld naam wordt altijd weergegeven in de weergave Contactinfo. Andere velden worden alleen weergegeven wanneer deze gegevens bevatten.

Opties bij het bekijken van een contactkaart wanneer een telefoonnummer is geselecteerd: Bellen, Bericht maken, Bewerken, Verwijderen, Standaardnummers, Spraaklabel toev. | Spraaklabels, Snelkeuze toewijz. | Snelkeuze verwijd., Beltoon, Kopieer naar SIM, Zenden, Help en Afsluiten.

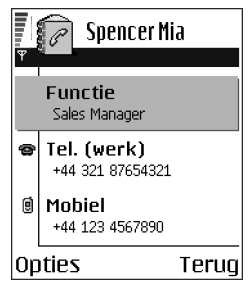

### Standaardnummers en -adressen toewijzen

Voor contactpersonen met meerdere telefoonnummers of e-mailadressen kunt u standaardnummers en -adressen toewijzen om het bellen of het versturen van berichten te vergemakkelijken.

 Open een contactkaart en selecteer Opties—Standaardnummers. Er verschijnt een pop-upvenster met de beschikbare opties. **Voorbeeld:** Ga naar *Telefoonnummer* en druk op Toewijz.. Er verschijnt een lijst met de telefoonnummers voor de geselecteerde contactkaart. Ga naar het nummer dat u wilt instellen als standaardnummer en druk op **(**). Bij terugkeer naar de weergave Contactkaart ziet u dat het standaardnummer onderstreept is.

### Voicedialling

U kunt bellen via een spraaklabel dat u aan een contactkaart hebt toegevoegd.

### Spraaklabels

U kunt hiervoor een woord of combinatie van woorden gebruiken.

• Houd tijdens het opnemen de telefoon op een korte afstand van uw mond. De starttoon klinkt. Spreek de woorden die u voor het spraaklabel wilt gebruiken duidelijk in.

Houd rekening met het volgende voordat u voicedialling gebruikt:

- Voice tags zijn niet taalgevoelig. Ze zijn afhankelijk van de stem van de spreker.
- Voice tags zijn gevoelig voor achtergrondgeluiden. Neem de voice tags op en speel ze af in een rustige omgeving.
- Erg korte namen worden niet geaccepteerd. Gebruik lange namen en vermijd het gebruik van soortgelijke namen voor verschillende nummers.

**Opmerking:** U moet de voice tag exact zo uitspreken als u deze hebt opgenomen. Dit kan in bepaalde omstandigheden moeilijkheden opleveren, bijvoorbeeld in een drukke omgeving of tijdens een noodgeval. Zorg dus dat u niet uitsluitend van voice tags afhankelijk bent.

### Een spraaklabel aan een telefoonnummer toevoegen

Opmerking: U kunt alleen spraaklabels opgeven voor telefoonnummers in het geheugen van de telefoon. Zie 'Contactgegevens kopiëren tussen de SIM-kaart en het telefoongeheugen' op pag 39.

- 1. Ga in de weergave Contacten naar de contactkaart waaraan u een spraaklabel wilt toevoegen en druk op 🔘 om de kaart te openen.
- 2. Ga naar het nummer waaraan u het spraaklabel wilt toevoegen en selecteer Opties->Spraaklabel toev.
- 3. De tekst Druk op Start en spreek na de toon verschijnt.
  - Druk op Start om een spraaklabel op te nemen. U hoort een starttoon. De tekst Spreek nu verschijnt.
- 4. Spreek het spraaklabel uit. De telefoon stopt met opnemen na circa vijf seconden.
- 5. Na de opname wordt het opgenomen spraaklabel afgespeeld en verschijnt de tekst *Spraaklabel wordt afgespeeld*.
- 6. Wanneer u het spraaklabel opslaat, verschijnt de tekst *Spraaklabel opgeslagen* en hoort u een pieptoon. Naast het nummer op de contactkaart verschijnt het symbool <a>?</a>).

### Bellen via een spraaklabel

- 1. Houd ingedrukt in de standby-modus. U hoort een korte toon en de tekst *Spreek nu* verschijnt.
- 2. Als u belt via een spraaklabel moet u de telefoon op een korte afstand van uw mond houden en het spraaklabel duidelijk uitspreken.

- 3. Het spraaknummer wordt herhaald, de naam en het nummer worden weergegeven en na een paar seconden wordt het nummer in kwestie gekozen.
- Als het spraaklabel niet wordt herkend of als het verkeerde wordt afgespeeld, drukt u op Nogmaals.

Opmerking: als er een dataoproep actief is of via een GPRS-verbinding gegevens worden verzonden/ontvangen, kunt u spraaklabels niet gebruiken. Als u wilt bellen via een spraaklabel, moet u eerst alle actieve dataverbindingen beëindigen.

### Een spraaklabel opnieuw afspelen, wissen of wijzigen

Als u een spraaklabel opnieuw wilt afspelen, wissen of wijzigen, gaat u naar het item met het spraaklabel (aangeduid met ), selecteert u Opties en vervolgens:

- Afspelen om het spraaklabel te beluisteren, of
- Verwijderen om het spraaklabel te wissen, of
- Wijzigen om een nieuw spraaklabel op te nemen. Druk op StartÆ Spraaklabel, om met opnemen te beginnen.

### Snelkeuzetoetsen toewijzen

Via snelkeuzetoetsen kunt u snel veelgebruikte nummers bellen. U kunt aan acht telefoonnummers een snelkeuzetoets toewijzen. Nummer 1 is gereserveerd voor de voicemailbox.

- Open de contactkaart waarvoor u een snelkeuzetoets wilt instellen en selecteer Opties→ Snelkeuze toewijz.. Het snelkeuzerooster met de nummers 1 t/m 9 wordt geopend.
- Ga naar een nummer en druk op Toewijz.. Bij terugkeer naar de weergave Contactinfo ziet u het snelkeuzesymbool bij het nummer.

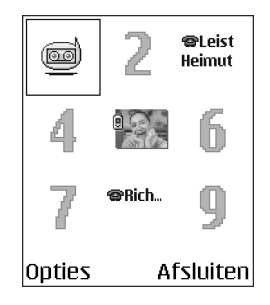

• U kunt het telefoonnummer nu bellen door in de standby-modus op de snelkeuzetoets en te drukken.

### Een beltoon toevoegen voor een contactkaart of -groep

U kunt voor elke contactkaart en -groep een beltoon instellen. Als de persoon of het groepslid in kwestie u belt, wordt de beltoon weergegeven (als het nummer van de beller wordt meegestuurd met de oproep en uw telefoon dit herkent).

- Druk op 
   om een contactkaart te openen of ga naar de groepenlijst en selecteer een contactgroep.
- 2. Selecteer Opties-Beltoon. Er verschijnt een lijst met beltonen.
- 3. Selecteer met de navigatietoets de beltoon die u wilt gebruiken voor de contactkaart of -groep en druk op Selecteer.

• U verwijdert de beltoon door *Standaard beltoon* te selecteren in de lijst met beltonen.

**Opmerking:** voor individuele groepsleden wordt altijd de beltoon gebruikt die als laatste is ingesteld. Dus als u eerst de groepsbeltoon wijzigt en dan de beltoon voor een lid van die groep, wordt deze laatste beltoon gebruikt wanneer de persoon in kwestie u de volgende keer belt.

### Contactgroepen beheren

U kunt contactgroepen maken, die u bijvoorbeeld kunt gebruikt als distributielijsten voor het verzenden van SMS- en e-mailberichten. Ook kunt u een beltoon toevoegen aan een groep. Zie 'Een beltoon toevoegen voor een contactkaart of -groep' op pag 44.

**Opties in de weergave Groepenlijst:** *Openen, Nieuwe groep, Verwijderen, Naam wijzigen, Beltoon, Contactinfo, Instellingen, Help* en Afsluiten.

### Contactgroepen maken

- 1. Druk op () in de map Contacten om de groepenlijst te openen.
- 2. Selecteer Opties-Nieuwe groep.
- 3. U kunt de standaardnaam *Groep* gebruiken of zelf een naam typen. Druk vervolgens op OK.

### Leden aan een groep toevoegen

 Ga in de map Contacten naar de persoon die u aan een contactgroep wilt toevoegen en selecteer Opties-->Toev. aan groep:. Er verschijnt een lijst met groepen.

| <b>₩</b> | ntacten<br>Elabo 282 |  |  |  |  |  |  |  |  |  |
|----------|----------------------|--|--|--|--|--|--|--|--|--|
| (geen    | (geen groepen)       |  |  |  |  |  |  |  |  |  |
| Groepsna | Groepsnaam:          |  |  |  |  |  |  |  |  |  |
| Vriende  | nl                   |  |  |  |  |  |  |  |  |  |
| 0K       | Annuleer             |  |  |  |  |  |  |  |  |  |

2. Ga naar de groep waaraan u de persoon wilt toevoegen en druk op 🔘.

# Agenda

### \leftrightarrow Ga naar Menu-Agenda

In Agenda kunt u uw afspraken, vergaderingen, verjaardagen en andere speciale datums bijhouden. U kunt voor agenda-items ook een signaal instellen ter herinnering. Voor Agenda wordt een gedeeld geheugen gebruikt. Zie 'Gedeeld geheugen' op pag 25.

### Agenda-items maken

1. Kies Opties-*Nieuw item* en selecteer:

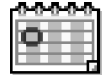

- Vergadering voor een afspraak op een specifieke datum en tijd.
- *Memo* voor een algemeen item voor een bepaalde dag.
- *Gedenkdag* voor verjaardagen of andere speciale data. Gedenkdagen worden elk jaar herhaald.
- Vul de velden in. Zie 'Velden voor agenda-items' op pag 48. Met de navigatietoets gaat u naar de verschillende velden. Druk op om te schakelen tussen hoofdletters en kleine letters en invoer met woordenlijst.
- 3. Kies Gereed om het item op te slaan.

### Agenda-items bewerken

Opties bij het bewerken van agenda-items: *Verwijderen, Zenden, Help* en *Afsluiten*.

- Ga in de dagweergave naar het item en druk op om het te openen.
- 2. Bewerk de itemvelden en kies Gereed.
- Als u terugkerende items bewerkt, kunt u kiezen waarvoor de wijzigingen gelden: Alle vermeldingen
   – alle vermeldingen van het item worden gewijzigd
   / Alleen dit item – alleen het huidige item wordt
   gewijzigd.

### Agenda-items verwijderen

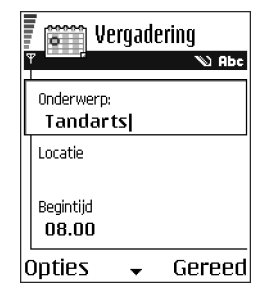

• Als u terugkerende items verwijdert, kunt u kiezen waarvoor de wijziging geldt: *Alle vermeldingen* – alle vermeldingen van het item worden verwijderd / *Alleen dit item* – alleen het huidige item wordt verwijderd.

### Velden voor agenda-items

- Onderwerp / Gelegenheid typ een omschrijving.
- Locatie waar de bijeenkomst plaatsvindt (optioneel).
- Begintijd, Eindtijd, Begindatum en Einddatum.
- Signaal Druk op 🔘 om de velden te activeren voor Tijd signaal en Dag signaal.
- *Herhalen tot* u kunt een einddatum instellen voor een terugkerend item, bijvoorbeeld voor een wekelijkse cursus die u volgt. Deze optie verschijnt alleen als u hebt aangegeven dat het item moet worden herhaald.
- Synchronisatie als u Privé kiest, kan het agenda-item na synchronisatie alleen door uzelf worden bekeken en niet door anderen met on line toegang tot de agenda. Dit kan bijvoorbeeld nuttig zijn als u op het werk uw agenda synchroniseert met een agenda op een compatibele computer. Als u *Openbaar* kiest, is het agenda-item zichtbaar voor iedereen met on line toegang tot uw agenda. Als u *Geen* kiest, wordt het agenda-item bij het synchroniseren niet naar uw pc gekopieerd.

### Agendaweergaven

Als u in de maand-, week- of dagweergave op  ${}_{\textcircled{I}}$  drukt, wordt de huidige datum automatisch gemarkeerd.

Als u een agenda-item wilt maken, kunt u in een willekeurige agendaweergave op een van de cijfertoetsen  $\boxed{T_{ool}}$  t/m  $\boxed{oeg}$  drukken. Een item van het type Vergadering wordt geopend en de ingetoetste tekens worden aan het veld *Onderwerp* toegevoegd.

| augustus |      |    |    |      |      | Week 34   |          |    |      |              |          |    | maandag |     |           |    |     |     |     |      |      |      |       |
|----------|------|----|----|------|------|-----------|----------|----|------|--------------|----------|----|---------|-----|-----------|----|-----|-----|-----|------|------|------|-------|
| Ť        |      |    | 1  | .8/0 | 8/20 | 103       | <u> </u> | Ť  |      |              | <u> </u> | 18 | 5/08    | /20 | 03        |    | Ť   |     |     | 1    | .8/U | 8/20 | 03 🕨  |
|          | ZO   | ma | di | WO   | do   | ٧r        | za       |    |      | zo           | ma       | di | WO      | do  | <u>vr</u> | za | 1 2 | 7   | Kaa | artj | es   | voo  | r W   |
| 31       | 27   | 28 | 29 | 30   | 31   | 1         | 2        |    |      | $\mathbf{Z}$ | Þ        |    | ŭ       |     |           |    | 8   | .00 | Tar | ndai | rts  |      |       |
| 32       | 3    | 4  | 5  | 6    | 7    | 8         | 9        | 8  | 00   |              | -        |    |         |     |           |    | 12  | .00 | Lur | nch  |      |      |       |
| 33       | 10   | 11 | 12 | 13   | 14   | 15        | 16       | 10 | .00  |              |          |    |         |     |           |    |     |     |     |      |      |      |       |
| 34       | 17   | 18 | 19 | 20   | 21   | <u>22</u> | 23       | 11 | .00  |              | -        |    |         |     |           |    |     |     |     |      |      |      |       |
| 35       | 24   | 25 | 26 | 27   | 28   | 29        | 30       | 12 | .UU. |              |          |    |         |     |           |    |     |     |     |      |      |      |       |
| 36       | 31   | 1  | 2  | 3    | 4    | 5         | 6        | 14 | .00  |              |          |    |         |     |           |    |     |     |     |      |      |      |       |
| Op       | otie | 25 |    |      |      | Те        | rug      | Oț | oti  | es           |          | \$ |         | ٦   | ſer       | ug | Op  | oti | es  |      |      | Afsl | uiter |

Symbolen voor synchronisatie in de maandweergave:

📕 – Privé, 📕 – Openbaar, 🁿 – Geen en 📕 – de dag bevat meer dan één item.

Symbolen voor agenda-items in de dag- en weekweergave:

🗁 - Memo en 📸 - Gedenkdag.

### Maandweergave

In de maandweergave wordt per rij een week weergegeven. De huidige datum wordt daarbij onderstreept. Datums met agenda-items zijn gemarkeerd met een driehoekje in de rechterbenedenhoek. De geselecteerde datum is omkaderd.

- Ga naar de gewenste datum en druk op 🔘 om de dagweergave te openen.
- Kies Opties—Ga naar datum om naar een bepaalde te gaan. Toets de datum in en kies OK.

#### Weekweergave

In de weekweergave verschijnen de agenda-items in een van de zeven vakken voor dagdelen. De huidige dag wordt onderstreept. Symbolen voor memo's en gedenkdagen worden vóór 8 uur geplaatst. De begin- en eindtijden van vergaderingen worden met gekleurde balken aangegeven.

 Als u een item wilt bekijken of bewerken, gaat u naar de cel met het agendaitem en drukt u op 
 om de dagweergave te openen. Ga naar het item en druk op 
 om het te openen.

**Opties in de verschillende agendaweergaven**: Openen, Nieuw item, Weekweergave | Maandweergave, Verwijderen, Ga naar datum, Zenden, Instellingen, Help, en Afsluiten.

#### Dagweergave

In de dagweergave worden de agenda-items voor de geselecteerde dag weergegeven. De items worden ingedeeld volgens begintijd. Memo's en gedenkdagen worden vóór 8 uur geplaatst.

- Ga naar een item dat u wilt bewerken en druk op 🔘 om het te openen.
- Druk op 🔘 om naar de volgende dag te gaan of druk op 🔘 om naar de vorige dag te gaan.

### Instellingen voor agendaweergaven

Selecteer Opties→Instellingen en kies:

- Agenda-alarmtoon om een aangepaste alarmtoon of helemaal geen toon te selecteren.
- *Standaardweergave* om de weergave te selecteren die bij het openen van Agenda het eerst wordt weergegeven.
- *Week begint met* om de begindag van de week te wijzigen.
- *Titel weekweergave* om de titel van de weekweergave te wijzigen in het weeknummer of de weekdatums.

## Agendasignalen instellen

- 1. Maak een nieuw item van het type Vergadering of Gedenkdag of open een bestaand item.
- 2. Ga naar Signaal, druk op (), en kies Aan om de velden Tijd signaal en Dag signaal te openen.
- 3. Stel de datum en tijd voor het signaal in.
- 4. Kies Gereed. Naast het item in de dagweergave verschijnt het alarmsymbool 🜪 .

### Een agendasignaal uitschakelen

• Het signaal duurt een minuut. Kies Stop om het alarm uit te schakelen. Als u op een andere toets drukt, wordt het signaal tijdelijk onderbroken.

# Actiepunten

\leftrightarrow Ga naar Menu→Taken.

In Actiepunten kunt u bijhouden welke taken u nog moet uitvoeren. Voor Actiepunten wordt een gedeeld geheugen gebruikt. Zie 'Gedeeld geheugen' op pag 25.

- Druk op een van de toetsen (Inc. OP) om een taak te maken. Zie 'Tekst intoetsen' op pag 75. De editor wordt geopend en de cursor knippert na de letters die u hebt ingetoetst.
- Geef de taak op in het vak Onderwerp. Druk op \*
   om speciale tekens toe te voegen.
  - In het vak *Uiterste datum* kunt u de einddatum voor de taak opgeven.
  - Als u een prioriteit voor het actiepunt wilt instellen, gaat u naar het veld Prioriteit en drukt u op .
- 3. Kies Gereed om het actiepunt op te slaan. Als u alle tekens verwijdert en op Gereed kiest, wordt het actiepunt verwijderd, zelfs als u een eerder opgeslagen actiepunt bewerkt.
- Als u een actiepunt wilt openen, selecteert u dat en drukt u op

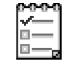

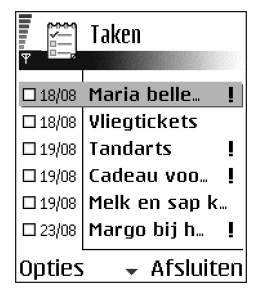

- Als u een actiepunt wilt verwijderen, selecteert u dat en kiest u Opties→ Verwijderen of drukt u op
- Als u een actiepunt als voltooid wilt markeren, selecteert u dat en kiest u Opties-Markeer: volbracht.
- Als u een actiepunt wilt herstellen, kiest u Opties-Markeer: niet volbr..

### Importeren van gegevens van compatibele Nokiatelefoons

U kunt de gegevens van agenda, contacten en taken uit compatibele Nokiatelefoons verplaatsen naar uw met de toepassing voor gegevensimport van PC Suite. Instructies voor het gebruik van deze toepassing vindt u bij de Help-functie van PC Suite op de cd-rom.

# 4. Multimedia

# Camera

→ Druk op Camera in de standby-modus of ga naar Menu—Camera.

Met de toepassing Camera kunt u onderweg foto's maken van mensen of gebeurtenissen. De afbeeldingen worden automatisch opgeslagen in de toepassing Galerij. Met deze toepassing kunt u de namen van de afbeeldingen wijzigen en de afbeeldingen onderbrengen in mappen. U kunt de afbeeldingen ook versturen via een multimediabericht, als e-mailbijlage of via een Bluetooth- of infraroodverbinding. De afbeeldingen worden opgeslagen als JPEG-bestand.

### Foto's maken

**Opmerking:** Houd u aan de geldende regelgeving inzake het maken van foto's. Gebruik deze functie niet op onrechtmatige wijze.

**Opties vóór het maken van een foto:** *Vastleggen, Ga naar Galerij, Zelfontspanner, Instellingen, Help* **en** *Afsluiten.* 

 Druk op Camera in de standby-modus. De toepassing Camera wordt gestart, waarin u het onderwerp kunt bekijken.

U ziet de zoeker en het zoekerkader, die u helpen bij het inkaderen van de foto. Verder ziet u een teller die aangeeft hoeveel afbeeldingen in het geheugen van de telefoon of van een eventuele geheugenkaart passen, afhankelijk van de geselecteerde opnamekwaliteit.

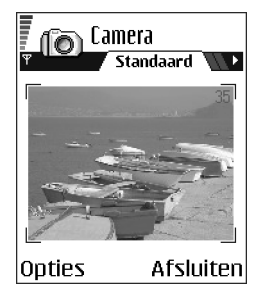

- 2. Druk op 🔘 om in te zoomen op het onderwerp voordat u de foto neemt. Druk op 🍙 om weer uit te zoomen. Het zoomsymbool op de display geeft het zoomniveau aan.
- Als u een foto wilt maken, drukt u op 
   . Houd de telefoon stil totdat de foto wordt opgeslagen. De foto wordt automatisch in de Galerij opgeslagen. Zie 'Galerij' op pag 66.

Opmerking: De resolutie van een foto waarvoor digitaal is ingezoomd, is lager dan de resolutie van een foto waarvoor niet is ingezoomd, maar het formaat is gelijk. Als u de foto's bijvoorbeeld op een pe bekijkt, is het verschil in beeldkwaliteit zichtbaar.

**Opmerking:** als u niet binnen een minuut op een toets drukt, wordt de batterijspaarstand geactiveerd. Druk op **om** door te gaan met nemen van foto's.

**Opties na het maken van een foto:** *Nieuwe afbeelding, Verwijd., Zenden, Naam afbeeld. wijz., Ga naar Galerij, Instellingen, Help* en Afsluiten.

Na het opslaan kunt u het volgende doen:

U kunt een afbeelding toevoegen aan een contactkaart. Zie 'Een afbeelding toevoegen aan een contactkaart' op pag 39.

### Zelfontspanner

Met de zelfontspanner kunt u het nemen van de foto vertragen, zodat uzelf ook op de foto kunt komen.

- 1. Selecteer Opties—Zelfontspanner.
- 2. Kies de vertragingsfactor 10 seconden, 20 seconden of 30 seconden.
- 3. Druk op *Activeren*. De camera neemt de foto nadat de gekozen tijd is verstreken.

### Instellingen

In de camera-instellingen kunt u de instellingen wijzigen voor de beeldkwaliteit, de standaardnaam voor afbeeldingen en de geheugenlocatie van opgeslagen afbeeldingen.

- 1. Selecteer Opties-Instellingen.
- 2. Ga naar de instelling die u wilt wijzigen:
  - Kwaliteit afbeelding Hoog, Normaal en Gering. Hoe hoger de kwaliteit, hoe meer geheugenruimte de afbeelding inneemt. Zie 'Afbeeldingen en geheugengebruik' op pag 58.

- *Stand.naam afb.* Standaard krijgen afbeeldingen een naam met de indeling 'Afbeelding.jpg'. Via *Stand.naam afb.* kunt u een naam instellen voor de opgeslagen afbeeldingen.
- *Gebruikt geheugen* Geef op of u uw afbeeldingen in het telefoongeheugen of op de eventuele geheugenkaart wilt opslaan.

### De invloed van de cameramodus op formaat en stand

Met de verschillende cameramodi kunt u het formaat en de stand van de foto bepalen. U kunt een andere modus kiezen door op () of () te drukken. Kies:

- Standaard als u normale horizontale foto's wilt maken,
- *Portret* als u kleinere verticale foto's ter grootte van een pictogram wilt maken, bijvoorbeeld voor op een contactkaart, of
- *Nacht* als er weinig licht is en er een langere belichtingstijd nodig is om goede foto's te kunnen maken. Bij weinig licht kan de geringste camerabeweging tot een onscherpe foto leiden. Voor *Standaard* en *Nacht* zijn formaat en stand gelijk.

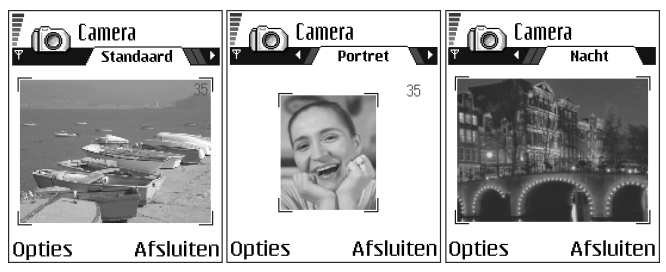

- Als u een foto maakt in de modus Standaard of Nacht, bedraagt de zoekerresolutie 160x120 pixels, in de modus Portret 80x96.
- Foto's gemaakt in de modus Standaard of Nacht worden opgeslagen met de resolutie 640x480 pixels (VGA) en foto's gemaakt in de modus Portret met de resolutie 80x96 pixels.
- Bij weergave op de display (176x208 pixels) wordt het formaat van afbeeldingen verkleind. Hierdoor lijken foto's die zijn gemaakt met de modus Standaard of Nacht meer details te bevatten bij weergave op een scherm met hogere resolutie (bijvoorbeeld op de pc) of bij inzoomen in Afbeeldingen.

### Afbeeldingen en geheugengebruik

Uw telefoon bevat circa 6 MB (megabyte) vrij geheugen voor afbeeldingen, contactgegevens, agenda, berichten, enzovoort. Zie 'Gedeeld geheugen' op pag 25. Portretfoto's (gemaakt met de kwaliteitsinstelling Hoog) zijn erg klein en nemen weinig geheugen in. Foto's die zijn gemaakt met de kwaliteitsinstelling Hoog of met de modus Nacht nemen het meeste geheugen in.

In 1 MB geheugen passen circa 22 afbeeldingen die zijn gemaakt met de kwaliteitsinstelling Normaal en de modus Standaard. In de volgende tabel ziet u hoeveel afbeeldingen er ongeveer passen in 1 MB geheugen.

|           | Kwaliteit afbeelding |         |      |  |  |  |  |  |  |  |
|-----------|----------------------|---------|------|--|--|--|--|--|--|--|
| Type foto | Gering               | Normaal | Hoog |  |  |  |  |  |  |  |
| Standaard | 55                   | 22      | 15   |  |  |  |  |  |  |  |
| Nacht     | 50                   | 25      | 18   |  |  |  |  |  |  |  |
| Portret   | -                    | -       | >300 |  |  |  |  |  |  |  |

# Afbeeldingen weergeven

Foto's die met de camera zijn gemaakt, worden opgeslagen als afbeeldingen in de Galerij. Zie 'Galerij' op pag 66.

Kies een afbeelding uit de lijst met afbeeldingen in de map *Afbeeldingen* in de Galerij om de imageviewer te starten en de afbeelding te bekijken.

Wanneer u een afbeelding bekijkt, kunt u naar de volgende of vorige afbeelding in de map gaan door op () of () te drukken.

**Opties tijdens het bekijken van een afbeelding**: *Zenden, Inst. als achtergr., Roteren, Inzoomen, Uitzoomen, Volledig scherm, Verwijderen, Naam wijzigen, Gegevens bekijken, Toev. aan Favoriet., Help* en Afsluiten.

In de thumbnailweergave van de afbeeldingen:

- 1. Druk op 🔘 of 🜒 om te schakelen tussen de telefoon en de geheugenkaart.
- 2. Druk op 🧶 en 🍙 om door de lijst met afbeeldingen te bladeren.
- Druk op 
   om een afbeelding te openen. Wanneer de afbeelding geopend is, kunt u de naam van de afbeelding zien.

Bewegende GIF-bestanden kunt u op dezelfde manier bekijken als andere afbeeldingen.

### In- en uitzoomen op een opgeslagen afbeelding

- Kies Opties → *nzoomen* of *Uitzoomen*. Aan de bovenzijde van de display wordt de zoomfactor weergegeven. Zie 'Sneltoetsen' op pag 61.
- Druk op an terug te gaan naar de beginweergave. De zoomfactor wordt niet permanent opgeslagen.

Als u inzoomt op GIF-animaties terwijl deze worden afgespeeld, stopt de animatie totdat de zoomfactor weer normaal is. Vervolgens wordt het afspelen van de animatie hervat.

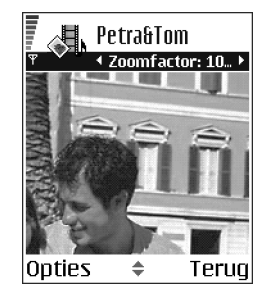

### Volledig scherm

Wanneer u Opties-*Wolledig scherm* kiest, vallen de randen rond de afbeelding weg en ziet u meer van de afbeelding. Druk op in terug te gaan naar de beginweergave.

### De focus verplaatsen

Tijdens het zoomen op of bekijken van een afbeelding in de modus Volledig scherm kunt u met de navigatietoets de focus naar links, rechts, boven of beneden verplaatsen. Zo kunt u een gedeelte van de afbeelding nader bekijken, bijvoorbeeld de rechterbovenhoek.

### Sneltoetsen

- 90 graden draaien: 🗔 linksom, 💷 rechtsom. De rotatiestatus wordt niet permanent opgeslagen.
- **5** inzoomen, **2** uitzoomen, indrukken en ingedrukt houden om terug te gaan naar de normale weergave
- 💽 schakelen tussen volledig scherm en normale weergave.

# Videorecorder

# ò

Ga naar Menu—Videorecorder.

**Opmerking:** Houd u aan de geldende regelgeving inzake het maken van videobeelden. Gebruik deze functie niet op onrechtmatige wijze.

Met de Videorecorder kunt u videoclips maken op uw telefoon of een eventuele geheugenkaart. U kunt de videoclips die u hebt opgenomen ook verzenden.

Voor Videorecorder wordt een gedeeld geheugen gebruikt. Zie 'Gedeeld geheugen' op pag 25.

**Opties in de beginweergave van Videorecorder:** *Opnemen, Ga naar Gallerij, Instellingen, Over product, Help, en Afsluiten.* 

### Videoclips opnemen

U kunt videoclips tot een grootte van 95 kB opnemen. Dit komt overeen met een duur van ongeveer 10 seconden. Hierdoor kan de clip eenvoudig als een multimediabericht worden verzonden. Videoclips worden opgenomen in de 3GPPbestandsindeling. De bestandsextensie is .3gp.

- Open de toepassing Videorecorder en druk op om de opname te starten.
- U kunt de opname op elk gewenst moment onderbreken door op be te drukken. U kunt de opname hervatten door op be te drukken.
- Druk op Om in te zoomen op het onderwerp voor of tijdens de opname. Druk op Om weer uit te zoomen.

De videoclip wordt opgeslagen in het

telefoongeheugen of op de geheugenkaart, afhankelijk van de instelling bij *Gebruikt geheugen*. Zie 'Videorecorder instellen' op pag 63.

• Als u Opties→Spelen kiest, kunt u de zojuist opgenomen videoclip direct afspelen.

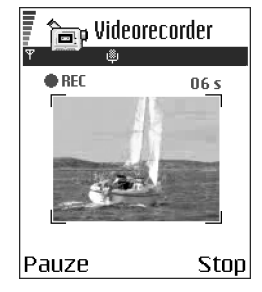

• Ga naar de toepassing Galerij als u eerder opgeslagen videoclips wilt afspelen. Zie 'Galerij' op pag 66.

**Opties in Videorecorder wanneer u een videoclip hebt opgenomen:** *Spelen, Nieuwe videoclip, Zenden, Naam wijzigen, Verwijderen, Ga naar Gallerij, Instellingen, Over product, Help, en Afsluiten.* 

### Videorecorder instellen

Gebruik de volgende instellingen om te bepalen hoe videoclips worden opgenomen.

- Selecteer Opties-*Instellingen* en kies:
  - *Grootte afbeelding* selecteer *Klein* of *Groot*. Als u *Groot* kiest, krijgt u minder beelden.
  - *Geluid* selecteer *Aan* of *Uit*. Als u *Aan* kiest, wordt de maximumduur van de opname beperkt.
  - Stand. videonaam definieer een standaardnaam.
  - Gebruikt geheugen selecteer Telefoongeheug. of Geheugenkaart.

# ■ RealOne Player<sup>™</sup>

### ➡ Ga naar Menu—RealOne Player.

 $\bigcirc$ 

Met RealOne Player<sup>™</sup>, kunt u lokaal mediabestanden afspelen die u hebt opgeslagen in het telefoongeheugen of op de geheugenkaart. Ook kunt u bestanden streamen die u ophaalt via een streaming-koppeling. De streamingkoppeling kan worden geactiveerd tijdens een Internetsessie of opgeslagen in het telefoongeheugen of op de geheugenkaart.

Mediabestanden zijn video-, muziek- of audioclips. Bestanden met de extensie .3gp, .amr, .mp4, .rm en .ram worden ondersteund door RealOne Player.

RealOne Player ondersteunt niet alle bestandsindelingen of alle variaties van een bestandsindeling.

Voor RealOne Player wordt gebruik gemaakt van een gedeeld geheugen. Zie 'Gedeeld geheugen' op pag 25.

**Opties wanneer u RealOne Player start:** *Openen, Videodownloads, Instellingen, Over product, Help* en *Afsluiten.* 

### Mediabestanden afspelen

- Als u een mediabestand wilt afspelen dat u hebt opgeslagen in het telefoongeheugen of op de geheugenkaart kiest u Opties→Openen en vervolgens:
  - *Recente clips* om een van de laatste zes bestanden die u met RealOne Player hebt afgespeeld te beluisteren, of
  - Opgeslagen clip om een bestand af te spelen dat u in de Galerij hebt opgeslagen. Zie 'Galerij' op pag 66.

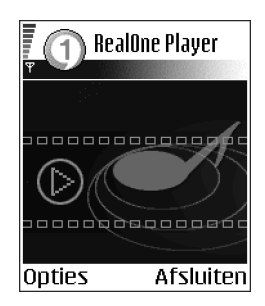

Ga naar een bestand en druk op 🔘 om dit bestand af te spelen.

- Ga als volgt te werk als u inhoud wilt streamen:
  - Selecteer een streaming-koppeling die u in de Galerij hebt opgeslagen. Voordat de live inhoud wordt gestreamd, maakt de telefoon verbinding met de site en wordt het bestand geladen.
  - Open de koppeling naar een bestand in de browser.

Als u live inhoud wilt streamen, moet u eerst uw standaardtoegangspunt configureren. Zie 'Toegangspunten' op pag 119.

**Opmerking:** Bij veel aanbieders moet u een Internet-toegangspunt (Internet Access Point of IAP) gebruiken als standaardtoegangspunt. Er zijn echter ook aanbieders die een WAP-toegangspunt toestaan. Neem contact op met de aanbieder van de dienst voor meer informatie.

**Opmerking:** In RealOne Player kunt u alleen URL-adressen van het type rtsp:// openen. URL-adressen van het type http:// kunnen niet worden geopend. In RealOne Player wordt een http-koppeling naar een RAM-bestand echter wel herkend, omdat een RAM-bestand een tekstbestand is met een rtsp-koppeling.

• Druk op 🔊 om de clip te onderbreken of druk op 🥏 om het afspelen van de clip te stoppen.

Opties in RealOne Player wanneer een clip is onderbroken of gestopt: Spelen | Doorgaan, Stoppen, Geluid uit | Geluid aan, Gegevens clip, Zenden, Instellingen, Help en Afsluiten.

### Snelkoppelingen tijdens afspelen

Terwijl het mediabestand wordt afgespeeld kunt u de navigatietoets gebruiken om te zoeken (snel door het mediabestand gaan) en om het geluid te dempen:

Houd 🔘 ingedrukt om vooruit te spoelen. Houd 🌀 ingedrukt om terug te spoelen in het mediabestand.

Om het geluid te dempen, drukt u op  $\bigodot$  en houdt u deze knop ingedrukt totdat het symbool  $\bigotimes$  wordt weergegeven.

Druk op o en houd deze knop ingedrukt totdat het symbool overschijnt om het geluid aan te zetten.

# Instellingen wijzigen

Kies Opties→Instellingen en vervolgens Video of Verbinding.

Druk op () of () om te wisselen tussen de verschillende instellingentabs voor *Video* en *Verbinding*.

Als u Video kiest, verschijnt de volgende lijst met instellingen die u kunt wijzigen:

- *Contrast* open de schuifregelaar om het contrast te wijzigen.
- *Herhalen* kies *Aan* om ervoor te zorgen dat het video- of audiobestand nadat het is afgespeeld automatisch opnieuw wordt gestart.

Als u Verbinding kiest, kunt u de instellingen voor de verbinding wijzigen.

# Galerij

\leftrightarrow Ga naar Menu--Galerij.

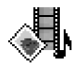

U kunt de toepassing Galerij gebruiken om uw afbeeldingen, geluids- en videoclips, streamingkoppelingen en RAM-bestanden op te slaan en te ordenen.

Voor Galerij wordt een gedeeld geheugen gebruikt. Zie 'Gedeeld geheugen' op pag 25.

Als u de toepassing Galerij opent, wordt er een lijst met mappen in het telefoongeheugen weergegeven. Druk op 🔘 om de mappen van de eventuele geheugenkaart weer te geven.

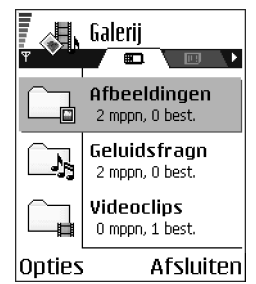

Selecteer de map *Afbeeldingen*, *Geluidsfragn* of *Videoclips* (of een andere map die u hebt gemaakt) en druk op 🔘 om de map in kwestie te openen.

In de open map wordt het volgende aangegeven:

- een pictogram dat het type van elk bestand in de map aangeeft, of in het geval van een afbeelding, een thumbnail als voorbeeld van de afbeelding,
- de naam van het bestand,
- de datum en het tijdstip, waarop het bestand is opgeslagen, of de grootte van het bestand en
- submappen, indien aanwezig.

Opties: Openen (map of item), Zenden, Verwijderen, Nieuw maken, Verplaats naar map, Kopiëren naar map, Nieuwe map, Markeringen aan/uit, Bewerken, Naam wijzigen, Gallerijdownloads, Afbn.uploader, Ontv. via infrarood, Gegevens bekijken, Toev. aan Favoriet., Instellingen, Help en Afsluiten. U kunt bladeren in mappen, mappen openen en aanmaken, items markeren, kopiëren en verplaatsen naar mappen. Zie 'Acties voor alle toepassingen' op pag 21.

### Bestanden openen

Selecteer een bestand en druk op 🔘 om dit te openen. Elk bestand wordt geopend in de bijbehorende toepassing:

- Afbeeldingen worden geopend in de Imageviewer. Zie 'Afbeeldingen weergeven' op pag 59.
- Geluidsfragmenten worden geopend en afgespeeld in de toepassing Opname-eenheid. Zie 'Opname-eenheid' op pag 155.
- Videoclips, RAM-bestanden en streaming-koppelingen worden geopend en afgespeeld in de toepassing RealOne Player. Zie 'RealOne Player™' op pag 63.
- Submappen worden geopend en geven de inhoud weer.

### Andere standaardmappen

### Map Beeldberichten

Gebruik deze map om foto's op te slaan u hebt ontvangen via beeldberichten.

• Selecteer de map Afbeeldingen-Beeldberichten.

Opties in de map Beeldberichten: Openen, Zenden, Verwijderen, Markeringen aan/uit, Naam wijzigen, Gegevens bekijken, Help en Afsluiten. Als u een foto wilt opslaan die u in een beeldbericht hebt ontvangen, gaat u naar Berichten $\rightarrow$ *Inbox*, opent u het bericht en kiest u Opties $\rightarrow$ *Beeld opslaan*.

### Map Achtergrondbestanden

Gebruik deze map om afbeeldingen op te slaan die u wilt gebruiken als achtergrondafbeelding.

• Selecteer de map *Afbeeldingen*—*Achtergronden*.

### Bestanden downloaden

Ga als volgt te werk als u bestanden naar de Galerij wilt downloaden met behulp van de browser:

 Selecteer Opties—Gallerijdownloads en kies uit Grafische downloads, Videodownloads of Beltonendownloads. De browser wordt geopend en nu kunt u een bookmark kiezen voor de site waarvandaan u wilt downloaden. Zie 'Bookmarks weergeven' op pag 162.

Als u bestanden wilt downloaden, moet u eerst uw standaardtoegangspunt configureren. Zie 'Toegangspunten' op pag 119.

Als het downloaden voltooid is, wordt de browser afgesloten. De telefoon gaat terug naar de weergave Galerij.

Opmerking: Bij veel aanbieders moet u een Internet-toegangspunt (Internet Access Point of IAP) gebruiken als standaardtoegangspunt. Er zijn echter ook aanbieders waarvan u een WAP-toegangspunt (WAP access point) mag gebruiken. Neem contact op met de aanbieder van de dienst voor meer informatie.

# Afbeeldingen uploaden naar een afbeeldingenserver (netwerkdienst)

U kunt uw foto's verzenden naar een afbeeldingenserver, zodat u uw foto's on line kunt delen met anderen.

**Opmerking:** U kunt alleen JPG-bestanden uploaden naar een afbeeldingenserver.

Voordat u afbeeldingen kunt uploaden, moet u eerst de instellingen voor de afbeeldingenserver invoeren. Zie 'De afbeeldingenserver instellen' op pag 70. Raadpleeg uw serviceprovider voor de juiste instellingen.

- 1. Kies Opties→Afbn.uploader.
- 2. Om te beginnen met uploaden, markeert u de afbeeldingen of de hele map die u wilt uploaden en selecteert u *Uploaden*.
- 3. Voer een naam in voor de map op de afbeeldingenserver waarin u de afbeeldingen opslaat en druk op 🔊.

### De afbeeldingenserver instellen

- 1. Kies Instellingen—Afbeeldingenservers en druk op 🔊 . Vul de gegevens voor elke veld in. Zie 'Toegangspunten' op pag 119.
- 2. Druk op 🥖.

# 5. Berichten

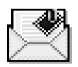

### \leftrightarrow Ga naar Menu—Berichten.

In de weergave Berichten kunt u de volgende items maken, versturen, ontvangen, bekijken, bewerken en ordenen:

- SMS-berichten,
- multimediaberichten,
- e-mailberichten en
- configuratieberichten.

Voor SMS- en multimediaberichten wordt een gedeeld geheugen gebruikt. Zie 'Gedeeld geheugen' op pag 25.

Ook kunt u berichten en gegevens ontvangen via een infrarood- of Bluetoothverbinding, dienstberichten en infodienstberichten ontvangen, en dienstopdrachten verzenden.

Opties in de beginweergave van Berichten: Bericht maken, Verbinden (beschikbaar als u mailboxinstellingen hebt opgegeven), of Verbind. verbreken (beschikbaar als er een actieve verbinding met de mailbox is), SIM-berichten, Infodienst, Dienstopdracht, Instellingen, Help, en Afsluiten.

In de weergave Berichten ziet u de optie *Nieuw bericht* en een lijst met standaardmappen:

Inbox - bevat alle ontvangen berichten behalve infodienst- en e-mailberichten. E-mailberichten worden opgeslagen in de *Mailbox*. Kies Opties-*Mnfodienst* om infodienstberichten te lezen.

📑 Mijn mappen - hierin kunt u berichten onderbrengen.

Mailbox – als u deze map opent, kunt u eerder opgehaalde e-mailberichten off line bekijken of verbinding maken met de remote mailbox om nieuwe e-mailberichten op te halen. Zie 'E-mailberichten on line bekijken' op pag 95. Als u instellingen voor een nieuwe mailbox hebt opgegeven, vervangt de naam van die mailbox *Mailbox* in de beginweergave. Zie 'Instellingen voor emailberichten' op pag 107.

🔝 Ontwerpen - bevat conceptberichten die nog niet zijn verzonden.

Verzonden – bevat de laatste 15 verzonden berichten. U kunt het aantal berichten dat moet worden opgeslagen wijzigen. Zie 'Instellingen voor de map Overige' op pag 110.

**Opmerking:** Berichten of gegevens die zijn verzonden via een infrarood- of Bluetooth-verbinding, worden niet opgeslagen in de mappen Ontwerpen of Verzonden.

**Outbox** - tijdelijke opslagplaats voor voltooide berichten die nog niet zijn verzonden.

Rapporten – u kunt bij het netwerk een leveringsrapport aanvragen voor SMS-berichten, configuratieberichten en multimediaberichten die u hebt verzonden. Als u leveringsrapporten wilt ontvangen, kiest uOpties $\rightarrow$  Instellingen $\rightarrow$ SMS of Multimediabericht. Blader naar Rapport ontvangen en selecteer Ja.
**Opmerking:** Mogelijk kunt u geen leveringsrapport ontvangen voor multimediaberichten die naar een e-mailadres zijn verzonden.

Opmerking: De verbinding moet goed zijn ingesteld voordat u multimediaof e-mailberichten kunt opstellen of verbinding kunt maken met de remote mailbox. Zie 'Vereiste instellingen voor e-mailberichten' op pag 87. Zie 'Vereiste instellingen voor multimediaberichten' op pag 84.

# Berichten – Algemene informatie

De berichtstatus is altijd Ontwerp, Verzonden of Ontvangen. Conceptberichten worden in de map Ontwerpen opgeslagen. Vóór verzending worden voltooide berichten tijdelijk in de Outbox opgeslagen. Na verzending van een bericht, wordt een kopie ervan opgeslagen in de map Verzonden. Ontvangen en verzonden berichten kunt u alleen bewerken als u *Antwoorden* of *Doorsturen* kiest. Het bericht wordt dan naar een editor gekopieerd. E-mailberichten die uzelf hebt verzonden kunt u niet doorsturen. Deze beperking kan ook gelden voor het doorsturen van ontvangen berichten.

## Een ontvangen bericht openen

- Als u een bericht ontvangt en de tekst 1 nieuw bericht verschijnt in de standby-modus, kiest u Tonen om het bericht te openen.

## Een ontvanger aan een bericht toevoegen

Als u een bericht maakt, kunt u op diverse manieren ontvangers toevoegen:

- Toets een naam in in het veld Aan: en selecteer Opties-Contacten control.. Alle overeenkomende items worden uit de map Contacten opgehaald. Als er slechts één item wordt gevonden, wordt dit automatisch toegevoegd. Als meerdere items zijn gevonden, moet u een contactpersoon selecteren in de lijst.
- door het telefoonnummer of e-mailadres van de ontvanger in het vak *Aan:* te typen of
- door de gegevens van de ontvanger uit een andere toepassing te kopiëren en in het vak *Aan:* te plakken. Zie 'Tekst kopiëren' op pag 80.

**Opmerking:** Als u meerdere telefoonnummers of e-mailadressen typt in het vak *Aan:* moet u deze scheiden met een puntkomma (;). Als u ontvangers uit de map Contacten ophaalt, wordt de puntkomma automatisch toegevoegd.

## Zendopties

Als u de wijze wilt wijzigen waarop een bericht wordt verzonden, kiest u Opties $\rightarrow$  Zendopties wanneer u een bericht bewerkt. Als u het bericht opslaat, worden de verzendinstellingen ook opgeslagen.

# Tekst intoetsen

U kunt tekst op twee manieren invoeren: via gewone tekstinvoer en via tekstinvoer met woordenlijst.

Druk twee keer kort op 💓 om invoer met woordenlijst in- of uit te schakelen.

## Werken met gewone tekstinvoer

Het symbool verschijnt rechtsboven op de display als u de gewone tekstinvoer gebruikt.

Druk op een cijfertoets (Internet alle tekens afgebeeld die onder een toets beschikbaar zijn.

Symbolen: Symbolen: Symbol

- Houd de cijfertoets ingedrukt om een cijfer in te voegen in de tekenmodus.
- Als u wilt schakelen tussen hoofdletters en kleine letters, drukt u op 5.
- Houd de cijfertoets ingedrukt om een cijfer in te voegen.

- Houd *ingedrukt* om te schakelen tussen letters en cijfers.
- Als de volgende letter onder dezelfde toets zit als de huidige, wacht u tot de cursor weer verschijnt (of drukt u op ()) en toetst u de letter in.
- Als u een verkeerd teken hebt getypt, wist u dat met 😰 . Houd 😰 ingedrukt om meerdere tekens te wissen.
- De meestgebruikte leestekens zijn beschikbaar onder  $I_{ac}$ . Druk op  $I_{ac}$  totdat het gewenste leesteken verschijnt.

Als u op  $\fbox$  drukt, verschijnt er een lijst met speciale tekens. Ga met de navigatietoets naar het gewenste teken en kies Selecteer om dit teken te selecteren. Als u meerdere speciale tekens wilt invoegen drukt u op  $(\sqsubseteq)$  om een teken te selecteren, waarna u naar het volgende teken bladert en weer op  $(\boxdot)$  drukt. Ga door totdat u alle tekens hebt ingevoerd, en druk op Selecteer om terug te gaan naar het bericht.

• Druk op e om een spatie in te voegen. Druk drie keer op e om de cursor naar de volgende regel te verplaatsen.

## Werken met tekstinvoer met woordenlijst

U schakelt tekstinvoer met woordenlijst in door op te drukken en *Woordenboek open* te kiezen. Deze wijze van tekstinvoer wordt dan ingeschakeld voor alle editors op de telefoon. Het symbool verschijnt boven in de display.

Toets het gewenste woord in door op de toetsen
 (2 abc) - word te drukken. Druk eenmaal op een
 toets voor één letter. Het woord verandert bij elke
 toetsaanslag.

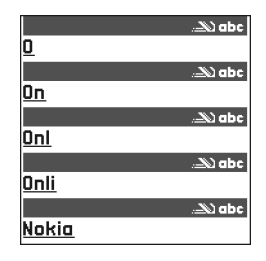

Als u bijvoorbeeld 'Nokia' wilt intoetsen en de Engelse woordenlijst is geselecteerd, drukt u op:

woor N, mos voor o, 5 ki voor k, Ani voor i, en 2 abc voor a.

Het woord verandert bij elke toetsaanslag.

- 2. Controleer na het typen of het woord juist is.
  - Als het woord juist is, bevestigt u dit door op ( te drukken of door op e e drukken en dan wordt een spatie ingevoegd. De onderstreping verdwijnt en u kunt met het volgende woord beginnen.
  - Als het woord niet juist is, kunt u het volgende doen:
    - Druk meermaals op ★ om de woorden uit de woordenlijst een voor een te bekijken.

- Druk op 
   en kies Woordenboek—Mogelijkheden voor een lijst met overeenkomende woorden. Ga naar het gewenste woord en druk op 
   om het te selecteren.
- Als ? achter het woord wordt weergegeven, staat het gewenste woord niet in de woordenlijst. Als u een woord aan de woordenlijst wilt toevoegen, kiest u Spellen. Toets het woord in (max. 32 letters) via gewone tekstinvoer en kies OK. Het woord wordt toegevoegd. Als de woordenlijst vol is, vervangt het nieuwe woord het oudste woord in de lijst.
- Als u het ? wilt verwijderen en tekens uit het woord wilt wissen, drukt u op I .

#### Tips bij het gebruik van tekstinvoer met woordenlijst

- Druk op  $end{black}$  om één teken te wissen. Houd  $end{black}$  ingedrukt om meerdere tekens te wissen.
- Druk op of om over te schakelen naar de tekenmodus Abc, abc of ABC. Als u twee keer kort op of drukt, wordt tekstinvoer met woordenlijst uitgeschakeld.
- Als u in de tekenmodus een getal wilt invoeren, houdt u de gewenste cijfertoets ingedrukt of drukt u op 🕲 en selecteert u cijfermodus, toetst u de gewenste cijfers in en drukt u op OK.

Houd  $\overleftarrow{(*)}$  ingedrukt om een lijst met speciale tekens weer te geven. Ga met de navigatietoets naar het gewenste teken en kies Selecteer om dit teken te

selecteren. Of druk op in kies Symbool invoegen. Als u meerdere speciale tekens wilt invoegen drukt u op in kiel om een teken te selecteren, waarna u naar het volgende teken bladert en weer op in kiel drukt. Ga door totdat u alle tekens hebt ingevoerd, en druk op Selecteer om terug te gaan naar het bericht.

**Opmerking:** De functie voor tekstinvoer met woordenlijst probeert te raden welk veelgebruikt leesteken (.,?!') u nodig hebt. De volgorde en beschikbaarheid van leestekens zijn afhankelijk van de taal van de woordenlijst.

Wanneer u een woord hebt ingevoerd terwijl invoer met woordenlijst actief is, kunt u op log drukken, *Woordenboek* selecteren en vervolgens kiezen uit:

- Mogelijkheden om een lijst met woorden weer te geven die met uw toetsaanslagen overeenkomen. Ga naar het gewenste woord en druk op .
- *Woord invoegen* om een woord (max. 32 letters) aan de woordenlijst toe te voegen via gewone tekstinvoer. Als de woordenlijst vol is, vervangt het nieuwe woord het oudste woord in de lijst.
- Woord bewerken- om het woord te bewerken. Deze optie is alleen beschikbaar als het woord actief (onderstreept) is.
- *Uit* om tekstinvoer met woordenlijst uit te zetten voor alle editors op de telefoon.

#### Samengestelde woorden intoetsen

## Tekst kopiëren

Als u tekst naar het klembord wilt kopiëren, zijn dit de eenvoudigste methoden:

Houd ingedrukt om letters en woorden te selecteren. Druk tegelijkertijd op
 Alle tekst die u zo selecteert, wordt gemarkeerd.

Houd N ingedrukt om hele regels te selecteren. Druk tegelijkertijd op N of N.

- Laat de navigatietoets los, terwijl u ingedrukt houdt om de selectie te beëindigen.
- 3. Houd ingedrukt en kies Kopiëren om de tekst naar het klembord te kopiëren.

U kunt ook 💿 loslaten en er eenmaal op drukken om een lijst met opdrachten voor tekstbewerking te openen, bijvoorbeeld *Kopiëren* of *Knippen*.

Druk op 🗊 als u de geselecteerde tekst uit het document wilt verwijderen.

4. Houd ingedrukt en kies Plakken om de tekst in een document in te voegen.
 U kunt ook eenmaal op in drukken en Plakken kiezen.

## Bewerkingsopties

Als u op 🕘 drukt, verschijnen de volgende opties (afhankelijk van de modus en situatie):

- Woordenboek | Woordenboek open (tekstinvoer met woordenlijst) Alfabetische modus | Cijfermodus (gewone tekstinvoer).
- *Knippen, Kopiëren* alleen beschikbaar als u eerst tekst hebt geselecteerd.
- *Plakken* alleen beschikbaar als tekst is geknipt of gekopieerd naar het klembord.
- Symbool invoegen.
- *Invoertaal:* hiermee wijzigt u de invoertaal voor alle editors op de telefoon. Zie 'Telefooninstellingen' op pag 112.

## ■ Nieuwe berichten maken en verzenden

**Opmerking:** Wanneer u een bericht verzendt, geeft de telefoon mogelijk aan dat het bericht wordt verzonden. Hiermee wordt aangegeven dat het bericht is verzonden naar het nummer van de berichtencentrale dat in de telefoon is geprogrammeerd. Dit wil dus niet zeggen dat het bericht is aangekomen op de doellocatie. Uw netwerkexploitant kan u meer vertellen over berichtdiensten.

U kunt op twee manieren een nieuw bericht maken:

- Kies in de beginweergave van Berichten Nieuw bericht-Maken:-SMS, Multimediabericht of Email.
- Kies de optie Zenden in een toepassing (indien beschikbaar). In dit geval wordt het geselecteerde bestand (zoals een afbeelding of tekst) aan het bericht toegevoegd.

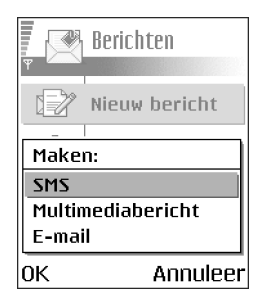

## SMS-berichten intoetsen en verzenden

**Opties in de editor voor SMS-berichten**: Zenden, Ontvanger toevoeg., Invoegen, Verwijderen, Contacten control., Berichtgegevens, Zendopties, Help en Afsluiten.

- 1. Kies Nieuw bericht. Er verschijnt een lijst met berichtopties.
- Kies Maken:→SMS. De editor wordt geopend met de cursor in het vak Aan:. Druk op 
   Om een of meer ontvangers in de map Contacten te selecteren of toets het telefoonnummer van de ontvanger in.

Druk op  $\overleftarrow{}_{}$  om een puntkomma (;) toe te voegen als scheidingsteken tussen de ontvangers. Druk op  $\bigcirc$  om naar het berichtvak te gaan.

3. Toets het bericht in. Op de navigatiebalk wordt de resterende berichtlengte weergegeven. Er wordt teruggeteld vanaf 160. Als er bijvoorbeeld 10 (2) staat, betekent dit dat u nog 10 tekens kunt toevoegen als u de tekst in twee berichten verzendt.

4. Kies Opties—Zenden of druk op om het bericht te verzenden.

Opmerking: Met uw telefoon kunt u meerdere SMS-berichten tegelijk verzenden. De gewoonlijke limiet van 160 tekens voor een SMS-bericht kan dus worden overschreden. Als uw tekst langer is dan 160 tekens, wordt deze in twee of meer berichten verzonden. Dit kan meer kosten.

#### Beeldberichten maken en verzenden

Met uw telefoon kunt u beeldberichten verzenden en ontvangen. Beeldberichten zijn SMS-berichten die kleine zwartwitafbeeldingen bevatten. De map *Afbeeldingen—Beeldberichten* in de toepassing Galerij bevat een aantal standaard afbeeldingen.

**Opmerking:** U kunt deze functie alleen gebruiken als deze wordt ondersteund door uw netwerkexploitant. U kunt alleen afbeeldings-berichten ontvangen en weergeven op toestellen die deze functie ondersteunen.

Opties in de editor voor beeldberichten: Zenden,

Ontvanger toevoeg., Invoegen, Beeld verwijderen, Verwijderen, Contacten control., Berichtgegevens, Help en Afsluiten.

#### Zo verzendt u een beeldbericht:

- 1. Er zijn twee mogelijkheden:
  - Ga naar Menu-Galerij-Afbeeldingen-Beeldberichten en selecteer de afbeelding die u wilt verzenden. Kies Opties-Zenden.

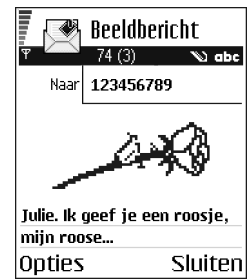

- Selecteer Berichten→Nieuw bericht→Maken:→SMS en kies Opties→ Invoegen→Beeld.
- 2. Voer de gegevens van de ontvanger in en voeg tekst toe.
- 3. Kies Opties—Zenden of druk op .

**Opmerking:** Een beeldbericht is samengesteld uit diverse SMS-berichten. Daarom kan de verzending van een beeldbericht meer kosten dan de verzending van één SMS-bericht.

## Multimediaberichten

Een multimediabericht kan een combinatie bevatten van van tekst, afbeeldingen, video- en geluidsclips.

Opmerking: U kunt multimediaberichten alleen gebruiken als deze worden ondersteund door uw netwerkexploitant of aanbieder. Alleen apparaten met functionaliteit voor multimediaberichten of e-mail kunnen multimediaberichten ontvangen en weergeven.

#### Vereiste instellingen voor multimediaberichten

U kunt de instellingen ontvangen in een configuratiebericht van uw netwerkexploitant of aanbieder. Zie 'Configuratieberichten ontvangen' op pag 92. Informeer bij de netwerkexploitant of aanbieder naar de beschikbaarheid van datadiensten.

• U stelt handmatig een toegangspunt in via Berichten→Opties→ Instellingen→Multimediabericht. Zie 'Instellingen voor multimediaberichten' op pag 105.

#### Multimediaberichten maken

**Opties in de editor voor multimediaberichten**: *Zenden, Ontvanger toevoeg., Invoegen, Bijlage verwijderen, Verplaatsen, Voorbeeld bericht, Objecten, Verwijderen, Contacten control., Berichtgegevens, Zendopties, Help* en Afsluiten.

- Kies in Berichten Nieuw bericht→Maken:→ Multimediabericht en druk op ●.
- Druk op 
   om de ontvanger(s) te selecteren in de map Contacten of typ het telefoonnummer of emailadres van de ontvanger in het veld Aan:. U kunt een puntkomma (;) toevoegen als scheidingsteken tussen de ontvangers. Druk op 
   om naar het volgende vak te gaan.
- Hallo, Opties Sluiten

Multimedia

3. U kunt de multimediaberichtobjecten in elke gewenste volgorde toevoegen.

**Opmerking:** U moet eerst aangeven of de objecten in het telefoongeheugen of (indien aanwezig) op de geheugenkaart zijn opgeslagen.

• Kies Opties—*Invoegen*—*Afbeelding* of *Nieuwe afbeelding* om een afbeelding toe te voegen.

**Opmerking:** De standaardinstelling is *Grootte afbeelding: Klein.* Wanneer u een multimediabericht wilt versturen naar een e-mailadres of een andere Nokia 6600, kiest u zo mogelijk het grootste afbeeldingsformaat (netwerkafhankelijk). Om de instelling te wijzigen kiest u Berichten $\rightarrow$ Opties $\rightarrow$ *Instellingen\rightarrowMultimediabericht\rightarrowGrootte afbeelding\rightarrowGroot.* 

- Kies Opties—*Invoegen—Geluidsclip* of *Nieuwe soundclip* om een geluidsfragment toe te voegen. Als een geluidsfragment is toegevoegd, verschijnt het symbool op de navigatiebalk.
- Als u *Invoegen*—*Afbeelding*, *Geluidsclip* of *Videoclip* selecteert, verschijnt er een lijst met items. Ga naar het item dat u wilt toevoegen en kies Selecteer.
- Als u *Invoegen—Nieuwe afbeelding* kiest, wordt de camera gestart en kunt u een nieuwe foto maken. De foto wordt automatisch in de Galerij opgeslagen. Kies *Verwijd.* om de foto te verwijderen en een andere foto te maken.
- Als u *Invoegen—Nieuwe soundclip* kiest, wordt de toepassing Opnameeenheid geopend en kunt u een nieuw geluidsfragment opnemen. Het geluidsfragment wordt automatisch opgeslagen en een kopie ervan wordt in het bericht ingevoegd.
- 4. Als u een nieuwe dia wilt toevoegen, kiest u Opties-/nvoegen-Dia.
- 5. Kies Opties—Zenden of druk op ) om het bericht te verzenden.

Belangrijk: vanwege copyrightbescherming kan het voorkomen dat bepaalde afbeeldingen, beltonen en andere items niet kunnen worden gekopieerd, gewijzigd, overgebracht of doorgestuurd.

#### Een object uit een multimediabericht verwijderen

Als u een multimediaobject wilt verwijderen, kiest u Opties—*Bijlage verwijderen*—*Afbeelding*, *Geluidsclip* of *Videoclip*. Druk op  $\bigcirc$  om tekst te verwijderen.

## Werken met verschillende mediaobjecten

Als u de mediaobjecten in een multimediabericht wilt bekijken, opent u het bericht en kiest u Opties $\rightarrow$  *Objecten.* 

In de weergave Objecten kunt u de volgorde van de objecten wijzigen, objecten verwijderen of een object openen in de bijbehorende toepassing.

Opties in de weergave Objecten: Openen, Plaats eerst afbn. | Plaats eerst tekst, Bijlage verwijderen, Help, en Afsluiten.

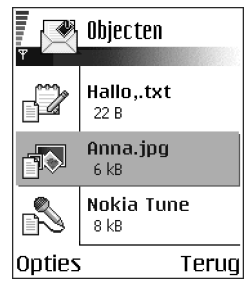

## E-mail

#### Vereiste instellingen voor e-mailberichten

Voordat u e-mailberichten kunt verzenden, ontvangen, ophalen, beantwoorden en doorsturen naar een ander e-mailadres, moet u het volgende doen:

- Een Internet-toegangspunt configureren. Zie 'Instellingen verbinding' op pag 115.
- E-mailinstellingen definiëren. Zie 'Instellingen voor e-mailberichten' op pag 107.

**Opmerking:** Volg de instructies van de aanbieder van uw remote mailbox en van de Internet-aanbieder.

#### E-mailberichten opstellen en versturen

**Opties in de editor voor e-mailberichten:** Zenden, Ontvanger toevoeg., Invoegen, Bijlagen, Verwijderen, Contacten control., Berichtgegevens, Zendopties, Help en Afsluiten.

- 1. Selecteer *Nieuw bericht* $\rightarrow$ *Maken:* $\rightarrow$ *E-mail.* De editor wordt geopend.
- 2. Druk op 🔘 om de ontvanger(s) te selecteren in de map Contacten of typ het e-mailadres van de ontvanger in het veld *Aan:*. U kunt een puntkomma (;) toevoegen als scheidingsteken tussen de ontvangers. Als u iemand een kopie van uw e-mailbericht wilt sturen, typt u het adres van die persoon in het vak *Cc:*. Druk op 🍙 om naar het volgende vak te gaan.
- 3. Toets het bericht in. Als u een bijlage wilt toevoegen aan het e-mailbericht, kiest u Opties-*Anvoegen-Afbeelding, Soundclip, Videoclip* of *Notitie*. In de navigatiebalk verschijnt het symbool aan te geven dat het e-mailbericht een bijlage bevat. Via *Sjabloon* kunt u eerder opgestelde tekst invoegen in het bericht.

U kunt ook een bijlage aan een e-mailbericht toevoegen door Opties $\rightarrow$ Bijlagen te selecteren in een geopend bericht. De weergave Bijlagen wordt geopend. Hierin kunt u bijlagen toevoegen, bekijken en verwijderen.

**Opmerking:** Wanneer u een bijlage toevoegt, moet u deze selecteren in het telefoongeheugen of (indien aanwezig) op de geheugenkaart.

- Als u een bijlage wilt verwijderen, selecteert u die en kiest u Opties→ Verwijderen.
- 5. Kies Opties—Zenden of druk op om het e-mailbericht te verzenden.

Belangrijk: Vanwege copyrightbescherming kan het voorkomen dat bepaalde afbeeldingen, beltonen en andere items niet kunnen worden gekopieerd, gewijzigd, overgebracht of doorgestuurd.

**Opmerking:** E-mailberichten worden vóór verzending automatisch in de Outbox geplaatst. Als er iets fout gaat bij het verzenden, blijft het e-mailbericht in de Outbox staan met de status *Mislukt*.

# Inbox – berichten ontvangen

Opties in de Inbox: Openen, Bericht maken, Antwoorden, Berichtgegevens, Verplaats naar map, Markeringen aan/uit, Help en Afsluiten.

U kunt berichten en gegevens ontvangen via SMS-berichten of een multimediaberichten, via een infrarood- of een Bluetooth-verbinding. Als de Inbox ongelezen berichten bevat, verandert het symbool in \*

In de Inbox herkent u het type bericht aan de symbolen. Dit zijn enkele van de symbolen die u mogelijk te zien krijgt:

i voor een ongelezen SMS-bericht en i voor een ongelezen configuratiebericht,

🚺 voor een ongelezen multimediabericht,

🐂 voor een ongelezen dienstbericht,

ing voor gegevens die via een infraroodverbinding zijn ontvangen,

擏 voor gegevens die via een Bluetooth-verbinding zijn ontvangen en

\* voor onbekende berichttypen.

## Opties in verschillende berichtviewers

Welke opties beschikbaar zijn, is afhankelijk van het type bericht dat u hebt geopend:

- Beeld opslaan de afbeelding wordt opgeslagen in de map Beeldberichten in de Galerij.
- Antwoorden adres van de afzender kopiëren naar het veld Aan:. Kies Antwoorden-Allen om de adressen van de afzender en de ontvangers in het vak Cc te kopiëren naar het nieuwe bericht.
- Doorsturen de berichtinhoud naar een editor kopiëren.
- *Bellen* bellen door in te drukken.
- *Verwijderen* berichten verwijderen.
- Afbeelding bekijken afbeelding bekijken en opslaan.
- *Soundclip afspelen* de soundclip in het bericht beluisteren.
- *Videoclip afspelen* de videoclip in het bericht afspelen.
- *Objecten* alle multimediaobjecten in een multimediabericht bekijken.
- *Bijlagen* de lijst met bestanden weergeven die als e-mailbijlage zijn verstuurd.
- *Berichtgegevens* detailgegevens van een bericht weergeven.
- Verplaats naar map / Naar map kopiëren bericht(en) verplaatsen of kopiëren naar Mijn mappen, Inbox of andere mappen die u hebt gemaakt.

- *Toev. aan Contact.* het telefoonnummer of e-mailadres van de afzender naar de map Contacten kopiëren. Maak een nieuwe contactkaart of voeg de gegevens toe aan een bestaande contactkaart.
- Zoeken zoeken naar telefoonnummers, e-mailadressen en Internet-adressen in het bericht. U kunt het gevonden nummer bellen of een bericht sturen naar het gevonden e-mailadres. Ook kunt u de gegevens opslaan in de map Contacten of als bookmark.

### Multimediaberichten in de Inbox bekijken

#### Multimediaberichtobjecten

**Opties in de weergave Objecten:** *Openen, Opslaan, Zenden, Bellen* en *Afsluiten.* 

 Als u de mediaobjecten in een multimediabericht wilt bekijken, opent u het bericht en kiest u Opties—*Objecten*. In de weergave Objecten kunt u bestanden bekijken of afspelen die aan het multimediabericht zijn toegevoegd. U kunt de bestanden opslaan op de telefoon of naar een ander apparaat versturen, bijvoorbeeld via een infraroodverbinding.

Belangrijk: Objecten in multimediaberichten kunnen virussen bevatten of anderszins schadelijk zijn voor uw telefoon of PC. Open nooit bijlagen van onbetrouwbare afzenders. Zie 'Certificaatbeheer' op pag 128.

#### Multimediapresentaties bekijken

Wanneer u een multimediabericht hebt ontvangen met een presentatie, selecteert u Opties- $\rightarrow$ *Presentatie afsp.* om de presentatie te openen en te starten.

## Configuratieberichten ontvangen

Met uw telefoon kunt u configuratieberichten ontvangen. Dit zijn SMS-berichten die data bevatten (ook wel OTA-berichten (Over-The-Air) genoemd). U opent een ontvangen configuratiebericht door de Inbox te openen, het configuratiebericht (in ) te selecteren en op 🔘 te drukken.

- Beeldbericht om de foto op te slaan in de map Beeldberichten in de Galerij kiest u Opties-Beeld opslaan.
- Visitekaartje als u contactgegevens wilt opslaan, kiest u Opties → Visitekaartje opsl..

**Opmerking:** Certificaten of geluidsbestanden die als bijlage aan visitekaartjes zijn toegevoegd, worden niet opgeslagen.

- *Beltoon* kies Opties—*Opslaan* om een beltoon in de toepassing Galerij op te slaan.
- Operatorlogo kies Opties—Opslaan om een logo op te slaan. In de standbymodus wordt nu het logo weergegeven in plaats van het kenmerk van de netwerkexploitant.
- Agenda-item kies Opties->Opslaan in Agenda om een uitnodiging op te slaan in de Agenda.
- Browserbericht kies Opties—Opsl. in bookmarks om een bookmark op te slaan. De bookmark wordt toegevoegd aan de lijst met bookmarks in browserdiensten.

 kunt ook Opties—Gegevens bekijken kiezen om de bookmark- en toegangspuntgegevens afzonderlijk te bekijken. Als u niet alle gegevens wilt opslaan, selecteert u een instelling of bookmark en bekijkt u de details. Kies, afhankelijk van uw selectie, Opties—Opsl. in Instellingen of Opsl. in bookmarks.

- U heeft nieuwe E-mail geeft het aantal nieuwe e-mailberichten in uw remote mailbox aan. Uitgebreidere meldingen bevatten meer details, zoals onderwerp, afzender, bijlagen, enzovoort.
- Verder kunt u de volgende gegevens ontvangen: dienstnummer voor SMSberichten, voicemailboxnummer, profielinstellingen voor remote synchronisatie, e-mailinstellingen, inlogscriptinstellingen voor toegangspunten of toegangspuntinstellingen voor browsers, multimediaberichten of e-mail.

Kies Opties—Opsl. in SMS-instell., Opslaan in Voicemail, Opsl. in Instellingen of Opsl. in e-mailinst. om de instellingen op te slaan.

## Dienstberichten (netwerkdienst)

U kunt dienstberichten (push messages) aanvragen. Dienstberichten maken bijvoorbeeld melding van nieuwsberichten en kunnen een tekstbericht of een adres van een browserdienst bevatten. Informeer bij uw webaanbieder naar de beschikbaarheid van dergelijke diensten.

#### Dienstberichten in de Inbox bekijken

**Opties bij het bekijken van een dienstbericht**: *Bericht downloaden*, *Verplaats naar map*, *Berichtgegevens*, *Help* en *Afsluiten*.

- 1. Ga in de Inbox naar een dienstbericht (b) en druk op 🔘.
- 2. Kies Bericht downloaden om het bericht te downloaden of te bekijken. Zo nodig wordt een dataverbinding tot stand gebracht.
- 3. Kies Terug om terug te keren naar de Inbox.

#### Dienstberichten in de browser bekijken

Kies Opties—*Dienstber. lezen* om nieuwe serviceberichten te downloaden en te bekijken.

## 🔳 Mijn mappen

In Mijn mappen kunt u berichten in mappen onderbrengen, nieuwe mappen maken, de naam van mappen wijzigen en mappen verwijderen.

De map Sjablonen

 Met tekstsjablonen voorkomt u dat u dezelfde tekst steeds opnieuw moet typen. Kies Opties—*Nieuw sjabloon* om een nieuw sjabloon te maken.

# Remote mailbox (netwerkdienst)

Als u deze map opent, kunt u het volgende doen:

- verbinding maken met de remote mailbox om nieuwe e-mailberichten of berichtkoppen op te halen of
- de eerder opgehaalde e-mailberichten en berichtkoppen off line bekijken.

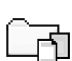

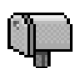

Als u Nieuw bericht—Maken:—Æ-mail of Mailbox kiest in de beginweergave van Berichten en u hebt nog geen e-mailaccount ingesteld, wordt u gevraagd dat alsnog te doen. Zie 'Vereiste instellingen voor e-mailberichten' op pag 87.

Als u een nieuwe mailbox maakt, vervangt de naam van de mailbox automatisch *Mailbox* in de beginweergave van Berichten. U kunt meerdere mailboxen hebben (max. zes).

De wizard Instellingen in PC Suite voor deze telefoon kan u helpen bij de configuratie van instellingen voor toegangspunten en de mailbox. U kunt bestaande instellingen ook kopiëren, bijvoorbeeld van de computer naar de telefoon. Zie de cd-rom in het pakket.

## Mailbox openen

Als u de mailbox opent, kunt u kiezen of u de eerder opgehaalde e-mailberichten en berichtkoppen off line wilt bekijken of verbinding wilt maken met de e-mailserver.

## E-mailberichten on line bekijken

Als u on line bent, hebt u onafgebroken verbinding met een remote mailbox via een dataoproep of een pakketdataverbinding. Zie 'Symbolen voor

# dataverbindingen' op pag 18. Zie 'GSM-dataoproepen' op pag 116. Zie 'Pakketdata (General Packet Radio Service, GPRS)' op pag 117.

**Opmerking:** Als u het POP3-protocol gebruikt, worden e-mailberichten niet automatisch bijgewerkt in de on line modus. Verbreek de verbinding en maak opnieuw verbinding met de mailbox als u de nieuwste e-mailberichten wilt zien.

#### E-mailberichten off line bekijken

Als u e-mailberichten off line bekijkt, heeft uw telefoon geen verbinding met de remote mailbox. Deze modus bespaart u verbindingskosten. Zie 'GSMdataoproepen' op pag 116.

Als u e-mailberichten off line wilt bekijken, moet u deze eerst uit uw mailbox ophalen (zie de volgende sectie).

Vervolgens kunt u de opgehaalde e-mailberichtkoppen en/of berichten off line lezen. U kunt nieuwe e-mailberichten maken, opgehaalde e-mailberichten beantwoorden en e-mailberichten doorsturen. U kunt emailberichten laten verzenden zodra u weer verbinding maakt met de mailbox. Wanneer u de *Mailbox* weer opent en de e-mailberichten off line wilt bekijken, beantwoordt u de vraag *Verbinden met mailbox?* met Nee.

Opties bij het bekijken van e-mailberichtkoppen: Openen, Bericht maken, Verbinden / Verbind. verbreken, Antwoorden, E-mail ophalen, Verwijderen, Berichtgegevens, Mark. als gelezen, Sorteren op, Naar map kopiëren, Markeringen aan/uit, Help en Afsluiten.

## E-mailberichten ophalen uit de mailbox

• Als u off line bent, kiest u Opties—*Werbinden* om verbinding te maken met een remote mailbox.

De weergave Remote mailbox lijkt op de map Inbox in Berichten. U navigeert door de lijst door op S of te drukken. De volgende symbolen geven de status van het e-mailbericht aan:

image: nieuwe e-mailberichten (in de off line of on line modus). De inhoud is niet uit de mailbox opgehaald (het pijltje in het symbool wijst naar buiten).

initial - nieuw e-mailbericht. De inhoud is uit de mailbox opgehaald (pijltje wijst naar binnen). Mailbox
Mailbox
anton.grynkiewic...0
Afbeelding
mia.spencer@glo...0
Groeten
james.henshaw@...
Nieuws
Opties \$ Terug

- 付 gelezen e-mailberichten.
- I gelezen berichtkop waarvan de bijbehorende berichtinhoud is verwijderd.
- Als u verbinding hebt met een remote mailbox, kiest u Opties→ E-mail ophalen→
  - *Nieuw* om alle nieuwe e-mailberichten op te halen.
  - Geselecteerd om alleen de gemarkeerde e-mailberichten op te halen. Via Markeringen aan/uit — Markeren | Markering opheffen kunt u berichten een voor een selecteren. Zie 'Acties voor alle toepassingen' op pag 21.
  - *Alle* om alle berichten uit de mailbox op te halen.

Kies Annuleer om het ophalen af te breken.

#### E-mailberichten openen

Opties bij het bekijken van e-mailberichten: Antwoorden, Doorsturen, Verwijderen, Bijlagen, Berichtgegevens, Verplaats naar map | Naar map kopiëren, Toev. aan Contact., Zoeken, Help en Afsluiten.

Ga naar het bericht dat u (on line of off line) wilt bekijken en druk op 
 om het te openen. Als het e-mailbericht niet is opgehaald (het pijltje in het symbool wijst naar buiten) en u in de off line modus *Openen* kiest, wordt u gevraagd of u dit bericht uit de mailbox wilt ophalen. Nadat de e-mail is opgehaald blijft de dataverbinding geopend. Kies Opties—*Werbind. verbreken* om de verbinding te verbreken.

#### De verbinding met de mailbox verbreken

In de on line modus kiest u Opties—*Verbind. verbreken* om de dataoproep of GPRS-verbinding met de remote mailbox te beëindigen. Zie 'Symbolen voor dataverbindingen' op pag 18.

#### E-mailbijlagen bekijken

**Opties in de weergave Bijlagen:** *Openen, Ophalen, Opslaan, Zenden, Verwijderen, Help* en Afsluiten.

 Open een bericht met een bijlage U en kies Opties — Bijlagen om de weergave Bijlagen te openen. In de weergave Bijlagen kunt u bijlagen bekijken, ophalen, openen of opslaan in verschillende ondersteunde indelingen. U kunt ook bijlagen verzenden via infrarood of Bluetooth.

Belangrijk: E-mailbijlagen kunnen virussen bevatten of anderszins schadelijk zijn voor uw telefoon of PC. Open nooit bijlagen van onbetrouwbare afzenders. Zie 'Certificaatbeheer' op pag 128.

#### Bijlagen ophalen

 Als het symbool bij een bijlage licht gekleurd is, is deze nog niet opgehaald. Als u een bijlage wilt ophalen, selecteert u deze en kiest u Opties->Ophalen.

Opmerking: Als uw mailbox het IMAP4-protocol gebruikt, kunt u kiezen of u alleen berichtkoppen, alleen berichten of zowel berichten als bijlagen ophaalt. Met het POP3-protocol kunt u alleen berichtkoppen ophalen of zowel berichten als bijlagen. Zie 'Instellingen voor e-mailberichten' op pag 107.

#### Een bijlage openen

- 1. Ga in de weergave Bijlagen naar een bijlage en druk op 🔘 om deze te openen.
  - Als u on line bent, wordt de bijlage direct van de server opgehaald en geopend in de bijbehorende toepassing.
  - Als u off line bent, wordt u gevraagd of u de bijlage wilt ophalen. Als uw antwoord *Ja* is, wordt verbinding gemaakt met de remote mailbox.
- 2. Kies Terug om terug te keren naar de e-mailweergave.

## Bijlagen afzonderlijk opslaan

Kies Opties—*Opslaan* in de weergave Bijlagen om een bijlage op te slaan. De bijlage wordt in de bijbehorende toepassing opgeslagen. Geluidsfragmenten worden bijvoorbeeld opgeslagen in Galerij en tekstbestanden (.TXT) in Notities.

**Opmerking:** Bijlagen zoals afbeeldingen kunnen worden opgeslagen op de geheugenkaart (indien aanwezig).

## E-mailberichten verwijderen

• Ga als volgt te werk om e-mailberichten van de telefoon verwijderen, terwijl deze wel bewaard blijven in de remote mailbox:

Kies Opties→Verwijderen→Alleen telefoon.

Opmerking: Op de telefoon worden dezelfde e-mailberichtkoppen weergegeven als in de remote mailbox. De berichtkop blijft dus zichtbaar in uw telefoon nadat u de berichtinhoud hebt gewist. Als u ook de berichtkop wilt verwijderen, moet u eerst het bericht uit uw remote mailbox verwijderen en opnieuw een verbinding maken om de mailboxweergave in de telefoon bij te werken.

• E-mailberichten verwijderen van de telefoon en uit de remote mailbox.

Opmerking: Als u off line bent, wordt de e-mail eerst van de telefoon verwijderd. De eerstvolgende keer dat u verbinding maakt met de remote mailbox, wordt de e-mail automatisch uit de remote mailbox verwijderd. Als u het POP3-protocol gebruikt, worden berichten die zijn gemarkeerd voor verwijderen, pas verwijderd als de verbinding met de remote mailbox is verbroken. Als u het IMAP4-protocol gebruikt en u verbinding hebt, worden de berichten zowel direct van de telefoon als van de server verwijderd.

# Het verwijderen van e-mailberichten ongedaan maken in de off line modus

## Outbox

De Outbox is een tijdelijke opslagplaats voor berichten die nog niet zijn verzonden.

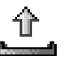

#### De status van de berichten in de Outbox

- *Bezig met verzenden* er wordt verbinding gemaakt en het bericht wordt verzonden.
- *Wacht | In wachtrij* als de Outbox bijvoorbeeld twee berichten van hetzelfde type bevat, worden deze berichten na elkaar verzonden.
- *Opnieuw zenden om* (tijdstip) het verzenden is mislukt. Na een timeoutperiode wordt opnieuw geprobeerd het bericht te verzenden. Kies *Zenden* om het direct opnieuw te proberen.
- Uitgesteld u kunt de verzending van documenten in de Outbox uitstellen. Ga naar een bericht dat wordt verzonden en kies Opties—Zenden uitstellen.

 Mislukt - het maximum aantal verzendpogingen is bereikt. Als het een SMSbericht betreft, opent u het bericht en controleert u de verzendinstellingen.

## Berichten op een SIM-kaart bekijken

← KiesOpties→*SIM*-*berichten* in de beginweergave van Berichten.

Voordat u SIM-berichten kunt bekijken, moet u deze naar een map op uw telefoon kopiëren. Zie 'Acties voor alle toepassingen' op pag 21.

## Infodienst (netwerkdienst)

➡ Kies Opties→Infodienst in de beginweergave van Berichten.

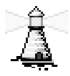

U kunt berichten ontvangen over verschillende onderwerpen (zoals het weer of het verkeer). Informeer bij de aanbieder van deze dienst naar de beschikbare items en hun nummers. In de beginweergave ziet u het volgende:

- de status van het item: 🛱 voor nieuwe berichten waarop u bent geabonneerd 🛅 - voor nieuwe berichten waarop u niet bent geabonneerd.
- het nummer en de naam van het item en of het item is gemarkeerd (>) voor opvolgen. U ontvangt een melding zodra er berichten binnenkomen voor een gemarkeerd item.

**Opties in Infodienst:** *Openen, Abonnement* | *Abonnem. opzeggen, Direct melden* | *Direct melden oph., Item, Instellingen, Help* en Afsluiten.

**Opmerking:** bij een GPRS-verbinding kunt u mogelijk geen infodienstberichten ontvangen. Neem contact op met de netwerkexploitant voor de juiste GPRS-instellingen. Zie 'Pakketdata (General Packet Radio Service, GPRS)' op pag 117.

# Editor voor dienstopdrachten

← Kies Opties→Dienstopdracht in de beginweergave van Berichten.

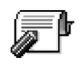

U kunt uw aanbieder bepaalde aanvragen sturen, bijvoorbeeld activeringsopdrachten voor netwerkdiensten (ook wel USSD-opdrachten genoemd). Neem contact op met uw aanbieder voor meer informatie. Zo verzendt u een aanvraag:

- typ in de standby-modus of bij een actieve oproep een of meer opdrachtnummers in en kies Zenden, of
- kies Berichten—Opties—*Dienstopdracht* als u zowel letters als cijfers wilt invoeren.

## Berichtinstellingen

De berichtinstellingen zijn gegroepeerd per berichttype.

## Instellingen voor SMS-berichten

Ga naar Berichten en kies Opties—*Instellingen*—*SMS* om de volgende lijst met instellingen te openen:

• *Berichtencentrales* - hier vindt u een overzicht van alle gedefinieerde berichtencentrales.

**Opties bij het bewerken van instellingen voor berichtencentrales:** *Nwe berichtencentr., Bewerken, Verwijderen, Help* en *Afsluiten.* 

- Ber.centrale in gebr. hiermee geeft u aan welke berichtencentrale moet worden gebruikt voor het verzenden van SMS-berichten en configuratieberichten zoals beeldberichten.
- *Rapport ontvangen* (leveringsrapport) als deze netwerkdienst op *Ja* is ingesteld, verschijnt de status van het verzonden bericht (*Onderweg*, *Mislukt*, *Afgeleverd*) in het logboek.
- *Geldigheid bericht* als een berichtontvanger niet binnen de opslagduur kan worden bereikt, wordt het bericht van de SMS-berichtencentrale verwijderd. Deze functie werkt alleen als deze wordt ondersteund door het netwerk. *Maximale duur* is de maximumtijd die door het netwerk wordt toegestaan.
- Ber. verzonden als de opties zijn: Tekst, Fax, Semafoonbericht en E-mail. Neem contact op met uw netwerkexploitant voor meer informatie.

**Opmerking:** Wijzig deze optie alleen wanneer u zeker weet dat uw berichtencentrale SMS-berichten kan converteren in de andere berichtindelingen.

- Voorkeursverbinding u kunt SMS-berichten versturen via het normale GSMnetwerk of via GPRS, als dit door het netwerk wordt ondersteund. Zie 'Pakketdata (General Packet Radio Service, GPRS)' op pag 117.
- Ant. via zelfde centr. (netwerkdienst) als deze optie op Ja is ingesteld en de ontvanger uw bericht beantwoordt, wordt het antwoord verstuurd via hetzelfde nummer van de SMS-berichtencentrale. Dit werkt niet bij alle aanbieders.

## Instellingen voor multimediaberichten

Ga naar Berichten en kies Opties-*Anstellingen-Multimediabericht* om de volgende lijst met instellingen te openen:

 Toeg.punt in gebruik (Te definiëren) – kies het toegangspunt voor de voorkeursverbinding voor de multimediaberichtencentrale. Zie 'Vereiste instellingen voor multimediaberichten' op pag 84.

**Opmerking:** als u in een configuratiebericht multimediaberichtinstellingen ontvangt en u deze opslaat, worden de ontvangen instellingen automatisch gebruikt voor het toegangspunt. Zie 'Configuratieberichten ontvangen' op pag 92.

• Ontvangst multimedia - Kies:

*Uitsl. eigen netw.* – als u alleen in uw eigen netwerk multimediaberichten wilt ontvangen. Als u zich buiten uw eigen netwerk bevindt, kunt u geen multimediaberichten ontvangen.

Altijd aan - als u altijd multimediaberichten wilt ontvangen.

*Uit* - als u geen multimediaberichten of advertenties wilt ontvangen.

Belangrijk:

- Als de instelling *Uitsl. eigen netw.* of *Altijd aan* is geselecteerd, kan er een dataoproep of GPRS-verbinding tot stand worden gebracht zonder dat u het weet.
- Bij ontvangst bericht Kies:

*Meteen ophalen* – als multimediaberichten direct moeten worden opgehaald. Als er berichten zijn met de status Uitgesteld, worden die ook opgehaald. *Ophalen uitstellen* – als u het bericht in de multimediaberichten-centrale wilt opslaan om het later op te halen. Als u het bericht wilt ophalen, stelt u *Bij ontvangst bericht* in op *Meteen ophalen*.

*Bericht weigeren* – als u multimediaberichten wilt weigeren. De berichten worden verwijderd door de multimediaberichtencentrale.

- Anonieme ber. toest. kies Nee als u berichten van een anonieme afzender wilt weigeren.
- *Advertent. ontvang.* geef aan of u advertenties in multimediaberichten wilt ontvangen.
- *Rapport ontvangen* Stel deze optie in op *Ja* als u de status van het verzonden bericht (*Onderweg, Mislukt, Afgeleverd*) in de rapporten wilt weergeven.
- *Rapportz. weigeren* kies *Ja* als u geen leveringsrapporten voor ontvangen multimediaberichten wilt verzenden.
- *Geldigheid bericht* (netwerkdienst) als een berichtontvanger niet binnen de opslagduur kan worden bereikt, wordt het bericht van de multimediaberichtencentrale verwijderd. *Maximale duur* is de maximumtijd die door het netwerk wordt toegestaan.
- *Grootte afbeelding* definieer de grootte van de afbeelding in een multimediabericht. Beschikbare opties zijn: *Klein* (max. 160\*120 pixels) en *Groot* (max. 640\*480 pixels).
- *Stand. luidspreker* kies *Luidspreker* of *Hoorn* als u de geluidsfragmenten in een multimediabericht via de luidspreker of de hoofdtelefoon wilt afspelen. Zie 'Luidspreker' op pag 24.

## Instellingen voor e-mailberichten

Ga naar Berichten en kies Opties→Instellingen→E-mail.

Open Mailbox in gebruik om de mailbox te selecteren die u wilt gebruiken.

#### Instellingen voor mailboxen

**Opties bij het bewerken van e-mailinstellingen:** *Bewerken, Nieuwe mailbox, Verwijderen, Help* en *Afsluiten.* 

Kies *Mailboxen* om een lijst met gedefinieerde mailboxen te openen. Als er geen mailboxen zijn gedefinieerd, wordt u gevraagd dit alsnog te doen. De volgende lijst met instellingen verschijnt (raadpleeg de aanbieder van uw e-mail voor de juiste gegevens):

- *Mailboxnaam* geef een beschrijvende naam op voor de mailbox.
- *Toegangsp. in gebr.* (te definiëren) het gebruikte Internet-toegangspunt voor de mailbox. Kies een Internet-toegangspunt uit de lijst. Zie 'Instellingen verbinding' op pag 115.
- *Mijn e-mailadres* (te definiëren) geef het e-mailadres op dat u van uw aanbieder hebt gekregen. Het adres moet het teken @ bevatten. Antwoorden op uw e-mailberichten worden naar dit adres verzonden.
- Server uitgaande mail: (Te definiëren) geef het IP-adres of de hostnaam op van de computer die uw e-mail verzendt.
- Bericht zenden (netwerkdienst) bepaal hoe e-mail op uw telefoon wordt verzonden. Meteen – zodra u Zenden kiest, wordt verbinding gemaakt met de mailbox. Bij vlgende verb. – e-mail wordt verzonden de eerstvolgende keer dat u verbinding maakt met uw remote mailbox.

- *Kopie naar mij* Kies *Ja* om een kopie van het e-mailbericht op te slaan op het adres dat u hebt opgegeven bij *Mijn e-mailadres* in uw remote mailbox.
- *Handtek. opnemen* kies *Ja* om een handtekening aan uw e-mailberichten toe te voegen en de tekst hiervan op te stellen of te bewerken.
- *Gebruikersnaam:* geef de gebruikersnaam op die door uw aanbieder is verstrekt.
- *Wachtwoord:* geef uw wachtwoord op. Als u dit veld niet invult, moet u een wachtwoord opgeven wanneer u verbinding maakt met de remote mailbox.
- Server inkom. mail: (Te definiëren) geef het IP-adres of de hostnaam op van de computer die uw e-mail ontvangt.
- *Mailboxtype:* hier geeft u het e-mailprotocol op dat door de aanbieder van uw remote mailbox wordt aanbevolen. U kunt kiezen uit *POP3* en *IMAP4*.

**Opmerking:** U kunt deze optie slechts één keer instellen. De instelling kan niet worden gewijzigd als u de mailboxinstellingen hebt opgeslagen of hebt afgesloten.

- *Beveiliging* wordt gebruikt met de protocollen POP3, IMAP4 en SMTP om de verbinding met de remote mailbox te beveiligen.
- APOP beveil. inloggen wordt gebruikt met het POP3-protocol om wachtwoorden te coderen bij verzending naar de remote e-mailserver. Deze optie is niet beschikbaar als u IMAP4 hebt geselecteerd als Mailboxtype:.
- *Bijlage ophalen* (niet beschikbaar als het e-mailprotocol POP3 is) voor het ophalen van e-mail met of zonder bijlagen.
• *Berichtkop. ophalen* – hiermee bepaalt u hoeveel e-mailberichtkoppen er worden opgehaald. Beschikbare opties zijn: *Alles* en *Door gebr. gedef.*. Wordt alleen gebruikt bij het IMAP4-protocol.

## Instellingen voor dienstberichten

Ga naar Berichten en kies Opties-*Instellingen-Dienstbericht* om de volgende lijst met instellingen te openen:

- *Dienstberichten* geef aan of u dienstberichten wilt ontvangen.
- *Verificatie vereist* geef aan of u alleen dienstberichten wilt ontvangen van geverifieerde bronnen.

## Instellingen voor Infodienst

Informeer bij uw aanbieder naar de beschikbaarheid van Infodienst, de beschikbare items en de bijbehorende itemnummers. Ga naar Berichten $\rightarrow$  Opties $\rightarrow$ Infodienst om de instellingen te wijzigen:

- Ontvangst Aan of Uit.
- *Taal* als u *Alle* kiest, kunt u infodienstberichten in alle talen ontvangen. Als u *Geselecteerd* kiest, kunt u kiezen in welke talen u infodienstberichten wilt ontvangen. Als de gewenste taal niet in de lijst staat, kiest u *Overige*.
- Itemherkenning als u een bericht ontvangt dat niet bij een van de bestaande items hoort, kunt u het itemnummer automatisch opslaan via Itemherkenning—Aan. Het itemnummer wordt in de lijst met items

opgeslagen en zonder naam weergegeven. Kies *Uit* als u nieuwe itemnummers niet automatisch wilt opslaan.

## Instellingen voor de map Overige

Ga naar Berichten en kies Opties-*Instellingen-Overige* om de volgende lijst met instellingen te openen:

- Verzonden ber. opsl. kies deze optie als u in de map met verzonden items een kopie wilt opslaan van elk verzonden SMS-, multimedia- of e-mailbericht.
- *Aantal opgesl. ber.* geef aan hoeveel verzonden berichten tegelijk in de map met verzonden items kunnen worden opgeslagen. De standaardlimiet is 20 berichten. Wanneer de limiet wordt bereikt, wordt het oudste bericht verwijderd.
- *Gebruikt geheugen* Geef op welke geheugenopslag u wilt gebruiken. U kunt het telefoongeheugen kiezen of de geheugenkaart (indien aanwezig).

## 6. Allerlei

## Instellingen

## Algemene instellingen wijzigen

- ← Ga naar Menu—Instrum.—Instellingen.
- Ga naar de instelling die u wilt wijzigen en druk op
   om:
  - te schakelen tussen twee opties (Aan/Uit).
  - een optielijst of een editor te openen.
  - een schuifregelaar te openen. Druk op () om de waarde te verhogen of op ) om de waarde te verlagen.

Het kan zijn dat bepaalde instellingen u per SMS worden toegestuurd door uw aanbieder. Zie 'Configuratieberichten ontvangen' op pag 92.

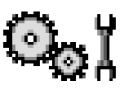

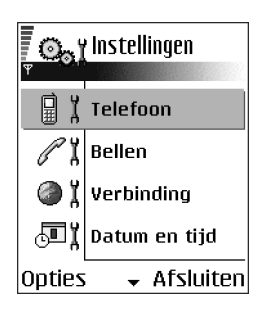

## Telefooninstellingen

#### Algemeen

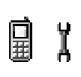

• *Displaytaal* – U kunt de taal van de displayteksten op de telefoon wijzigen. Deze instelling is van invloed op de indeling van de datum en tijd en de scheidingstekens, bijvoorbeeld in berekeningen. Op de telefoon zijn drie talen geïnstalleerd. Als u *Automatisch* selecteert, wordt de taal gebruikt die op de SIM-kaart wordt aangegeven. Wanneer u de displaytaal wijzigt, moet u de telefoon opnieuw starten.

**Opmerking:** De instellingen voor *Displaytaal* en *Invoertaal* beïnvloeden elke toepassing op de telefoon en blijven actief totdat u deze (opnieuw) wijzigt.

- *Invoertaal* u kunt de invoertaal van de telefoon permanent wijzigen. De taalinstellingen hebben invloed op:
  - de tekens die beschikbaar zijn als u op een toets drukt (🗔 📖).
  - de gebruikte woordenlijst voor tekstinvoer.
  - de speciale tekens die beschikbaar zijn als u op de toetsen \* en drukt.
- *Woordenboek* hiermee zet u tekstinvoer met woordenlijst *Aan* of *Uit* voor alle editors op de telefoon. U kunt deze instelling ook vanuit een editor wijzigen. Zie 'Tips bij het gebruik van tekstinvoer met woordenlijst' op pag 78.
- Welkomstnotitie/logo telkens als u de telefoon aanzet, wordt de welkomstnotitie of het logo kort weergegeven. Selecteer Standaard als u de standaardafbeelding of -animatie wilt gebruiken. Selecteer Tekst om een eigen

welkomstbericht te maken (maximaal 50 letters). Selecteer *Afbeelding* om een foto of afbeelding uit de toepassing Galerij te selecteren.

 Fabrieksinstellingen – hiermee kunt u voor bepaalde instellingen de oorspronkelijke waarden herstellen. Daarvoor hebt u de blokkeringscode nodig. Zie 'Beveiliging' op pag 125. Wanneer u de fabrieksinstellingen hebt hersteld, kan het aanzetten van de telefoon langer duren. Alle documenten en bestanden die u hebt gemaakt, blijven ongewijzigd.

#### Standby-modus

 Linkerselectietoets en Rechterselectietoets - u kunt de sneltoetsen wijzigen die worden weergegeven boven de toetsen en in de standby-modus. U kunt sneltoetsen niet alleen aan toepassingen, maar ook aan functies toewijzen, bijvoorbeeld Nieuw bericht.

**Opmerking:** Sneltoetsen kunnen alleen worden gebruikt voor vooraf geïnstalleerde toepassingen en functies.

#### Weergave

- Timeout screensaver de screensaver wordt geactiveerd wanneer de timeoutperiode is verstreken. Wanneer de screensaver actief is, wordt de screensaverbalk weergegeven.
  - Druk op een toets om de screensaver te deactiveren.

## Oproepinstellingen

#### Identificatie verz. (netwerkdienst)

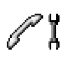

• Met deze netwerkdienst kunt u bepalen of uw eigen telefoonnummer wordt weergegeven (*Ja*) of afgeschermd (*Nee*) op het telefoontoestel van degene die u belt. Deze optie kan ook zijn ingesteld door uw netwerkexploitant of aanbieder.

#### Oproep in wachtrij (netwerkdienst)

• U wordt gewaarschuwd als er een oproep wordt ontvangen terwijl u aan het bellen bent. Kies *Activeren* als u de functie Oproep in wachtrij wilt activeren, *Annuleer* als u deze functie wilt uitschakelen of *Controleer status* als u wilt nagaan of de functie actief is.

#### Autom. opn. bellen

 Als deze instelling actief is, wordt maximaal tien keer geprobeerd de verbinding tot stand te brengen. Druk op 1 om deze instelling uit te schakelen.

#### Samenvatting na opr.

 Activeer deze instelling als u wilt dat na het gesprek even de duur van het gesprek wordt weergegeven.

#### Snelkeuze

Als u Aan selecteert, kunt u nummers kiezen door een van de snelkeuzetoetsen
 (2 abc - with ) in te drukken en ingedrukt te houden. Zie 'Snelkeuzetoetsen toewijzen' op pag 44.

#### Aannem. willek. toets

 Selecteer Aan, als u inkomende oproepen wilt kunnen beantwoorden door op een willekeurige toets te drukken, behalve , , , en .

#### Lijn in gebruik (netwerkdienst)

 Deze instelling wordt alleen weergegeven als de SIM-kaart
 2 telefoonlijnen (2 abonneenummers) ondersteunt. Selecteer de telefoonlijn (*Lijn 1* of *Lijn 2*) die u wilt gebruiken voor het bellen en voor het versturen van SMS-berichten. Oproepen op beide lijnen kunnen altijd worden beantwoord, ongeacht de geselecteerde lijn.

**Opmerking:** Als u *Lijn 2* selecteert, maar niet op deze netwerkdienst bent geabonneerd, kunt u niet bellen.

U kunt lijnselectie voorkomen door *Lijn wijzigen—Uitschakelen* te selecteren, als de SIM-kaart dit toelaat. U hebt hiervoor de PIN2-code nodig.

## Instellingen verbinding

# Algemene informatie over dataverbindingen en toegangspunten

Toegangspunt – het punt waarlangs data- of GPRS-oproepen vanaf uw telefoon het Internet bereiken. Zo'n toegangspunt kan bijvoorbeeld worden verschaft door een commerciële Internet-aanbieder (ISP), een serviceprovider of een netwerkexploitant.

Als u instellingen wilt opgeven voor toegangspunten, gaat u naar Instellingen  $\rightarrow$  Verbinding  $\rightarrow$ Toegangspunten.

Een verbinding met een toegangspunt wordt tot stand gebracht via een dataverbinding. De telefoon ondersteunt drie soorten dataverbindingen:

- GSM-dataoproepen (D)
- GSM-dataoproepen met hoge snelheid (
   )
- GPRS -verbindingen (pakketdata) (🖪)

U kunt drie verschillende soorten toegangspunten definiëren: MMS, browser en Internet (IAP). Vraag uw aanbieder welk type toegangspunt u nodig hebt voor de dienst waarvan u gebruik wilt maken. Voor de volgende bewerkingen moet u toegangspuntinstellingen opgeven:

- multimediaberichten versturen en ontvangen
- e-mail versturen en ontvangen.
- Java<sup>™</sup>-toepassingen downloaden.
- afbeeldingen uploaden.
- pagina's opvragen.

#### Zie 'Symbolen voor dataverbindingen' op pag 18.

#### GSM-dataoproepen

Via een GSM-dataoproep is een overdrachtssnelheid van maximaal 14,4 kbps mogelijk. Raadpleeg uw netwerkexploitant of aanbieder voor informatie over de beschikbaarheid van datadiensten.

#### Dataoproep met hoge snelheid (High Speed Circuit Switched Data, HSCSD)

Raadpleeg uw netwerkexploitant of aanbieder voor informatie over de beschikbaarheid van dataservices met hoge snelheid.

De wizard Instellingen in PC Suite kan u helpen bij de configuratie van instellingen voor toegangspunten en de mailbox. U kunt bestaande instellingen ook kopiëren, bijvoorbeeld van de computer naar de telefoon. Zie de cd-rom in het pakket.

**Opmerking:** Bij het versturen van gegevens via HSCSD kan de batterij sneller leegraken dan bij normale spraak- of dataoproepen, omdat er vaker gegevens naar het netwerk worden gestuurd.

#### Pakketdata (General Packet Radio Service, GPRS)

Minimaal vereiste instellingen voor het maken van een pakketdataverbinding

- U moet zijn geabonneerd op de GPRS-dienst. Raadpleeg uw netwerkexploitant of aanbieder voor informatie over de beschikbaarheid van GPRS.
- Ga naar Instellingen-Instellingen verbinding-Toegangspunten en kies Opties-Nieuw toegangspunt-Standaardinst. gebr.. Vul het volgende in: Drager gegevens: GPRS en Naam toegangspunt: de naam die de aanbieder van de dienst u heeft verstrekt. Zie 'Een toegangspunt maken' op pag 118.

#### Tarieven voor GPRS en toepassingen

Zowel voor de actieve GPRS-verbinding als voor de GPRS-toepassingen moet worden betaald, bijvoorbeeld voor het gebruik van diensten, gegevensverkeer en SMS. Neem contact op met de netwerkexploitant of aanbieder voor details over de tarieven.

Zie 'Het algemeen logboek weergeven' op pag 36. Zie 'GPRS-datateller' op pag 36.

#### Een toegangspunt maken

**Opties in de lijst Toegangspunten:** *Bewerken, Nieuw toegangspunt, Verwijderen, Help* en *Afsluiten.* 

Mogelijk zijn er vooraf toegangspunten op uw telefoon ingesteld. Het kan ook zijn dat uw aanbieder de bewuste instellingen per SMS aan u toestuurt. Zie 'Configuratieberichten ontvangen' op pag 92.

Als u geen toegangspunten aantreft als u *Toegangspunten* opent, wordt er gevraagd of u een toegangspunt wilt maken.

Als er wel toegangspunten zijn gedefinieerd en u een nieuw toegangspunt wilt maken, selecteert u Opties-*Nieuw toegangspunt* en vervolgens:

- *Standaardinst. gebr.* als u de standaardinstellingen wilt gebruiken. Breng zo nodig wijzigingen aan en druk op Terug om de instellingen op te slaan.
- *Huidige inst. gebruik.* als u bestaande instellingen wilt gebruiken als basis voor de nieuwe toegangspuntinstellingen. Er verschijnt een lijst met bestaande toegangspunten. Selecteer er een en druk op OK. De instellingen worden geopend. Sommige velden zijn al ingevuld.

#### Een toegangspunt bewerken

Als u Toegangspunten opent, verschijnt er een lijst met beschikbare toegangspunten. Ga naar het toegangspunt dat u wilt bewerken en druk op .

Opties bij het bewerken van toegangspuntinstellingen: Wijzigen, Geavanc. instell., Help en Afsluiten.

#### Toegangspunten

Hier volgt een korte beschrijving van de diverse

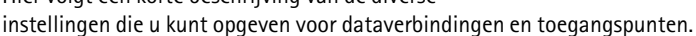

Begin bovenaan bij het invullen van de instellingen, want het hangt af van de dataverbinding die u selecteert (*Drager gegevens*) welke instellingsvelden beschikbaar zijn.

- *Naam verbinding* een beschrijvende naam voor de verbinding.
- Drager gegevens beschikbare opties zijn GPRS, Gegevensoproep en Hoge snelh. (GSM). Afhankelijk van de geselecteerde dataverbinding zijn alleen bepaalde velden beschikbaar. Vul alle velden in die zijn voorzien van een sterretje of de aanduiding Te definiëren. De overige velden hoeft u alleen in te vullen als uw aanbieder dat aangeeft.

**Opmerking:** als u een dataverbinding wilt gebruiken, moet de aanbieder van de netwerkdienst deze functie ondersteunen en deze zo nodig activeren op uw SIM-kaart.

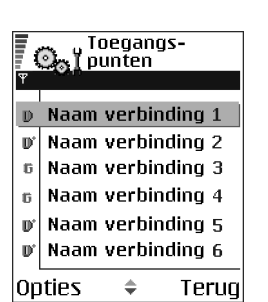

- *Naam toegangspunt* (alleen voor GPRS) deze naam is nodig om verbinding met het GPRS-netwerk te kunnen maken. De naam van het toegangspunt wordt u verstrekt door de netwerkexploitant of aanbieder.
- Inbelnummer (alleen voor dataoproep en hoge snelheid (GSM) het telefoonnummer van de modem van het toegangspunt.
- *Gebruikersnaam* bij sommige aanbieders moet u een gebruikersnaam opgeven. Deze kan nodig zijn bij het maken van een dataverbinding en wordt doorgaans door de aanbieder verstrekt. De gebruikersnaam is vaak hoofdlettergevoelig.
- Vraag om wachtw. als u bij aanmelding op de server telkens een nieuw wachtwoord moet typen of als u het wachtwoord niet op de telefoon wilt opslaan, kiest u Ja.
- Wachtwoord een wachtwoord kan nodig zijn bij het maken van een dataverbinding en wordt doorgaans door de aanbieder verstrekt. Wachtwoorden zijn vaak hoofdlettergevoelig. Terwijl u het wachtwoord typt, worden de tekens kort leesbaar en vervolgens als sterretjes (\*) weergegeven. De eenvoudigste manier om cijfers in te voeren is om het gewenste cijfer in te drukken en ingedrukt te houden. Vervolgens kunt u doorgaan met het invoeren van letters.
- Verificatie Normaal | Beveiligd.
- Homepage afhankelijk van de configuratie typt u hier:
  - het adres van de dienst of
  - het adres van de multimediaberichtendienst.

- Data-oproep (alleen voor GSM-gegevens/hoge overdrachtssnelheid) Analoog, ISDN v. 110 of ISDN v. 120 geeft aan of er een analoge of digitale telefoonverbinding wordt gebruikt. Welke instelling u hier opgeeft, hangt af van uw GSM-netwerkexploitant en Internet-aanbieder (ISP); sommige GSMnetwerken ondersteunen alleen bepaalde typen ISDN-verbindingen. Raadpleeg uw Internet-aanbieder voor meer informatie. Via ISDN kunt u sneller verbindingen tot stand brengen dan via analoge lijnen.
- *Max. snelheid gegev.* (alleen voor GSM-gegevens/hoge overdrachtssnelheid) de opties zijn *Automatisch* / 9600 / 14400 / 19200 / 28800 / 38400 / 43200, afhankelijk van de gekozen optie in *Data-oproep.* Met deze optie kunt u de maximale verbindingssnelheid beperken voor snelle gegevensoverdracht. Bij hogere gegevenssnelheden kunnen andere tarieven gelden, afhankelijk van de Internet-aanbieder.

**Opmerking:** De genoemde verbindingssnelheden zijn de maximaal haalbare snelheden. De werkelijke verbindingssnelheid kan lager liggen, afhankelijk van omstandigheden op het netwerk.

#### Opties-Geavanceerde instellingen

- *IP-adres telefoon* het IP-adres van uw telefoon.
- Primaire naamserver het IP-adres van de primaire DNS-server.
- Secund. naamserver het IP-adres van de secundaire DNS-server.
- *Proxy-serveradres* het IP-adres van de proxyserver.
- *Proxy-poortnummer* het poortnummer van de proxyserver.

Neem contact op met uw Internet-serviceprovider als u deze instellingen moet invoeren.

De volgende instellingen worden weergegeven als u een dataoproep met hoge snelheid hebt ingesteld als verbindingstype:

• *Terugbellen gebruik.* – deze optie zorgt ervoor dat de server u terugbelt na de eerste oproep. Neem contact op met uw aanbieder als u zich op deze dienst wilt abonneren.

**Opmerking:** Voor bepaalde diensten worden mogelijk kosten in rekening gebracht, zoals oproepen vanaf roaming-apparaten of dataoproepen met hoge snelheid. Neem contact op met de exploitant van het GSM-netwerk voor meer informatie.

**Opmerking:** Voor de terugbeloproep moeten dezelfde instellingen worden gebruikt als voor het terugbelverzoek. Het netwerk moet dit type oproep in beide richtingen ondersteunen, zowel naar als van de telefoon.

- *Terugbellen* beschikbare opties zijn *Gebruik servernr.* / *Gebruik ander nr.*. Informeer bij de aanbieder van de dienst naar de juiste instelling. Deze hangt af van de configuratie van de dienst.
- *Terugbelnummer* Typ het telefoonnummer dat de terugbelserver moet bellen. Dit is doorgaans het telefoonnummer voor dataoproepen van uw telefoon.
- *Gbrk PPP-compressie* als u *Ja* kiest, wordt de gegevensoverdracht versneld (als dit wordt ondersteund door de remote PPP-server). Als u problemen ondervindt bij het maken van verbinding, kiest u hier *Nee*. Neem contact op met de aanbieder van de dienst voor advies.

- Login-script gebruik. beschikbare opties zijn Ja / Nee.
- Login-script voeg hier het login-script in.
- Initialisatie modem (tekenreeks voor modeminitialisatie) eventuele ATopdrachten voor modembesturing. Geef zo nodig de tekens op die de exploitant van het GSM-netwerk of de Internet-aanbieder aangeven.

#### GPRS

#### Ga naar Instellingen-Verbinding-GPRS.

De GPRS-instellingen gelden voor alle toegangspunten waarvoor een pakketdataverbinding wordt gebruikt.

*GPRS-verbinding* – als u *Autom. bij signaal* kiest en het netwerk pakketdata ondersteunt, wordt de telefoon automatisch bij het GPRS-netwerk aangemeld en worden SMS-berichten verstuurd via GPRS. Ook het starten van een actieve pakketdataverbinding verloopt sneller, bijvoorbeeld voor het versturen en ontvangen van e-mail. Als u *Wanneer nodig* kiest, wordt GPRS alleen gebruikt als u een toepassing of bewerking start waarvoor een pakketdataverbinding nodig is. De GPRS-verbinding kan worden verbroken wanneer deze niet meer door een toepassing wordt gebruikt.

Als er geen GPRS-dekking is en u *Autom. bij signaal* hebt gekozen, wordt regelmatig geprobeerd een pakketdataverbinding tot stand te brengen.

*Toegangspunt* – u moet de naam van het toegangspunt invullen als u de telefoon wilt gebruiken als pakketdatamodem voor de computer. Zie 'De telefoon als modem gebruiken' op pag 187.

#### Data-oproep

Ga naar Instellingen-Verbinding-Data-oproep.

De instellingen voor *Data-oproep* gelden voor alle toegangspunten waarvoor een dataverbinding met hoge snelheid wordt gebruikt.

*Tijd online* – als de verbinding een tijd niet wordt gebruikt, wordt de dataoproep automatisch beëindigd. Beschikbare opties zijn *Door gebr. gedef.* (u kunt zelf een time-outperiode opgeven) en *Onbeperkt*.

## Datum en tijd

Met de instellingen voor *Datum en tijd* kunt u de datum, de tijd, en de indeling en scheidingstekens voor datum en tijd wijzigen.

- *Type klok—Analoog* of *Digitaal* om de tijdaanduiding in de standby-modus te wijzigen. Zie 'Klok' op pag 154.
- Alarmtoon klok om de alarmtoon van de klok te wijzigen.
- Autom. tijd aanp. om de tijd, de datum en de tijdzone van de telefoon automatisch bij te werken via het mobiele netwerk (dit is een netwerkdienst). De instelling Autom. tijd aanp. is pas actief als de telefoon opnieuw is ingeschakeld. Controleer of de alarmsignalen zijn gewijzigd door Autom. tijd aanp..
- *Verschil met GMT* om de tijdzone te wijzigen voor de tijdinstelling van de klok.
- Zomertijd om de zomertijd in of uit te schakelen.

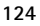

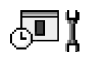

## Beveiliging

## Telefoon en SIM

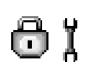

Hier worden de diverse beveiligingscodes beschreven die u in bepaalde gevallen moet opgeven:

 PIN-code (4 tot 8 cijfers) - de PIN-code (Personal Identification Number) beschermt de SIM-kaart tegen ongeoorloofd gebruik. De PIN-code wordt gewoonlijk bij de SIM-kaart verstrekt.

Na drie opeenvolgende foutieve pogingen wordt de PIN-code geblokkeerd. Als de PIN-code geblokkeerd is, kunt u de SIM-kaart pas weer gebruiken nadat u deze blokkering hebt opgeheven. Zie de informatie over PUK-code.

- PIN2-code (4 tot 8 cijfers) de PIN2-code, die bij sommige SIM-kaarten wordt verstrekt, verschaft u toegang tot bepaalde functies.
- Blokkeringscode (5 cijfers) met de blokkeringscode kunt u de telefoon en het toetsenblok vergrendelen ter voorkoming van ongeoorloofd gebruik.

**Opmerking:** De fabrieksinstelling voor de blokkeringscode is **12345**. Voorkom ongeoorloofd gebruik van uw telefoon door de blokkeringscode te wijzigen. Houd de nieuwe code geheim en bewaar deze op een veilige plaats (niet bij de telefoon).

 PUK- en PUK2-code (8 cijfers) - de PUK-code (Personal Unblocking Key) is vereist voor het wijzigen van een geblokkeerde PIN-code. De PUK2-code is vereist voor het wijzigen van een geblokkeerde PIN2-code. Als de codes niet bij de SIM-kaart worden verstrekt, informeert u bij de exploitant van uw SIMkaart naar de juiste codes. U kunt de volgende codes wijzigen: de blokkeringscode, de PIN-code en de PIN2code. Deze codes kunnen alleen bestaan uit de cijfers 0 t/m 9.

**Opmerking:** Zorg ervoor dat u toegangscodes gebruikt die afwijken van de alarmnummers, zoals 112, om te voorkomen dat u per ongeluk het alarmnummer kiest.

*PIN-code vragen* – als deze optie actief is, moet u bij inschakeling van de telefoon altijd eerst de PIN-code opgeven. Het kan zijn dat u deze optie bij sommige SIM-kaarten niet kunt uitschakelen.

*PIN-code | PIN2-code | Blokkeringscode* - met deze instelling kunt u de codes wijzigen.

*Periode autom. blok.* – u kunt een time-outperiode instellen waarna de telefoon automatisch wordt vergrendeld. Met de juiste blokkeringscode kunt u de blokkering opheffen. Geef het aantal minuten op voor de time-out of kies *Geen* als u de automatische blokkering wilt uitzetten.

• Geef de blokkeringscode op om de vergrendeling van de telefoon op te heffen.

**Opmerking:** Wanneer de telefoon is vergrendeld, kunt u soms nog wel het alarmnummer kiezen dat in het geheugen van uw telefoon is geprogrammeerd (bijvoorbeeld 112 of een ander officieel alarmnummer).

*Blok. als SIM gewijz.* – kies *Ja* als u wilt dat om de blokkeringscode wordt gevraagd als er een onbekende SIM-kaart in de telefoon wordt geplaatst. Op de telefoon wordt een lijst van SIM-kaarten bijgehouden die worden herkend als kaarten van de eigenaar.

*Vaste nummers* – als deze functie door de SIM-kaart wordt ondersteund, kunt u uitgaande oproepen beperken tot bepaalde telefoonnummers. Hiervoor hebt u de

PIN2-code nodig. Als deze functie actief is, kunt u alleen de telefoonnummers bellen uit de lijst met vaste nummers of die beginnen met dezelfde cijfers als een telefoonnummer uit de lijst.

• Druk op 🔘 om Vaste nummers aan te zetten.

**Opties in de weergave Vaste nummers:** Openen, Bellen, Vaste nrs. activeren/ Vaste nrs. deact., Nieuw contact, Bewerken, Verwijderen, Toev. aan Contact., Toev. uit Contacten, Zoeken, Markeringen aan/uit, Help en Afsluiten.

**Opmerking:** Wanneer de functie Vaste nummers is ingeschakeld, kunnen in sommige netwerken mogelijk nog wel bepaalde alarmnummers worden gekozen (bijvoorbeeld 112 of een ander officieel alarmnummer).

*CUG* (Closed User Group) (netwerkdienst) – u kunt een groep mensen opgeven die u kunt bellen of die u kunnen bellen. Neem contact op met de netwerkexploitant of aanbieder voor meer informatie. Selecteer: *Standaard* als u de standaardgroep wilt activeren die u met de netwerkexploitant bent overeengekomen, *Aan* als u een andere groep wilt gebruiken (u moet het groepsindexnummer weten), of *Uit*.

**Opmerking:** Wanneer gesprekken zijn beperkt tot besloten gebruikersgroepen, kunnen in sommige netwerken nog wel bepaalde alarmnummers gekozen worden (bijvoorbeeld 112 of een ander officieel alarmnummer).

*SIM-diensten bevest.* (netwerkdienst) - deze optie zorgt ervoor dat er een bevestigingsbericht verschijnt wanneer u een SIM-kaartdienst gebruikt.

Server verwijderen - hiermee kunt u de oorspronkelijke verbindingsinstellingen herstellen, zodat u nieuwe instellingen van uw serviceprovider kunt ontvangen.

## Certificaatbeheer

In de beginweergave van Certificaatbeheer ziet u een lijst van de autoriteitscertificaten die op de telefoon zijn opgeslagen. Druk op () om een lijst met persoonlijke certificaten weer te geven, indien beschikbaar.

Autoriteitscertificaten worden gebruikt door sommige browserdiensten, zoals bankdiensten, ter controle van handtekeningen of servercertificaten of andere autoriteitscertificaten.

Via digitale certificaten wordt de oorsprong van browserpagina's en geïnstalleerde software geverifieerd. Een certificaat kan echter alleen worden vertrouwd als zeker is dat het authentiek is.

**Opties in de beginweergave van Certificaatbeheer:** *Certificaatgegevens, Verwijderen, Inst. Vertrouwen, Markeringen aan/uit, Help* **en** *Afsluiten.* 

Digitale certificaten kunnen nodig zijn in de volgende gevallen:

- u wilt verbinding maken met een on line bank of een andere site of remote server voor acties waarbij vertrouwelijke informatie wordt uitgewisseld.
- u wilt virussen of andere kwaadaardige software zoveel mogelijk buiten de deur houden en er zeker van kunnen zijn dat de software die u downloadt en installeert te vertrouwen is.

Belangrijk: Hoewel certificaten de risico's van remote verbindingen en software-installatie aanzienlijk verminderen, moet u deze wel op de juiste manier gebruiken om profijt te hebben van de verhoogde beveiliging. Het bestaan van een certificaat op zich biedt geen enkele bescherming. Het gebruik van certificaten heeft alleen zin als de certificaatmanager correcte, authentieke of vertrouwde certificaten bevat.

Belangrijk: Certificaten zijn beperkt geldig. Als *Geldigheid certificaat* verstreken of *Certificaat nog niet geldig* verschijnt terwijl u zeker weet dat het certificaat geldig is, moet u controleren of de ingestelde datum en tijd op de telefoon juist zijn.

#### De vertrouwensinstellingen van een autoriteitscertificaat wijzigen

 Ga naar een autoriteitscertificaat en selecteer Opties-*Anst. Vertrouwen.* Afhankelijk van het certificaat, verschijnt er een lijst van de toepassingen die met dat certificaat kunnen worden gebruikt. Voorbeeld:

*Toepassingsbeheer | Ja* - het certificaat kan aangeven of de oorsprong van nieuwe software betrouwbaar is.

*Internet* | Ja - het certificaat kan aangeven of e-mail- en afbeeldingenservers betrouwbaar zijn.

**Belangrijk:** voordat u deze instellingen wijzigt, moet u zeker weten dat de eigenaar van het certificaat te vertrouwen is en dat het certificaat werkelijk toebehoort aan de vermelde eigenaar.

## Oproepblokk. (netwerkdienst)

/~ 1

Met oproepblokkering kunt u het tot stand brengen en ontvangen van oproepen met de telefoon beperken. Voor deze functie hebt u het blokkeringswachtwoord nodig, dat u kunt aanvragen bij de aanbieder van de dienst.

- 1. Ga naar een van de blokkeringsopties.
- Selecteer Opties—Activeren als u bepaalde nummers wilt blokkeren, Annuleer als u nummerblokkering wilt uitzetten of Controleer status als u wilt controleren of bepaalde nummers zijn geblokkeerd.
- Kies Opties—*Blokk. wachtw. wijz.* om het blokkeringswachtwoord te wijzigen.
- Selecteer Opties—Alle blokk. annul. als u alle actieve nummerblokkeringen wilt opheffen.

**Opmerking:** Wanneer oproepen zijn geblokkeerd, kunnen in sommige netwerken mogelijk nog wel bepaalde alarmnummers worden gekozen (bijvoorbeeld 112 of een ander officieel alarmnummer).

**Opmerking:** Nummerblokkering is van invloed op alle oproepen, met inbegrip van dataoproepen.

**Opmerking:** U kunt inkomende oproepen niet blokkeren als er vaste nummers actief zijn of nummers zijn doorgeschakeld. Zie 'Instellingen voor het doorschakelen van oproepen' op pag 32. Zie 'Beveiliging' op pag 125.

## Netwerk

# Τĭ

#### Operatorselectie

- Kies *Automatisch* als u wilt dat de telefoon automatisch op zoek gaat naar een mobiel netwerk in uw gebied.
- Kies *Handmatig* als u zelf het gewenste netwerk wilt selecteren in een lijst met netwerken. Als de verbinding met het handmatig geselecteerde netwerk verloren gaat, hoort u een fouttoon en wordt u gevraagd opnieuw een netwerk

te selecteren. Tussen het geselecteerde netwerk en uw eigen netwerk moet een roaming-overeenkomst bestaan.

#### Weergave info dienst

• Selecteer *Aan* als u wilt dat wordt aangegeven wanneer de telefoon gebruikmaakt van een mobiel netwerk op basis van de MCN-technologie (Micro Cellular Network) en de ontvangst van relevante informatie wilt activeren.

## Instellingen toebehoren

Symbolen die in de standby-modus worden weergegeven:

- er is een hoofdtelefoon aangesloten.
- 🖪 er is een hoorapparaat aangesloten.

Ga naar een map met toebehoren en open de instellingen:

- Selecteer *Standaard profiel* om het profiel te selecteren dat moet worden geactiveerd wanneer u een bepaald toebehoren op de telefoon aansluit. Zie 'Het profiel wijzigen' op pag 138.
- Selecteer *Autom. antwoord* als u wilt dat inkomende oproepen na vijf seconden automatisch worden beantwoord. Als *Beltoontype* is ingesteld op *Eén piep* of *Stil*, kan automatisch antwoorden niet worden gebruikt en moet u de oproep handmatig aannemen.

**Opmerking:** Als u een hoorapparaat gebruikt, moet u dat afzonderlijk activeren. Als u een hoorapparaat hebt geactiveerd, worden voor de hoofdtelefoon dezelfde instellingen gebruikt als voor het hoorapparaat.

## Bestandsheheer

### 📥 Ga naar Menu—Instrum.—Bestandsbeheer.

In Bestandsbeheer kun u door bestanden en mappen in het telefoongeheugen of op de eventuele geheugenkaart bladeren en deze openen en beheren.

Als u Bestandsbeheer opent, wordt er een lijst met mappen in het telefoongeheugen weergegeven. Druk op (O om de mappen van de eventuele geheugenkaart weer te geven.

Opties in de beginweergave van Bestandsbeheer: Openen, Zenden, Verwijderen,

Verplaats naar map, Kopiëren naar map, Nieuwe map,

beheer Ca games 🕫 Afbeeldingen □ Toepassingen 🗀 Overige Geluidsclips Cal Videos

Bestands-

 Afsluiten Opties

Markeringen aan/uit, Naam wijzigen, Zoeken, Ontv. via infrarood, Gegevens bekijken, Gegevens geheugen, Help en Afsluiten.

U kunt bladeren in mappen, mappen openen en aanmaken, items markeren, kopiëren en verplaatsen naar mappen. Zie 'Acties voor alle toepassingen' op pag 21.

## Bestanden via infraroodverbinding ontvangen

Bestanden worden automatisch ontvangen op het hoofdniveau van de mappenstructuur. Vervolgens kunt u deze bestanden verplaatsen of kopiëren naar andere mappen.

• Selecteer Opties—*Ontv. via infrarood.* Zie 'Gegevens verzenden en ontvangen via infrarood' op pag 183.

## Geheugengebruik weergeven

Als u een geheugenkaart in uw telefoon hebt geïnstalleerd, hebt u de keuze uit twee geheugenweergaven, een voor het telefoongeheugen en een voor de geheugenkaart.

Druk op () of ) om tussen de geheugentabs te wisselen.

 Als u het geheugengebruik van het huidige geheugen wilt weergeven, kiest u Opties-Gegevens geheugen.

Er wordt berekend hoeveel vrij geheugen er is voor de opslag van gegevens en de installatie van nieuwe toepassingen.

In de weergave Geheugen kunt u zien hoeveel geheugen er wordt gebruikt voor de verschillende soorten gegevens: *Kalender, Contacten, Documenten, Berichten, Afbeeldingen, Geluidsbest., Videoclips, Toepass., Geh. in gebr.* en *Vrij geheug..* 

**Opmerking:** Als nog maar weinig vrij telefoongeheugen over is, kunt u bestanden verwijderen of naar de geheugenkaart verplaatsen. Zie 'Problemen oplossen' op pag 191.

## Spraakopdrachten

← Ga naar Menu→Instrum.→Spraakopdrachten.

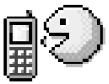

U kunt Spraakopdrachten gebruiken om toepassingen en profielen te starten en nummers uit Contacten te kiezen, zonder dat u op de display van de telefoon hoeft te kijken. U neemt een woord of meerdere woorden op (spraakopdracht). Vervolgens spreekt u de spraakopdracht uit om een toepassing te openen, een profiel te activeren of een telefoonnummer te kiezen.

**Opmerking:** per contactkaart kunt u maar één spraakopdracht instellen.

Opties in de beginweergave van Spraakopdrachten: Spraakopdr. toev., Openen, Nieuwe toepassing, Afspelen, Wijzigen, Verwijderen, Alles verwijderen, Help en Afsluiten.

Elk woord of elke combinatie van woorden kan dienen als spraakopdracht.

 Houd tijdens het opnemen de telefoon op een korte afstand van uw mond. De starttoon klinkt. Spreek de woorden die u voor de spraakopdracht wilt gebruiken duidelijk in.

Let bij het gebruik van spraakopdrachten op het volgende:

- Spraakopdrachten zijn niet taalafhankelijk. De opdrachten zijn afhankelijk van de stem van de spreker.
- Spraakopdrachten zijn gevoelig voor achtergrondgeluiden. Het verdient aanbeveling de spraakopdrachten in een rustige omgeving op te nemen en te gebruiken.
- Zeer korte spraakopdrachten worden niet geaccepteerd. Gebruik langere woorden en vermijd overeenkomsten tussen verschillende spraakopdrachten.

Opmerking: U moet de spraakopdracht precies zo uitspreken als u deze hebt opgenomen. Dit is misschien lastig in een luidruchtige omgeving of in een noodgeval. Daarom verdient het aanbeveling niet uitsluitend te vertrouwen op spraakopdrachten.

## Een spraakopdracht toevoegen aan een toepassing

 Ga in de beginweergave van Spraakopdrachten naar de toepassing waaraan u een spraakopdracht wilt toevoegen en kies Opties->Spraakopdr. toev.

Opmerking: Als u een spraakopdracht aan een profiel wilt toevoegen, moet de map Profielen geopend zijn en het profiel in kwestie geselecteerd zijn.

2. De tekst Druk op 'Starten' en spreek in na de toon verschijnt.

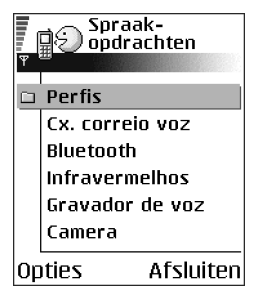

- Druk op Starten om een spraakopdracht op te nemen. U hoort een starttoon. De tekst *Nu spreken a.u.b.* verschijnt.
- 3. Spreek de spraakopdracht uit. De telefoon stopt met opnemen na circa vijf seconden.
- 4. Na de opname wordt de opgenomen spraakopdracht afgespeeld en verschijnt de tekst *Spraakopdr. wordt afgesp.*. Als u de opname niet wilt opslaan, drukt u op Stoppen.
- 5. Wanneer u de spraakopdracht opslaat, verschijnt de tekst *Spraakopdracht opgeslagen* en hoort u een pieptoon. Naast de toepassing verschijnt het symbool *♀*.

### Een toepassing toevoegen aan de lijst

U kunt spraakopdrachten toekennen aan toepassingen die niet in de lijst in de beginweergave van Spraakopdrachten staan.

- 2. De beschikbare toepassingen worden weergegeven. Ga naar de toepassing die u wilt toevoegen en kies Selecteer.
- 3. Voeg een spraakopdracht toe aan de nieuwe toepassing. Zie 'Een spraakopdracht toevoegen aan een toepassing' op pag 135.

### Een toepassing starten via een spraakopdracht

- 1. Houd ingedrukt in de standby-modus. U hoort een korte toon en de tekst *Nu spreken a.u.b.* verschijnt.
- 2. Wanneer u een toepassing start via een spraakopdracht moet u de telefoon op een korte afstand van uw mond houden en de spraakopdracht duidelijk uitspreken.
- 3. De oorspronkelijke spraakopdracht wordt afgespeeld en de toepassing wordt gestart.
- Druk op Nogmaals als de verkeerde spraakopdracht wordt afgespeeld.

## Een spraakopdracht opnieuw afspelen, wissen of wijzigen

Als u een spraakopdracht opnieuw wilt afspelen, wissen of wijzigen, gaat u naar het item met de spraakopdracht (aangeduid met <a>), selecteert u Opties en vervolgens:</a>

- *Afspelen* om de spraakopdracht nogmaals te beluisteren.
- *Verwijderen* om de spraakopdracht te wissen.

• *Wijzigen* - om een nieuwe spraakopdracht op te nemen. Druk op Starten om met opnemen te beginnen.

## 7. Persoonlijke instellingen

## Profielen

## 🔶 Ga naar Menu→Profielen.

In Profielen kunt u beltonen instellen voor verschillende gebeurtenissen, omgevingen en bellergroepen. Er zijn vijf standaardprofielen: *Algemeen, Stil, Vergadering, Buiten* en *Semafoon*, die u naar wens kunt aanpassen.

Het geselecteerde profiel verschijnt boven aan de display in de standby-modus. Als u het profiel Algemeen gebruikt, wordt alleen de huidige datum aangegeven.

U kunt standaardbeltonen instellen, tonen die u in

Opname-eenheidt hebt gemaakt of tonen die u via een bericht, een infrarood-, een Bluetooth- of een pc-verbinding hebt ontvangen en vervolgens hebt opgeslagen in het telefoongeheugen of op de geheugenkaart (indien aanwezig).

## Het profiel wijzigen

- 1. Ga naar Menu-Profielen. Er verschijnt een lijst met profielen.
- 2. Ga naar een profiel en kies Opties-Activeren.

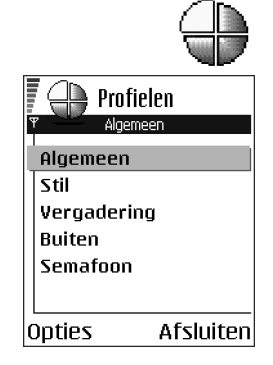

Als u het profiel in de standby-modus wilt wijzigen, drukt u op , gaat u naar het profiel dat u wilt activeren en drukt u op OK.

### Profielen aanpassen

- Ga naar het profiel dat u wilt wijzigen en kies Opties-→Aanpassen. Er verschijnt een lijst met profielinstellingen.
- 2. Ga naar de instelling die u wilt wijzigen en druk op
   Om de opties te openen:
- Beltoon als u de beltoon voor spraakoproepen wilt instellen, kiest u een beltoon uit de lijst. U kunt elke toon in de lijst beluisteren voordat u een toon kiest. Druk op een toets om het geluid te stoppen. Als gebruik wordt gemaakt van een geheugenkaart zijn

de tonen te herkennen aan het symbool in naast de naam van de toon. Voor Beltonen wordt een gedeeld geheugen gebruikt. Zie 'Gedeeld geheugen' op pag 25. U kunt beltonen ook wijzigen in de toepassing Contacten. Zie 'Een beltoon toevoegen voor een contactkaart of -groep' op pag 44.

**Opmerking:** Als u MIDI-, AMR-, WAV-, MP3- en andere geluidsbestanden als beltonen wilt gebruiken, moeten deze bestanden zijn opgeslagen in de map voor digitale geluidsbestanden in de Galerij.

 Beltoontype – als u Oplopend kiest, wordt het volume van de beltoon geleidelijk verhoogd tot het ingestelde niveau.

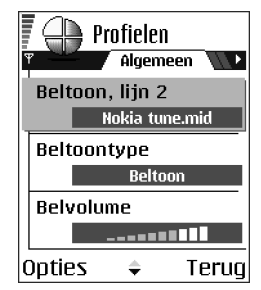

- *Belvolume* hiermee stelt u het volume van het oproepsignaal en de beltoon voor berichten in.
- *Berichtensignaaltoon* hiermee stelt u de beltoon voor berichten in.
- *Sign. chat-bericht* hiermee stelt u de beltoon voor chat-berichten in.
- *Trilsignaal* hiermee stelt u de telefoon in op trillen bij inkomende spraakoproepen en berichten.
- Toetsenbordtonen hiermee stelt u het volume van de tonen van de toetsen in.
- *Waarschuwingstonen* hiermee stelt u de waarschuwingstoon in, die bijvoorbeeld wordt weergegeven als de batterij bijna leeg is.
- Waarschuwen bij hiermee stelt u in dat de telefoon alleen overgaat bij inkomende oproepen van een specifieke contactgroep. Bij inkomende oproepen van andere personen gaat de telefoon niet over. Beschikbare opties zijn: Alle oproepen / (een lijst met contactgroepen, indien aanwezig). Zie 'Contactgroepen maken' op pag 46.
- *Profielnaam* u kunt de naam van de meeste profielen wijzigen. De naam van het profiel Algemeen kunt u niet wijzigen.

## Thema's

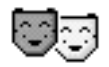

➡ Ga naar Menu→Thema's.

Met Thema's kunt u de weergave op de display van uw telefoon wijzigen. Dit doet u door een thema te activeren. Het thema kan worden toegepast op de volgende elementen: de achtergrondafbeelding in inactieve status, het kleurenpalet, de screensaver, en de pictogrammen en de achtergrondafbeelding in Favorieten. Ook kunt u een thema bewerken en naar uw eigen voorkeur aanpassen.

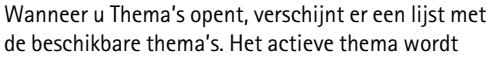

Opties

aangeduid met een vinkje. Druk op 🔘 om de thema's op de eventuele geheugenkaart weer te geven.

Opties in de beginweergave van Thema's: Bekijken, Toepassen, Bewerken, Naar geheugenkrt, Naar telef.geheugen, Themadownloads, Help en Afsluiten.

• Als u een thema wilt bekijken, gaat u naar het thema en en kiest u Opties $\rightarrow$ *Bekijken*. Druk op is om het thema toe te passen. U kunt het thema ook toepassen zonder het te bekijken door Opties $\rightarrow$ Toepassen te selecteren in de beginweergave.

## Thema's bewerken

U kunt elementen van andere thema's of afbeeldingen uit de Galerij groeperen en zo de thema's verder aanpassen.

1. Ga naar een thema, kies Opties-Bewerken en vervolgens:

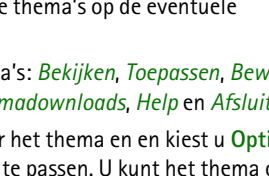

Ē

🗐 🗊 Thema's

Default theme

Theme 1

Theme 2

Theme 3

Afsluiten

- Achtergrond hiermee selecteert u een afbeelding uit een van de beschikbare thema's of uit de Galerij die als achtergrondafbeelding in de standby-modus wordt gebruikt.
- *Kleurenpalet* hiermee wijzigt u het kleurenpalet van de display.
- Screensaver hiermee bepaalt u wat er op de screensaverbalk wordt weergegeven: de datum en de tijd of de tekst die u zelf hebt getypt. De plaats en de achtergrondkleur van de screensaverbalk worden om de minuut gewijzigd. De screensaver geeft ook het aantal nieuwe berichten of gemiste oproepen weer. U kunt instellen na hoeveel tijd de screensaver moet worden geactiveerd. Zie 'Telefooninstellingen' op pag 112.

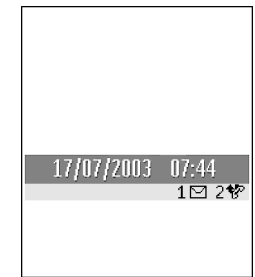

• *Pictogrammen* – hiermee selecteert u een andere pictogrammenset uit een van de thema's.

**Opmerking:** Alle vooraf geïnstalleerde thema's hebben dezelfde pictogrammenset.

- *Afb. in Favorieten* hiermee selecteert u een afbeelding uit een van de beschikbare thema's of uit de Galerij die als achtergrondafbeelding in de standby-modus wordt gebruikt.
- 2. Ga naar het element dat u wilt bewerken en kies Opties->Wijzigen.

3. Kies Opties→*Instellen* om de huidige instelling te selecteren. U kunt het geselecteerde element ook bekijken door Opties→*Bekijken* te kiezen. U kunt niet alle elementen bekijken.

#### Thema's herstellen

Als u tijdens het bewerken van een thema de oorspronkelijke instellingen van dat thema wilt herstellen, kiest u Opties-*Oorspr. th. herst.* 

## Favorieten

Druk op Favorieten in de standby-modus of ga naar Menu-Favorieten.

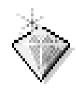

In Favorieten kunt u snelkoppelingen, koppelingen naar uw favoriete foto's, videoclips, notities, geluidsbestanden, browserbookmarks en opgeslagen browserpagina's opslaan.

Dit zijn de standaardsnelkoppelingen: 🖉 - Notities openen, 🛄 - Agenda openen en de huidige datum selecteren, 垫 - Inbox in Berichten openen.

Opties in de beginweergave van Favorieten: Openen, Naam snelkop. bew., Pictogram snelkopp., Snelkoppeling verw., Verplaatsen, Lijstweergave | Roosterweergave, Help en Afsluiten.

| <u>~</u>  |  |
|-----------|--|
| N Hyeriua |  |

## Snelkoppelingen toevoegen

Snelkoppelingen kunnen alleen worden toegevoegd vanuit vooraf geïnstalleerde toepassingen en functies. Niet alle toepassingen hebben deze functie.

- 1. Open de toepassing en ga naar het item dat u als snelkoppeling aan Favorieten wilt toevoegen.
- 2. Selecteer Opties→Toev. aan Favoriet. en druk op OK.

**Opmerking:** Snelkoppelingen in Favorieten worden automatisch bijgewerkt als het item waarnaar wordt verwezen, wordt verplaatst.

Snelkoppelingen gebruiken:

- Als u een snelkoppeling wilt openen, selecteert u deze en drukt u op . Het bestand wordt in de bijbehorende toepassing geopend.
- Als u een snelkoppeling wilt verwijderen, selecteert u deze en kiest u Opties-Snelkoppeling verw.. Het bestand waarnaar wordt verwezen, wordt niet verwijderd.
- Als u de naam van de snelkoppeling wilt wijzigen, kiest u Opties—*Naam* snelkop. bew.. Geef de nieuwe naam op. De naam van het bijbehorende bestand of item wordt hiermee niet gewijzigd.
# 8. Extra

# Portefeuille

\leftrightarrow Ga naar Menu—Extra—Portefeuille.

In Portefeuille kunt u persoonlijke gegevens opslaan, zoals het nummer van uw creditcard en uw pinpas, adressen en andere nuttige zaken zoals gebruikersnamen en wachtwoorden.

U kunt de gegevens in Portefeuille ophalen wanneer u aan het browsen bent en automatisch on line formulieren op browserpagina's invullen, bijvoorbeeld wanneer een browserdienst om creditcardgegevens vraagt. De gegevens in Portefeuille worden beveiligd door een code die u zelf opgeeft.

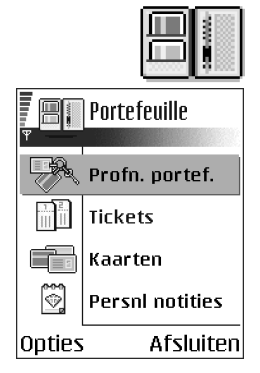

U kunt portefeuillegegevens groeperen in profielen. U kunt bijvoorbeeld een profiel maken dat wordt gebruikt voor het on line aanschaffen van items.

De toepassing Portefeuille wordt na vijf minuten automatisch afgesloten. Als u weer toegang wilt krijgen tot de inhoud van Portefeuille, moet u de code invoeren. Desgewenst kunt u de automatische time-outperiode wijzigen. Zie 'Instellingen voor Portefeuille' op pag 150.

**Opties in de beginweergave van de Portefeuille**:*Openen, Instellingen, Help* en *Afsluiten.* 

### De portefeuillecode invoeren

Telkens wanneer u de Portefeuille opent, wordt u gevraagd de portefeuillecode in te voeren.

Voer de code in die u hebt gemaakt en druk op OK.

Wanneer u de portefeuille voor de eerste keer opent, moet u uw eigen toegangscode maken:

- 1. Voer een code naar uw eigen keuze in (4 10 alfanumerieke tekens) en druk op OK.
- 2. Vervolgens wordt u gevraagd de code te bevestigen. Voer dezelfde code in en druk op OK. Geef uw portefeuillecode niet aan anderen.

**Opmerking:** Als u drie keer achter elkaar een onjuiste portefeuillecode invoert, wordt de toepassing Portefeuille voor vijf minuten geblokkeerd. De blokkeringstijd wordt langer als daarna weer onjuiste codes worden ingevoerd.

Belangrijk: Als u de portefeuillecode vergeten bent, moet u de code opnieuw instellen. In dat geval gaan alle gegevens verloren die u in de portefeuille hebt opgeslagen. Zie 'De portefeuille en de portefeuillecode opnieuw instellen' op pag 151.

### Persoonlijke kaartgegevens opslaan

- 1. Kies de categorie *Kaarten* in het hoofdmenu van de Portefeuille en druk op **(**).
- 2. Selecteer een type kaart in de lijst en druk op 🔘.
  - Betaalkaarten creditcards en pinpassen

- Klantenpas lidmaatschapskaarten en klantenpassen
- Online acc. krtn persoonlijke gebruikersnamen en wachtwoorden voor on line diensten
- Adreskaarten basisgegevens van contactpersonen voor thuis en op kantoor
- *Gebr.ggvns krtn* aangepaste persoonlijke voorkeuren voor on line diensten
- 3. Kies Opties-*Nieuw maken*. Er verschijnt een leeg formulier.
- 4. Vul de velden in en druk op Gereed.

U kunt ook rechtstreeks kaartgegevens van de uitgevende instantie of de aanbieder in uw telefoon ontvangen (mits deze dienst aangeboden wordt). Er wordt aangegeven wat voor soort kaart het is. U kunt de kaart opslaan of negeren. U kunt een opgeslagen kaart bekijken en hernoemen maar niet bewerken.

U kunt de velden in de kaart openen, bewerken of verwijderen. Wijzigingen worden opgeslagen wanneer u de kaart afsluit.

**Opties bij het bekijken of bewerken van kaartgegevens:** *Verwijderen, Help* en *Afsluiten.* 

### Persoonlijke notities maken

In persoonlijke notities kunt u privé-gegevens opslaan zoals bankrekeningnummers enz. U kunt vanuit de browser toegang krijgen tot de gegevens in een persoonlijke notitie. U kunt een notities ook als een bericht verzenden.

- Kies de categorie *Persnl notities* in het hoofdmenu van de Portefeuille en druk op .
- Kies Opties-*Nieuw maken*. Er verschijnt een lege notitie.
- Nu kunt u met de toetsen ↓ □ □ □ gegevens invoeren. Druk op □ om tekens te wissen. Kies Gereed om de tekst op te slaan.

### Een portefeuilleprofiel maken

Als u uw persoonlijke gegevens hebt opgeslagen, kunt u deze combineren in een portefeuilleprofiel. U kunt een portefeuilleprofiel gebruiken om portefeuillegegevens van verschillende kaarten en categorieën op te halen in de browser.

- 1. Kies de categorie *Profn. portef.* in het hoofdmenu van de Portefeuille en druk op O.
- 2. Kies Opties—*Nieuw maken*. Er verschijnt een formulier voor een nieuw portefeuilleprofiel.
- 3. Vul de velden in zoals hieronder wordt aangegeven en druk op Gereed.

Sommige velden moeten gegevens bevatten die u in de portefeuille kunt selecteren. Er kan geen portefeuilleprofiel worden gemaakt als de gegevens in de betreffende categorie niet zijn opgeslagen.

- Profielnaam kies een naam voor het profiel en voer deze in.
- *Betaalkaart* selecteer een kaart uit de categorie betaalkaarten.
- Klantenpas selecteer een kaart uit de categorie klantenpassen.

- Online access-kaart selecteer een kaart uit de categorie on line access-kaarten.
- *Verzendadres* selecteer een adres uit de categorie adreskaarten.
- *Factureringsadres* dit is standaard gelijk aan het verzendadres. Als er een ander adres vereist is, kunt u een adres selecteren uit de categorie adreskaarten.
- *Gebruikersgegevens kaart* selecteer een kaart uit de categorie gebruikersgegevenskaarten.
- *E-receipt ontvangen* selecteer een bestemming uit de categorie adreskaarten.
- E-receipt afleveren kies Naar telefoon, Naar e-mail of Naar tel. & mail.
- *RFID verzenden* Selecteer *Aan* of *Uit*. Geeft aan of uw unieke telefoon-ID met het portefeuilleprofiel mee wordt verzonden (afhankelijk van verdere ontwikkelingen op het gebied van ticketing op RFID-basis).

### Gegevens uit de portefeuille ophalen in de browser

Wanneer u on line mobiele diensten gebruikt die de functionaliteit Portefeuille ondersteunen, kunt u de gegevens uit de Portefeuille uploaden en automatisch invullen in een on line formulier. Als u bijvoorbeeld de gegevens van uw creditcard uploadt, hoeft u niet telkens het kaartnummer en de vervaldatum in te voeren wanneer u deze nodig hebt (afhankelijk van de inhoud van de browserdienst). U kunt ook uw gebruikersnaam en wachtwoord ophalen die u hebt opgeslagen als een toegangskaart, wanneer u verbinding wilt maken met een mobiele dienst waarvoor verificatie vereist is. Zie 'Items aanschaffen' op pag 167.

### Ticketgegevens bekijken

U kunt meldingen ontvangen van tickets die u on line via de browserdienst hebt gekocht. Ontvangen meldingen worden opgeslagen in de Portefeuille. Ga als volgt te werk om de meldingen te bekijken:

- 1. Kies de categorie *Tickets* in het hoofdmenu van de Portefeuille en druk op **(**.
- 2. Selecteer Opties→Bekijken.

**Opmerking:** geen van de velden in de melding kan worden gewijzigd.

#### Instellingen voor Portefeuille

Kies Opties-*Instellingen* in het hoofdmenu van de Portefeuille:

- Code portefeuille om uw portefeuillecode te wijzigen. U wordt gevraagd de huidige code in te voeren, een nieuwe code te maken en deze nieuwe code te bevestigen.
- *RFID* om de telefoon-ID-code, het type en verzendopties in te stellen (afhankelijk van verdere ontwikkelingen op het gebied van ticketing op RFIDbasis).
- Automatisch afsluiten om de automatische time outperiode te wijzigen (1 60 minuten). Als de time-outperiode verstreken is, moet u de portefeuillecode opnieuw invoeren om toegang te krijgen tot de inhoud.

## De portefeuille en de portefeuillecode opnieuw instellen

Ga als volgt te werk als u de inhoud van de portefeuille en de portefeuille opnieuw wilt instellen:

- 1. Toets in de standby-modus \*#7370925538# in.
- 2. Voer de blokkeringscode van de telefoon in en druk op OK. Zie 'Beveiliging' op pag 125.

**Opmerking:** met deze bewerking wist u alle gegevens uit de Portefeuille.

Wanneer u de Portefeuille weer opent, moet u een nieuwe portefeuillecode opgeven. Zie 'De portefeuillecode invoeren' op pag 146.

## Rekenmachine

Ga naar Menu—Extra—Rekenm..

• Opties in Rekenmachine: Laatste resultaat, Geheugen, Scherm wissen, Help en Afsluiten.

- 1. Voer het eerste getal voor de berekening in. Druk op  $\square$  om foutieve tekens te wissen.
- 2. Ga naar een rekenkundige functie en druk op 🔘 om deze te selecteren.
- 3. Toets het tweede getal in.
- 4. Ga naar 📰 en druk op 🔘 om de berekening uit te voeren.

**Opmerking:** De nauwkeurigheid van de Rekenmachine is beperkt. Er kunnen afrondingsfouten optreden, vooral bij lange deelsommen.

• Met voegt u een decimaalteken in.

- Met 🔯 en 😻 kunt u eerdere berekeningen bekijken en door het rekenblad navigeren.

# Omrekenen

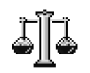

➡ Ga naar Menu→Extra→Omrekenen.

Met de toepassing Omrekenen kunt u maateenheden zoals bijvoorbeeld Lengte omrekenen van de ene eenheid (Yard) naar een andere (Meter).

**Opmerking:** de nauwkeurigheid van Omrekenen is beperkt. Er kunnen afrondingsfouten optreden.

### Eenheden omrekenen

**Opties in Omrekenen:** *Conversietype, Wisselkoersen* (niet toepasbaar op andere eenheden), *Help* en *Afsluiten.* 

**Opmerking:** Als u valuta's wilt omrekenen moet u eerst de wisselkoers instellen.Zie 'Een basisvaluta en wisselkoersen instellen' op pag 153.

- 1. Ga naar het veld *Type* en druk op O om een lijst met maateenheden te openen. Ga naar de maateenheid die u wilt gebruiken en kies OK.
- 2. Ga naar het eerste veld *Eenheid* en druk op **()** om een lijst met beschikbare eenheden te openen. Kies de **broneenheid** die u wilt omrekenen en kies OK.
- 3. Ga naar het volgende veld *Eenheid* en kies de **doeleenheid** waarnaar u de broneenheid wilt omrekenen.

4. Ga naar het eerste veld *Aantal* en geef de waarde op die u wilt omrekenen. In het andere veld *Aantal* wordt automatisch de omgerekende waarde ingevuld.

Druk op f om een decimaalteken in te voegen en druk op (f) voor de symbolen +, - (voor temperaturen) en E (exponent).

**Opmerking:** De omrekening wordt omgedraaid als u een waarde invult in het tweede veld *Aantal*. Het omrekenresultaat verschijnt dan in het eerste veld *Aantal*.

### Een basisvaluta en wisselkoersen instellen

Voordat u valuta's kunt omrekenen, moet u een basisvaluta (gewoonlijk uw nationale valuta) kiezen en wisselkoersen toevoegen.

**Opmerking:** De koers van de basisvaluta is altijd 1. De basisvaluta bepaalt de wisselkoers van de andere valuta's.

- 2. Als u de basisvaluta wilt wijzigen, selecteert u de valuta (gewoonlijk uw nationale valuta) en kiest u Opties-*Basisvaluta*.

Belangrijk: Als u de basisvaluta wijzigt, worden alle eerder ingestelde wisselkoersen ingesteld op 0 en moet u alle koersen opnieuw invoeren.

 Voeg wisselkoersen toe, ga naar de valuta en voer een nieuwe koers in (het aantal eenheden van de valuta dat gelijk is aan één eenheid van de geselecteerde basisvaluta). 4. Nadat u alle benodigde wisselkoersen hebt ingevoerd, kunt u valuta's omrekenen. Zie 'Eenheden omrekenen' op pag 152.

## Notities

#### Ga naar Menu—Extra—Notities.

U kunt notities koppelen aan Favorieten en notities naar andere apparaten versturen. Als u platte-tekstbestanden (TXT-indeling) ontvangt, kunt u deze opslaan in Notities.

• Druk op ( [voj - □@) om een notitie te maken. Druk op [ vom letters te wissen. Kies Gereed om de tekst op te slaan.

### Klok

➡ Ga naar Menu—Æxtra—₭lok.

### Klokinstellingen wijzigen

**Opties in Klok:** *Alarm instellen, Alarm opn. instellen, Alarm uitschakelen, Instellingen, Help* en *Afsluiten.* 

### Een alarm instellen

1. Kies Opties—A larm instellen om een alarm in te stellen.

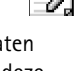

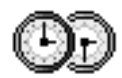

- 2. Toets de alarmtijd in en kies OK. Als het alarm actief is, wordt het symbool 🌪 weergegeven.

#### Het alarm uitzetten

- Kies Stop om het alarm uit te zetten.
- Druk op een willekeurige toets of Snooze om het alarm voor vijf minuten uit te zetten. Daarna wordt het weer geactiveerd. U kunt dit maximaal vijf keer doen.

Als het tijdstip voor het alarmsignaal is aangebroken terwijl de telefoon is uitgeschakeld, wordt de telefoon ingeschakeld en wordt er een waarschuwingssignaal afgespeeld. Als u op Stop drukt, wordt u gevraagd of de telefoon moet worden geactiveerd voor oproepen. Druk op Nee als u de telefoon wilt uitschakelen of op Ja als u de telefoon wilt gebruiken om te bellen en gebeld te worden.

**Opmerking:** Druk niet op Ja als het gebruik van mobiele telefoons verboden is of als dit storing of gevaar zou kunnen opleveren.

#### De alarmtoon aanpassen

- 1. Als u de alarmtoon wilt aanpassen, kiest u Opties-*Instellingen*.
- 2. Ga naar Alarmtoon klok en druk op 🔘.
- 3. U kunt elke toon in de lijst met tonen beluisteren voordat u een toon kiest. Druk op Selecteer om de toon te selecteren.

### Opname-eenheid

➡ Ga naar Menu→Extra→Opn.-eenh..

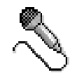

Via spraakopname kunt u telefoongesprekken en spraakmemo's opnemen. Wanneer u een telefoongesprek opneemt, horen beide partijen elke vijf seconden een toon.

De opnamen worden opgeslagen in de Galerij. Zie 'Galerij' op pag 66.

**Opties in Opname-eenheid:** Soundclip opnemen, Verwijderen, Clip hernoemen, Zenden, Ga naar Gallerij, Instellingen, Toev. aan Favoriet., Help en Afsluiten.

**Opmerking:** Houd u aan de lokale wetgeving met betrekking tot het opnemen van gesprekken. Gebruik deze functie niet op onrechtmatige wijze.

Kies Opties—Soundclip opnemen, ga naar een functie en druk op O om deze te selecteren. Gebruik: - voor opnemen, - voor pauzeren, - voor stoppen, - voor vooruitspoelen, - voor terugspoelen, of - voor het afspelen van een geopend geluidsbestand.

# Spelletjes

#### \leftrightarrow Ga naar Menu—Spelletjes.

 Als u een spelletje wilt starten, gaat u naar het pictogram van het gewenste spelletje en drukt u op 
 Druk op Opties—Help voor aanwijzingen voor het spelen van het spelletje.

# Geheugenkaart

Raadpleeg Aan de slag voor instructies hoe u een geheugenkaart in de telefoon moet plaatsen.

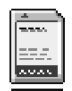

Informatie over het gebruik van de geheugenkaart met andere voorzieningen en toepassingen van uw telefoon vindt u in de secties waarin deze voorzieningen en toepassingen worden beschreven.

**Opties voor de geheugenkaart:** Reservek. tel.geh., Herst. vanaf kaart, Geh.kaart formatt., Naam geh.kaart, Wachtw. instellen, Wachtw. wijzigen, Wachtw. verw., Geh.kaart deblokk., Gegevens geheugen, Help en Afsluiten.

Als u gebruikmaakt van een geheugenkaart kunt u daar multimediabestanden zoals videoclips, geluidsbestanden, foto's, berichteninformatie en informatie uit het geheugen van uw telefoon op bewaren.

Belangrijk: Houd alle geheugenkaarten buiten bereik van kleine kinderen.

Opmerking: Gebruik alleen compatibele multimediakaarten (MMC) met dit apparaat. Andere geheugenkaarten, zoals SD-kaarten (Secure Digital), passen niet in de MMC-kaartsleuf en zijn niet compatibel met dit apparaat. Het gebruik van een incompatibele geheugenkaart kan schade toebrengen aan de geheugenkaart, het apparaat en aan de data die op de incompatibele kaart zijn opgeslagen.

### De geheugenkaart formatteren

Belangrijk: Alle gegevens die op de geheugenkaart zijn opgeslagen, gaan verloren wanneer u de kaart formatteert.

Voordat een nieuwe geheugenkaart de eerste keer kan worden gebruikt, moet deze worden geformatteerd.

• Kies Opties—Geh.kaart formatt..

U wordt verzocht uw keuze te bevestigen. Vervolgens wordt de kaart geformatteerd.

### Een back-up maken en de informatie weer herstellen

Als u een back-up van de gegevens in uw telefoongeheugen op de geheugenkaart wilt maken, kiest u Opties-*Reservek. tel.geh.*.

Als u de gegevens op de geheugenkaart wilt herstellen naar het telefoongeheugen, kiest u Opties—*Herst. vanaf kaart.* 

**Opmerking:** Als u een back-up hebt gemaakt van het telefoongeheugen, kunt u dit alleen herstellen op een telefoon van hetzelfde model.

### Wachtwoord van de geheugenkaart

Als u een wachtwoord wilt instellen om de geheugenkaart te beveiligen tegen ongeoorloofd gebruik, selecteert u Opties→*Wachtw. instellen*.

U wordt gevraagd een wachtwoord op te geven en dit te bevestigen. Het wachtwoord mag een maximale lengte van acht tekens hebben.

Opmerking: Het wachtwoord wordt in uw telefoon opgeslagen. Zolang u de geheugenkaart in dezelfde telefoon gebruikt, hoeft u het wachtwoord niet opnieuw op te geven. Als u de geheugenkaart in een andere telefoon wilt gebruiken, wordt u gevraagd het wachtwoord op te geven.

### De beveiliging van een geheugenkaart opheffen

Als u een andere geheugenkaart met wachtwoord in uw telefoon plaatst, wordt u gevraagd het wachtwoord van de kaart in te voeren. U kunt de beveiliging van de kaart als volgt opheffen:

• Kies Opties → Geh.kaart deblokk..

**Opmerking:** Als het wachtwoord is verwijderd, is de geheugenkaart niet langer beveiligd en kunt u de kaart in een andere telefoon gebruiken zonder wachtwoord.

### Het geheugengebruik controleren

U kunt het geheugengebruik van verschillende soorten gegevens en de beschikbare geheugenruimte voor het installeren van nieuwe toepassingen of software op uw geheugenkaart als volgt controleren:

• Kies Opties—Gegevens geheugen.

# 9. Diensten en toepassingen

# Diensten (mobiele browser)

← Ga naar Menu→Diensten of houd @ ingedrukt in de standby-modus.

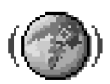

Diverse aanbieders van diensten op het Internet verzorgen speciale pagina's voor mobiele telefoons, waarmee u bijvoorbeeld het nieuws, het weerbericht of reisinformatie kunt opvragen, uw bankzaken kunt regelen of spelletjes kunt spelen. Met de mobiele browser kunt u deze diensten bekijken als WAP-pagina's in WML, XHTML-pagina's in XHTML of een combinatie van beide.

**Opmerking:** Informeer bij uw netwerkexploitant of aanbieder van webdiensten naar de beschikbaarheid en tarieven van diensten. De aanbieder kan u ook instructies geven voor het gebruik van deze diensten.

### Basisprocedure voor toegang tot webdiensten

- Sla de instellingen op voor de browserdienst die u wilt gebruiken.
   Zie 'De telefoon configureren voor browserdiensten' op pag 161.
- Maak verbinding met de webdienst. Zie 'Verbinding maken' op pag 162.
- Navigeer naar de gewenste webpagina's. Zie 'Browsen' op pag 164.
- Verbreek de verbinding met de webdienst. Zie 'Een verbinding verbreken' op pag 169.

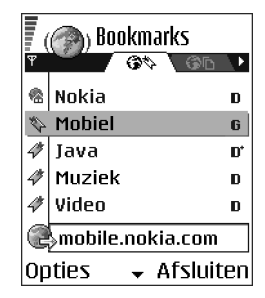

### De telefoon configureren voor browserdiensten

#### Instellingen ontvangen via een smart-bericht

Mogelijk ontvangt u de instellingen voor de dienst via een speciaal SMS-bericht, een zogenaamd smart-bericht, van de aanbieder van de webdienst of de netwerkexploitant. Zie 'Configuratieberichten ontvangen' op pag 92. Neem contact op met uw netwerkexploitant of aanbieder, of bezoek de website van Nokia (www.nokia.com) voor meer informatie.

Het kan zijn dat de juiste instellingen beschikbaar zijn op de website van de netwerkexploitant of aanbieder van de dienst.

#### De instellingen handmatig opgeven

Volg de aanwijzingen van de aanbieder van de dienst.

- 1. Ga naar Instell.→Instellingen verbinding→Toegangspunten en definieer de instellingen voor een toegangspunt. Zie 'Instellingen verbinding' op pag 115.
- Ga naar Diensten—Opties—Bookmarkbeheer—Bookm. toev.. Typ een naam voor de bookmark en het adres van de browserpagina die bij het huidige toegangspunt hoort.

### Verbinding maken

Zodra u de vereiste verbindingsinstellingen hebt opgeslagen, kunt u browserpagina's openen.

U kunt browserpagina's op drie manieren opvragen:

- selecteer de homepage ( 🥋 ) van uw aanbieder.
- selecteer een bookmark in de weergave Bookmarks.
- druk op een van de toetsen <a>text</a> <a>text</a> om het adres van een browserdienst in te toetsen. Het vak Ga naar wordt geactiveerd, waarin u het adres van de dienst kunt typen.

Nadat u een pagina hebt geselecteerd of het adres hebt getypt, drukt u op om de pagina te downloaden. Zie 'Symbolen voor dataverbindingen' op pag 18.

### Bookmarks weergeven

Opmerking: Het is mogelijk dat uw telefoon al een paar vooraf geïnstalleerde bookmarks bevat die verwijzen naar websites die geen relatie hebben met Nokia. Nokia geeft geen garanties of ondersteuning ten aanzien van deze sites. Als u ervoor kiest een bezoek aan deze sites te brengen, moet u op het gebied van beveiliging of inhoud dezelfde voorzorgsmaatregelen treffen die u voor alle andere sites treft.

In de weergave Bookmarks ziet u bookmarks die naar verschillende browserpagina's verwijzen. Bookmarks worden aangeduid met de volgende symbolen:

I de startpagina die voor het browsertoegangspunt is gedefinieerd. Als u een ander browsertoegangspunt gebruikt voor het browsen, wordt de startpagina dienovereenkomstig aangepast.

- de pagina die u het laatst hebt bezocht. Als u de verbinding met de dienst verbreekt, wordt het adres van de laatst bezochte pagina bewaard in het geheugen totdat u een andere pagina bezoekt tijdens de volgende sessie.

4 - een bookmark met de paginatitel.

Terwijl u door de bookmarks bladert, verschijnt het adres van de geselecteerde bookmark in het vak Ga naar onder aan de display.

Opties in de weergave Bookmarks (bij selectie van bookmark of map): Openen, Downloaden, Terug naar pagina, Bookmarkbeheer, Markeringen aan/uit, Navigatieopties, Geavanc. opties, Zenden, Bookmark zoeken, Gegev., Instellingen, Help en Afsluiten.

### Bookmarks handmatig toevoegen

- 1. Kies Opties—Bookmarkbeheer—Bookm. toev. in de weergave Bookmarks.
- 2. Nu kunt u de velden invullen. U hoeft alleen het adres op te geven. Aan de bookmark wordt het standaard-toegangspunt toegewezen, tenzij u een ander selecteert. Druk op ver als u speciale tekens wilt gebruiken zoals /, ., : en @. Druk op ver om tekens te wissen.
- 3. Kies Opties  $\rightarrow Opslaan$  om de bookmark op te slaan.

#### Browsen

Nieuwe koppelingen op een browserpagina zijn blauw onderstreept en bezochte paars. Afbeeldingen die fungeren als koppeling krijgen een blauwe rand.

Opties bij het browsen: Openen, Dienstopties, Bookmarks, Opsl. als bookmark, Afbeelding bekijken, Navigatieopties, Geavanc. opties, Bookm. verz., Zoeken, Gegev., Instellingen, Help en Afsluiten.

Toetsen en opdrachten voor gebruik bij het browsen

- Druk op 🔘 om een koppeling te openen.
- Met de navigatietoets kunt u door de weergave bladeren.

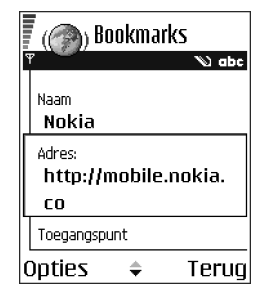

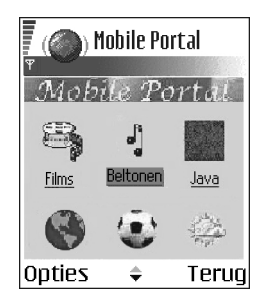

- U kunt selectievakjes inschakelen en items selecteren door op 🔘 te drukken.
- Door Opties—*Navigatieopties*—*Opnieuw laden* te kiezen kunt u de actuele inhoud van de server ophalen.
- Door Opties Dienstopties te kiezen opent u een lijst met opdrachten of acties voor de geopende browserpagina.
- Selecteer Opties—*Geavanc. opties*—*Verbind. verbreken* om de verbinding met een browserdienst te verbreken en de browser te sluiten.

#### Bookmarks opslaan

- Als u een bookmark wilt opslaan die u in een smart-bericht hebt ontvangen, opent u het bericht in de Inbox in Berichten en kiest u Opties—*Opsl. in bookmarks.* Zie 'Configuratieberichten ontvangen' op pag 92.

#### Opgeslagen pagina's weergeven

Opties in de weergave Opgeslagen pagina's: Openen, Terug naar pagina, Opnieuw laden, Beheer opgesl. pag., Markeringen aan/uit, Navigatieopties, Geavanc. opties, Gegev, Instellingen, Help en Afsluiten.

Als u regelmatig pagina's bezoekt waarvan de inhoud niet vaak verandert, kunt u deze pagina's opslaan om ze off line te bekijken.

 Als u tijdens het browsen een pagina wilt opslaan, selecteert u Opties→Geavanc. opties→Pagina opslaan.

Opgeslagen pagina's worden aangeduid met het volgende symbool:

💼 – de opgeslagen browserpagina.

In de weergave Opgeslagen pagina's kunt u ook mappen maken om opgeslagen browserpagina's in op te slaan.

Mappen worden aangeduid met het volgende symbool:

📄 - map met opgeslagen browserpagina's.

 U kunt de weergave Opgeslagen pagina's openen door op () te drukken in de weergave Bookmarks. Druk in de weergave Opgeslagen pagina's op ) om een opgeslagen pagina te openen.

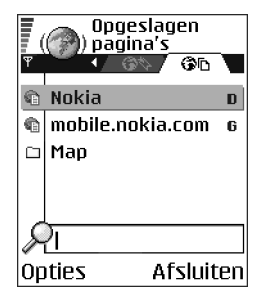

**Opmerking:** Nadat u de pagina opnieuw hebt geladen, blijft de telefoon on line.

### Downloaden

Via de browser kunt u gratis of tegen betaling onder andere beltonen, afbeeldingen, logo's, software en videoclips downloaden.

Gedownloade items worden verder verwerkt door de bijbehorende toepassingen in de telefoon. Een gedownloade foto wordt bijvoorbeeld opgeslagen in de Galerij.

**Opmerking:** Installeer alleen software vanaf bronnen die voldoende bescherming bieden tegen virussen en andere schadelijke software.

Opmerking: De opgevraagde gegevens of diensten worden opgeslagen in de cache van de telefoon. Een cache is een buffergeheugen waarin gegevens tijdelijk worden opgeslagen. Als u gebruik hebt gemaakt of geprobeerd hebt gebruik te maken van vertrouwelijke informatie waarvoor u een wachtwoord moet opgeven (bijvoorbeeld uw bankrekening), kunt u de cache van de telefoon na gebruik beter legen. U maakt de cache leeg door Opties—*Navigatieopties*—*Cache wissen* te kiezen.

#### Items aanschaffen

Zo downloadt u een item:

- 1. Ga naar de koppeling en kies Opties-Openen.
- 2. Kies de optie waarmee u het item kunt aanschaffen, bijvoorbeeld: Bestellen.

Lees alle informatie.

Als de on line inhoud compatibel is, kunt u de toepassing portefeuille gebruiken om het item aan te schaffen:

- 1. Selecteer *Portefeuille openen*. U wordt gevraagd de code van de portefeuille in te voeren. Zie 'De portefeuillecode invoeren' op pag 146.
- 2. Selecteer de juiste soort betaalkaar in de portefeuille.
- Kies *Invullen*. Hierdoor worden de geselecteerde gegevens uit de portefeuille geüpload.

Als de portefeuille niet alle gegevens bevat die nodig zijn voor de aanschaf, wordt u gevraagd de overige gegevens handmatig in te voeren.

**Opmerking:** Vanwege copyrightbescherming kan het voorkomen dat bepaalde afbeeldingen, beltonen en andere items niet kunnen worden gekopieerd, gewijzigd, overgebracht of doorgestuurd.

#### Itemdetails bekijken vóór downloaden

Voordat u een item downloadt, kunt u de bijbehorende details bekijken, zoals de prijs, een korte omschrijving en de grootte van het item.

- Ga naar de koppeling en kies Opties-Openen.
   De itemdetails worden op de telefoon weergegeven.
- Als u wilt doorgaan met downloaden, drukt u op *Accepteren.* Als u het downloaden wilt afbreken, drukt u op *Annuleer.*

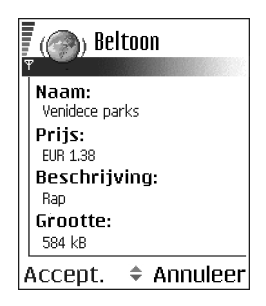

### Een verbinding verbreken

- Kies Opties-Geavanc. opties-Instellingen of
- Houd ↓ ingedrukt om de browser te sluiten en terug te keren naar de standbymodus.

### Browserinstellingen

*Stand. toegangspunt* – als u het standaardtoegangspunt wilt wijzigen, drukt u op O. Er verschijnt een lijst met beschikbare toegangspunten. Het huidige standaardtoegangspunt wordt gemarkeerd. Zie 'Instellingen verbinding' op pag 115.

*Tekstterugloop* - kies *Uit* als u de tekst in een alinea niet automatisch wilt laten teruglopen. Kies *Aan* als u dat wel wilt. Als de tekst niet automatisch terugloopt, kan het voorkomen dat het eind van regels niet te zien is.

- Lettergrootte u kunt kiezen uit vijf lettergroottes voor de browser: Kleinst, Klein, Normaal, Groot en Grootst.
- *Standaardcodering* Selecteer het juiste taaltype om ervoor te zorgen dat uw browser de tekst op de juiste manier weergeeft:
- Cookies Toestaan / Weigeren. U kunt het ontvangen en verzenden van cookies (een middel waar aanbieders van inhoud gebruik van maken om gebruikers en

hun voorkeuren voor bepaalde inhoud te identificeren) inschakelen of uitschakelen.

- Bevest. zenden DTMF Altijd | Alleen 1ste keer. Geef aan of u het versturen van DTMF-tonen tijdens een telefoongesprek wilt bevestigen. Zie 'Opties tijdens gesprek' op pag 31. U kunt bijvoorbeeld een spraakoproep doen terwijl u een browserpagina bekijkt, DTMF-tonen versturen terwijl u een telefoongesprek voert en een naam en telefoonnummer van een browserpagina opslaan in Contacten.
- Portefeuille kies Aan als u wilt dat de portefeuille automatisch wordt geopend wanneer er een compatibele browserpagina wordt geopend.

### Toepassingenbeheer

Ga naar Menu→Toep.beheer.

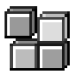

In Toepassingenbeheer kunt u nieuwe toepassingen voor het besturingssysteem Symbian (SIS-bestanden) en Java™-toepassingen (Java MIDlets en MIDlet-suites) installeren. U kunt ook toepassingen bijwerken of verwijderen van de telefoon en de installatiegeschiedenis bekijken.

Voor de toepassingen in Toepassingenbeheer wordt een gedeeld geheugen gebruikt. Zie 'Gedeeld geheugen' op pag 25.

**Opties in de beginweergave van Toepassingenbeheer:** *Installeren, Gegevens bekijken, Certificaat bekijken, Bijwrkn, Ga naar webadres, Verwijderen, Logboek bekijken, Logboek zenden, Instellingen, Toep.downloads, Help en Afsluiten.* 

Als u Toepassingenbeheer opent, verschijnt er een lijst met:

- toepassingen die zijn opgeslagen in Toepassingenbeheer.
- gedeeltelijk geïnstalleerde programma's (aangeduid met ).
- volledig ge
   ünstalleerde programma's die u kunt verwijderen (aangeduid met ).

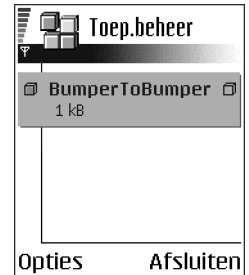

het besturingssysteem Symbian met de extensie .SIS gebruiken.

Opmerking: Uw telefoon is geschikt voor J2ME<sup>™</sup> Java-toepassingen. Download geen PersonalJava<sup>™</sup>-toepassingen op uw telefoon, want deze kunnen niet worden geïnstalleerd.

### Toepassingen installeren – algemene informatie

U kunt programma's installeren die speciaal voor deze telefoon zijn geschreven of die geschikt zijn voor het besturingssysteem Symbian.

**Opmerking:** Als u een toepassing installeert die niet specifiek voor deze telefoon is geschreven, kan het gebeuren dat de toepassing er anders uitziet en anders werkt dan oorspronkelijk bedoeld.

Toepassingen kunnen worden gedownload naar uw telefoon tijdens het browsen, ontvangen als bijlagen in multimediaberichten of e-mails, of ontvangen via een Bluetooth- of infraroodverbindingen met een ander apparaat, bijvoorbeeld een telefoon of een compatibele PC. Als u PC Suite gebruikt om de toepassing over te brengen, plaatst u deze in de map Installaties in Bestandsbeheer.

**Belangrijk:** Installeer alleen toepassingen van bronnen die een adequate bescherming bieden tegen virussen en andere schadelijke software.

Het installatiesysteem voor toepassingen maakt gebruik van digitale handtekeningen en certificaten voor toepassingen als extra bescherming. Installeer een toepassing niet als er een beveiligingswaarschuwing verschijnt tijdens de installatie.

Belangrijk: Als u een toepassing installeert die een update of fix voor een bestaand programma bevat, kunt u het oorspronkelijke programma alleen herstellen als u over de oorspronkelijke toepassing of een volledige back-up van de verwijderde toepassing beschikt. Als u het oorspronkelijke programma wilt herstellen, verwijdert u eerst het bijgewerkte of gerepareerde programma eerst en installeert u dit opnieuw op basis van het oorspronkelijke programma of de backup.

Tijdens de installatie wordt ook de integriteit van de toepassing gecontroleerd. Er wordt informatie weergegeven over de controles die worden uitgevoerd. Daarnaast kunt u aangeven of u wilt doorgaan met de installatie of niet. Als de integriteit van de toepassing is gecontroleerd, wordt het programma op de telefoon geïnstalleerd.

#### Toepassingen installeren

 Open Toepassingenbeheer, ga naar de toepassing en selecteer Opties→ Installeren om de installatie te starten.  U kunt ook zoeken naar de toepassing in het geheugen van de telefoon of op de geheugenkaart. Vervolgens selecteert u de toepassing en drukt u op drukken om de installatie te starten.

Sommige toepassingen bieden de mogelijkheid tot gedeeltelijke installatie. U kunt dan zelf kiezen welke onderdelen van de toepassing u installeert.

Als u een toepassing wilt installeren zonder digitale handtekening of certificaat, verschijnt er een bericht waarin voor de gevaren daarvan wordt gewaarschuwd. Ga alleen verder met de installatie als u zeker bent van de oorsprong en de inhoud van de toepassing.

#### Java<sup>™</sup> installeren

U moet het JAR-bestand hebben voor de installatie. Als dit ontbreekt, kunt u worden gevraagd het te downloaden. Als er geen toegangspunt is opgegeven voor Toepassingenbeheer, moet u dat alsnog selecteren. Het kan zijn dat u een gebruikersnaam en wachtwoord moet opgeven om het JAR-bestand van de server te kunnen downloaden. Informeer hiernaar bij de leverancier of fabrikant van de toepassing.

- Om een dataverbinding te starten en extra informatie over de toepassing weer te geven, gaat u naar de toepassing en kiest u Opties—*Ga naar webadres.*
- Om een dataverbinding te starten en te controleren of er een update beschikbaar is voor de toepassing, gaat u naar de toepassing en kiest u Opties—Bijwrkn.

#### Java-instellingen

- Als u het standaardtoegangspunt wilt wijzigen dat door een Java-toepassing wordt gebruikt om extra gegevens te downloaden, kiest u Opties-Instellingen-Toegangspunt. Zie 'Toegangspunten' op pag 119.
- Als u de beveiligingsinstellingen wilt wijzigen die bepalen welke acties door een Java-toepassing mogen worden uitgevoerd, kiest u Opties-*Instellingen*.

**Opmerking:** Niet voor alle Java-toepassingen kunnen de beveiligingsinstellingen worden gewijzigd.

### Een toepassing verwijderen

- 1. Als u een een toepassing wilt verwijderen, selecteert u deze en kiest u Opties→ Verwijderen.
- 2. Druk op Ja om te bevestigen dat u de toepassing wilt verwijderen.

Belangrijk: Als u een toepassing verwijdert, kunt u die alleen opnieuw installeren als u beschikt over het oorspronkelijke programma of een volledige back-up van het verwijderde programma. Als u een toepassing verwijdert, kan het zijn dat u documenten die u daarmee hebt gemaakt, niet meer kunt openen. Als een andere toepassing afhankelijk is van de toepassing die u hebt verwijderd, is het mogelijk dat die andere toepassing niet meer werkt. Raadpleeg de documentatie van de geïnstalleerde toepassing voor meer informatie.

# 10. Connectiviteit

# Bluetooth-verbinding

### 🛶 Ga naar Menu *—*Connectiviteit—Bluetooth.

U kunt gegevens van uw telefoon overbrengen naar een compatibel apparaat, zoals een telefoon, een hoofdtelefoon die gebruik maakt van Bluetoothtechnologie of een computer, via een Bluetooth- of infraroodverbinding.

Opmerking: Deze telefoon voldoet aan de Bluetooth-specificaties 1.1. Of de telefoon compatibel is met andere apparaten die zijn uitgerust met de draadloze Bluetooth-technologie is echter ook afhankelijk van de profielen en de protocollen die worden gebruikt. Raadpleeg uw leverancier voor meer informatie over de compatibiliteit van Bluetoothapparaten.

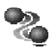

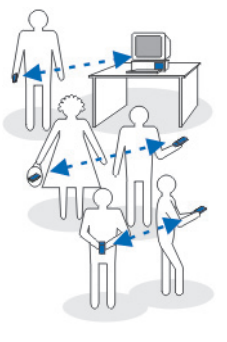

De Bluetooth-technologie maakt gratis draadloze verbindingen tussen elektronische apparaten mogelijk binnen een straal van ca. 10 meter. Via een Bluetooth-verbinding kunt u afbeeldingen, video's, tekst, visitekaartjes of agendanotities versturen of draadloos verbinding maken met andere apparaten die gebruik maken van de Bluetooth-technologie, zoals computers. Aangezien apparaten die gebruik maken van de Bluetooth-technologie communiceren via radiogolven, hoeft er geen 'direct zicht' te bestaan tussen de telefoon en het andere Bluetooth-apparaat.

De twee apparaten mogen maximaal 10 meter van elkaar verwijderd zijn, hoewel de verbinding wel hinder kan ondervinden van obstakels zoals muren of andere elektronische apparaten.

De Bluetooth-technologie maakt gebruik van de batterij, wat de werkingstijd van de telefoon bekort. Houd hier rekening mee wanneer u de telefoon ook voor andere bewerkingen gebruikt.

Mogelijk gelden er beperkingen op het gebruik van apparaten die zijn uitgerust met de Bluetooth-technologie. Informeer bij de gemeente.

### De toepassing Bluetooth voor het eerst activeren

Wanneer u Bluetooth voor het eerst activeert, wordt u gevraagd een Bluetoothnaam voor de telefoon op te geven.

**Opmerking:** Zodra u Bluetooth hebt geactiveerd en *Waarneembrh. tel.* hebt ingesteld op *Waarneembaar*, is uw telefoon 'zichtbaar' voor andere Bluetooth-apparaten.

• Geef een naam op (max. 30 letters). Als u gegevens verzendt via een Bluetooth-verbinding voordat u een Bluetooth-naam aan de telefoon hebt toegewezen, wordt de standaardnaam gebruikt.

### Bluetooth-instellingen

- Bluetooth selecteer Aan als u Bluetooth wilt gebruiken. Als u Uit selecteert, worden alle actieve Bluetooth-verbindingen beëindigd en kunt u via Bluetooth geen gegevens meer versturen of ontvangen.
- Waarneembrh. tel. als u Waarneembaar selecteert, kan uw telefoon worden gevonden door andere Bluetooth-apparaten. Als u Verborgen

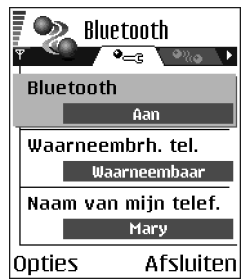

selecteert, kan uw telefoon niet worden gevonden door andere apparaten.

• Naam van mijn telef. - geef uw telefoon een Bluetooth-naam. Zodra u Bluetooth hebt geactiveerd en Waarneembrh. tel. hebt ingesteld op Waarneembaar, is deze naam 'zichtbaar' op andere Bluetooth-apparaten.

### Gegevens verzenden via Bluetooth

**Opmerking:** er kan maar één Bluetooth-verbinding tegelijk actief zijn.

- 1. Open de toepassing waarin het item is opgeslagen dat u wilt versturen. Als u bijvoorbeeld een foto wilt versturen naar een ander apparaat, opent u de toepassing Galerij.
- 2. Ga naar het item dat u wilt verzenden en kies Opties→Zenden→Via Bluetooth.
- De telefoon begint te zoeken naar apparaten die zich binnen het bereik bevinden. De Bluetoothapparaten die binnen bereik zijn, verschijnen een voor een op de display. Voor elk apparaat wordt een

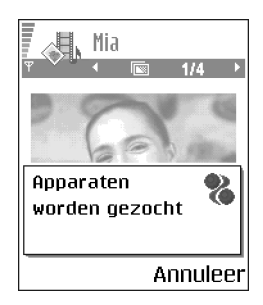

symbool, de Bluetooth-naam, het type of een korte naam weergegeven. Gepaarde apparaten worden aangegeven met  $\bullet_{\bullet}$ . Een gepaard apparaat is een apparaat dat al een Bluetooth-verbinding heeft met uw telefoon.

• Als u de zoekopdracht wilt onderbreken, drukt u op Stop. De lijst met apparaten wordt bevroren en u kunt verbinding maken met een van de gevonden apparaten.

**Opmerking:** Het kan zijn dat bij het zoeken naar Bluetoothapparaten van sommige apparaten alleen het unieke Bluetooth-adres wordt weergegeven. Als u wilt weten wat het unieke Bluetooth-adres van uw telefoon is, geeft u de code **\*#2820#** op in de standby-modus.

**Opmerking:** Als u eerder hebt gezocht naar Bluetooth-apparaten, worden eerst de apparaten weergegeven die eerder zijn gevonden. Als u opnieuw wilt zoeken, selecteert u Meer apparaten. Als u de telefoon uitzet, wordt de lijst met apparaten gewist en moet u opnieuw naar apparaten zoeken voordat er gegevens worden verstuurd.

- 4. Ga naar het apparaat waarmee u verbinding wilt maken en druk op Selecteer. Het item dat u wilt versturen wordt naar de Outbox gekopieerd en het bericht *Legt verbinding* verschijnt.
- 5. Koppeling (als dit voor het andere apparaat niet is vereist, gaat u naar stap 6).
  - Als koppeling met het andere apparaat vereist is, hoort u een geluidssignaal en moet u het wachtwoord opgeven.
  - Stel uw wachtwoord in (1-16 tekens lang, numeriek) en spreek met de eigenaar van het andere Bluetooth-apparaat af dat wachtwoord te gebruiken. U hoeft dit wachtwoord maar één keer op te geven. U hoeft het niet te onthouden.
  - Vervolgens wordt het apparaat opgeslagen in de weergave Gekoppelde apparaten.
- 6. Als de verbinding tot stand is gebracht, verschijnt het bericht *Gegevens worden verzonden*.

Gegevens die via Bluetooth worden ontvangen, worden opgeslagen in de map Inbox in Berichten. Zie 'Inbox - berichten ontvangen' op pag 89.

**Opmerking:** Koppeling impliceert verificatie. De gebruikers van de apparaten die zijn uitgerust met de Bluetooth-technologie spreken een wachtwoord af en gebruiken dat om hun apparaten aan elkaar te koppelen. Bij

apparaten zonder gebruikersinterface wordt het wachtwoord gebruikt dat vooraf is ingesteld.

#### Symbolen voor diverse apparaten:

🔁 - Computer, 📷 - Telefoon, 🚓 - Audio/video en 🎝 - Bluetooth-app..

**Opmerking:** Als er geen gegevens kunnen worden verstuurd, wordt het bericht (de gegevens) verwijderd. In de map Ontwerpen in Berichten worden geen berichten bewaard die via Bluetooth zijn verstuurd.

#### De status van de Bluetooth-verbinding controleren

- Als verschijnt in de standby-modus, is Bluetooth actief.
- Als (a) knippert, wordt geprobeerd verbinding te maken met het andere apparaat.
- Als (•) continu wordt weergegeven, is de Bluetooth-verbinding actief.

### De weergave Gekoppelde apparaten

Het koppelen van apparaten vergemakkelijkt het vinden van apparaten. Gekoppelde apparaten zijn makkelijk te herkennen aan het symbool  $\P_{\bullet}$  in de lijst met zoekresultaten. Druk in de beginweergave van Bluetooth op om de lijst met gekoppelde apparaten  $(\P_{H\bullet})$  weer te geven.

**Opties in de weergave Gekoppelde apparaten**: *Nw gepaard appar., Korte naam toewijz., Geautoriseerd | Niet geautoriseerd, Verwijderen, Alle verwijderen, Help* en *Afsluiten.*
### Apparaten koppelen

- 2. Ga naar het apparaat dat u wilt koppelen en druk op Selecteer.
- 3. Wissel wachtwoorden uit (zie stap 5. (Koppeling) in de voorgaande sectie). Het apparaat wordt toegevoegd aan de lijst Gekoppelde apparaten.

### Koppeling annuleren

- Ga in de weergave Gekoppelde apparaten naar het apparaat waarvoor u de koppeling wilt opheffen en druk op 🗊 of selecteer Opties—*Verwijderen.* Het apparaat wordt verwijderd uit de lijst Gekoppelde apparaten en de koppeling wordt geannuleerd.

**Opmerking:** Als er momenteel een verbinding actief is tussen uw telefoon en een ander apparaat en u de koppeling met dat apparaat verwijdert, wordt de koppeling onmiddellijk opgeheven maar blijft de Bluetooth-verbinding actief.

# Een gekoppel apparaat instellen als geautoriseerd of niet geautoriseerd

Zodra de telefoon aan een apparaat is gekoppeld, kunt u dit apparaat instellen als geautoriseerd of niet geautoriseerd:

Niet geautoriseerd (standaard) -

verbindingsverzoeken van dit apparaat moeten altijd afzonderlijk worden geaccepteerd.

Geautoriseerd - verbindingen tussen uw telefoon en dit apparaat kunnen zonder uw medeweten worden gemaakt. U hoeft deze niet afzonderlijk te accepteren. Gebruik deze optie voor uw eigen apparaten, zoals uw

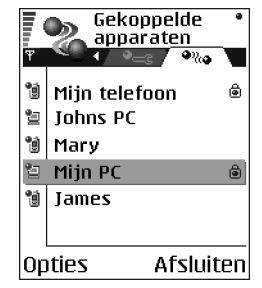

PC, of voor apparaten van mensen die u vertrouwt. Bij dergelijke apparaten verschijnt het symbool 🝙 in de weergave Gekoppelde apparaten.

• Ga in de weergave Gekoppelde apparaten naar het apparaat en selecteer Opties—*Geautoriseerd | Niet geautoriseerd.* 

# Gegevens ontvangen via Bluetooth

Als u gegevens via Bluetooth ontvangt, hoort u een geluidssignaal en wordt u gevraagd of u het Bluetooth-bericht wilt ontvangen. Als u bevestigend antwoordt, wordt het item in de map Inbox in Berichten geplaatst. Berichten die zijn ontvangen via Bluetooth worden aangeduid met Die Zie 'Inbox - berichten ontvangen' op pag 89.

# De Bluetooth-verbinding verbreken

Een Bluetooth-verbinding wordt automatisch verbroken na het verzenden of ontvangen van gegevens.

# Infraroodverbinding

### ➡ Ga naar Menu—Connectiviteit—Infrarood.

Via infrarood kunt u gegevens als visitekaartjes of agendanotities verzenden naar of ontvangen van compatibele telefoons of gegevensapparaten.

Schijn niet met de infraroodstraal in iemands oog en zorg ervoor dat geen storing met andere infraroodapparatuur optreedt. Dit apparaat is een Class 1 Laser product.

# Gegevens verzenden en ontvangen via infrarood

Alle items die worden ontvangen via infrarood worden in de map Inbox in Berichten geplaatst. Nieuwe infraroodberichten worden aangeduid met in Zie 'Inbox – berichten ontvangen' op pag 89.

- Zorg ervoor dat de infraroodpoorten van beide apparaten op elkaar gericht zijn en dat er geen obstakels zijn tussen de apparaten. De afstand tussen de twee apparaten mag bij voorkeur niet meer dan 1 meter bedragen. Raadpleeg de sectie 'Toetsen en onderdelen' in 'Aan de slag'.
- 2. De gebruiker van het ontvangende apparaat activeert de infraroodpoort.

Als u de infraroodpoort van de telefoon wilt activeren om gegevens te ontvangen, gaat u naar Menu—Connectiviteit—Anfrarood en drukt u op **(**).

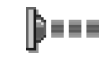

3. De gebruiker van het zendende apparaat kiest de gewenste infraroodfunctie om de overdracht van gegevens te starten.

Als u gegevens via infrarood wilt verzenden, selecteert u Opties $\rightarrow$ *Zenden* $\rightarrow$ *Via infrarood* in een toepassing.

Als de gegevensoverdracht niet binnen één minuut na activering van de infraroodpoort wordt gestart, wordt de verbinding verbroken en moet u deze opnieuw tot stand brengen.

Opmerking: Windows 2000: Als u infrarood wilt gebruiken om bestanden tussen uw telefoon en een compatibele computer uit te wisselen, gaat u naar Configuratiescherm en kiest u Draadloze verbinding. Schakel op het tabblad Bestandsoverdracht de optie Anderen mogen via infraroodcommunicatie bestanden naar deze computer verzenden in.

#### De status van de infraroodverbinding controleren

- Als ••••• Als ••••• knippert, wordt geprobeerd verbinding te maken met het andere apparaat of is de infraroodverbinding verbroken.
- Als ••••• continu wordt weergegeven, is de infraroodverbinding actief en is de telefoon gereed voor het verzenden/ontvangen van gegevens via de infraroodpoort.

# Verbindingsbeheer

Ga naar Menu—Connectiviteit—Verbindingsbeheer.

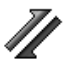

In Verbindingsbeheer kunt u de status van de verschillende dataverbindingen en gegevens over de hoeveelheid verzonden en ontvangen data bekijken en ongebruikte verbindingen verbreken.

**Opmerking:** U kunt alleen gegevens van dataverbindingen bekijken. Spraakoproepen worden niet weergegeven.

Als u Verbindingsbeheer opent, verschijnt er een lijst met:

 open dataverbindingen: D - Geg.oproep, D -Snelle GSM, C - GPRS

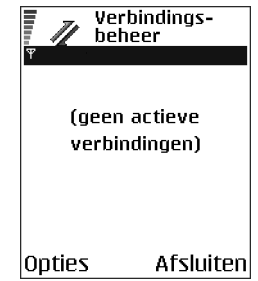

- de status van elke verbinding of
- de hoeveelheid geüploade of gedownloade data voor elke verbinding (alleen GPRS-verbindingen) of
- de duur van elke verbinding (alleen GSM- en dataverbindingen met hoge snelheid).

**Opmerking:** De definitieve gespreksduur die in rekening wordt gebracht door de netwerkexploitant kan variëren afhankelijk van de netwerkfuncties, afrondingen, belastingen, enzovoort.

**Opties in de beginweergave van Verbindingsbeheer wanneer er een of meer verbindingen zijn:** *Gegevens, Verb. verbreken, Alle verb. verbrek., Help* en Afsluiten.

# Verbindingsgegevens bekijken

Als u de gegevens van een verbinding wilt bekijken gaat u naar een verbinding en kiest u Opties-*Gegevens*. De volgende gegevens worden weergegeven:

*Naam* - de naam van het Internet-toegangspunt dat wordt gebruikt of van de modemverbinding indien het een inbelverbinding betreft.

Drager - het dataverbindingstype: Geg.oproep, Snelle GSM, of GPRS.

Status - de huidige status van de verbinding.

*Ontvang.* - de hoeveelheid data (in bytes) die door de telefoon is ontvangen.

Verzond. - de hoeveelheid data (in bytes) die door de telefoon is verzonden.

Duur - hoelang de verbinding geopend is.

*Snelheid* – de huidige snelheid waarmee data worden verzonden en ontvangen (in kilobytes per seconde).

*Inbellen* (GSM) – het inbelnummer dat wordt gebruikt of *Naam* (GPRS) – de naam van het toegangspunt dat wordt gebruikt.

*Gedeeld* (verschijnt niet als het geen gedeelde verbinding is) - het aantal toepassingen dat dezelfde verbinding gebruikt.

# Verbindingen verbreken

- Kies Opties—*Alle verb. verbrek.* om alle verbindingen te verbreken die op dit moment geopend zijn.

# De telefoon aansluiten op een compatibele computer

Raadpleeg de sectie over het installeren van software in de Installatiehandleiding van PC Suite op de cd-rom voor aanvullende informatie over het maken van infrarood- of Bluetooth-verbindingen met een compatibele computer en het installeren van PC Suite. Raadpleeg de helpfunctie van PC Suite voor meer informatie over het gebruik van PC Suite.

# De cd-rom gebruiken

Als het goed is, wordt de cd-rom automatisch gestart wanneer u deze in het cdrom-station van een compatibele PC plaatst. Zo niet, dan gaat u als volgt te werk:

- 2. Zoek het bestand setup.exe op de cd-rom en dubbelklik erop. De cd-rom-interface wordt gestart.
- 3. U vindt PC Suite in de sectie 'Installeren'. Dubbelklik op 'PC Suite voor Nokia 6600'. De installatiewizard loodst u door de installatieprocedure.

## De telefoon als modem gebruiken

U kunt uw telefoon gebruiken als modem om verbinding te maken met het Internet met een compatibele PC, of om faxen te versturen en te ontvangen.

Raadpleeg de Naslaggids voor modemopties voor Nokia 6600 op de cd-rom die wordt geleverd bij de telefoon voor gedetailleerde installatie-instructies.

# Gegevens bijwerken – remote synchronisatie

## \leftrightarrow Ga naar Menu—Connectiviteit—Best. bijw..

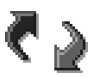

Met de toepassing Sync kunt u uw agenda- en contactgegevens synchroniseren met diverse andere agenda- en adresboektoepassingen op een compatibele computer of het Internet. De synchronisatie vindt plaats via een GSM-dataoproep of een pakketdataverbinding.

De synchronisatietoepassing maakt gebruik van SyncML-technologie voor het synchroniseren van de gegevens. Neem contact op met de leverancier van de agenda- of adresboektoepassing waarmee u de

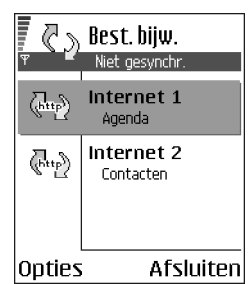

gegevens wilt synchroniseren voor informatie over de compatibiliteit met SyncML.

# Een nieuw synchronisatieprofiel maken

**Opties in de beginweergave van Remote synchronisatie:** *Gegevens bijw., Nw profiel bijwerken, Synchr. prof. bijw., Verwijderen, Logboek bekijken, Help,* **en** *Afsluiten.* 

1. Als er nog geen profielen zijn gedefinieerd, wordt u gevraagd een nieuw profiel te maken. Selecteer Ja.

Als u een nieuw profiel aan bestaande profielen wilt toevoegen, selecteert u Opties *—Nw profiel bijwerken*. Bepaal of u de standaardinstellingen wilt gebruiken of de instellingen van een bestaand profiel wilt gebruiken als basis voor het nieuwe profiel.

2. Geef de volgende gegevens op:

Naam prof. bijw. - voer een beschrijvende naam in voor het profiel.

*Toegangspunt* – selecteer het toegangspunt dat u wilt gebruiken voor de dataverbinding.

*Hostadres* – informeer bij uw serviceprovider of systeembeheerder naar de juiste waarde.

*Poort* - informeer bij uw serviceprovider of systeembeheerder naar de juiste waarden.

*Gebruikersnaam* – uw gebruikers-ID voor de synchronisatieserver. Informeer bij uw aanbieder of systeembeheerder naar de juiste gebruikers-ID.

*Wachtwoord* – geef uw wachtwoord op. Informeer bij uw aanbieder of systeembeheerder naar de juiste waarde.

U kiest de items die u wilt synchroniseren door op () te drukken en *Ja* te selecteren in de desbetreffende velden.

3. Druk op Gereed om de instellingen op te slaan.

### Gegevens synchroniseren

In de beginweergave van Synchronisatie worden de verschillende profielen weergegeven en wat voor gegevens worden gesynchroniseerd: Agenda, Contacten of beide.  Ga in de beginweergave naar een profiel en selecteer Opties-Gegevens bijw.. De status van het synchronisatieproces wordt onder aan de display weergegeven.

Als u de synchronisatie tussentijds wilt afbreken, drukt u op Annuleer.

- 2. Wanneer de synchronisatie is voltooid, wordt u daarvan op de hoogte gesteld.
- Als de synchronisatie is voltooid, selecteert u Opties—Logboek bekijken, waarna er een logboekbestand verschijnt waarin naast de synchronisatiestatus (Voltooid of Incompleet) ook het aantal agenda- of contactgegevens wordt aangegeven dat is toegevoegd, bijgewerkt, verwijderd of overgeslagen (niet gesynchroniseerd) in de telefoon of op de server.

# 11. Problemen oplossen

### Geheugen vol

Als een van de volgende meldingen verschijnt, is het geheugen vol en moet u gegevens verwijderen: Onvoldoende geheugen voor bewerking. Wis eerst enkele gegevens. of Geheugen raakt vol. Verwijder enkele gegevens. Als u wilt zien wat voor gegevens u hebt opgeslagen en hoeveel geheugenruimte per categorie in beslag wordt genomen, gaat u naar Bestandbeheer en kiest u Opties—*Gegevens* geheugen.

Verwijder regelmatig de volgende items uit het geheugen om ruimte vrij te maken:

- berichten in de mappen Inbox, Concepten en Verzonden in Berichten.
- opgehaalde e-mailberichten.
- opgeslagen browserpagina's.
- afbeeldingen, videoclips en geluidsfragmenten in de Galerij.

Als u contactgegevens, agendanotities, timers, spelscores of andere gegevens wilt verwijderen, gaat u naar de bijbehorende toepassing.

Als u meerdere items verwijdert, wordt mogelijk een van de volgende berichten weergegeven: Onvoldoende geheugen voor bewerking. Wis eerst enkele gegevens. of Geheugen raakt vol. Verwijder enkele gegevens. Probeert u in dit geval items een voor een te verwijderen (te beginnen met het kleinste item).

Agenda-items wissen – als u meerdere items tegelijkertijd wilt wissen, gaat u naar de maandweergave en kiest u Opties-*Htem verwijderen*--∞en ofwel

- *Items voor:* om alle agenda-items te verwijderen die vóór een bepaalde datum plaatsvinden. Voer een datum in, of
- Alle items om alle agenda-items te verwijderen.

Logboekgegevens wissen – als u alle logboekitems, de lijst met recente oproepen en leveringsrapporten van berichten permanent wilt wissen, gaat u naar Logboek, drukt op () en kiest u Opties-Logboek wissen of u gaat naar Instellingen-Duur vermelding log-Geen logboek.

U kunt gegevens op diverse manieren opslaan:

- door met PC Suite een back-up van al uw gegevens op de PC op te slaan. Zie 'De telefoon aansluiten op een compatibele computer' op pag 187.
- door afbeeldingen te verzenden naar uw e-mailadres en deze dan op te slaan op de PC (netwerkdienst).
- door gegevens via infrarood of Bluetooth te verzenden naar een ander compatibel apparaat.
- door gegevens op een compatibele geheugenkaart op te slaan.

# Vraag en antwoord

### Telefoondisplay

• V: Waarom verschijnen er steeds verkleurde, donkere of lichte stippen op de display als ik de telefoon aanzet?

A: Dit is een kenmerkend verschijnsel voor dit type display. Sommige displays kunnen pixels of stippen bevatten die aan of uit blijven. Dit is normaal.

### Camera

• V: Waarom zien de afbeeldingen er zo vlekkerig uit?

A: Zorg ervoor dat het beschermglas van de cameralens schoon is. Zie 'Verzorging en onderhoud' op pag 200.

• V: Waarom bevat de display hier en daar gekleurde stippen wanneer de telefoon in de nachtmodus staat?

A: In de nachtmodus worden de instellingen van de camera aangepast voor lichtere foto's. Hierdoor zijn er ook meer gekleurde stippen zichtbaar in de display.

### Bluetooth

• V: Waarom kan ik de Bluetooth-verbinding niet beëindigen?

A: Als een ander apparaat aan uw telefoon is gepaard, terwijl er geen data worden verzonden en de verbinding actief blijft, kunt u deze alleen verbreken door Bluetooth uit te schakelen. Ga naar Bluetooth en selecteer de instelling *Bluetooth*—*Juit*.

• V: Waarom kan ik een apparaat dat gebruik maakt van Bluetooth niet vinden? A: Controleer of Bluetooth op beide apparaten is geactiveerd.

De afstand tussen beide apparaten mag niet groter zijn dan 10 meter en er mogen zich geen muren of andere obstakels tussen de apparaten bevinden.

Misschien staat het andere apparaat in de modus 'Verborgen'.

Controleer of beide apparaten compatibel zijn.

### Multimediaberichten

• V: Wat moet ik doen als ik een multimediabericht niet kan ontvangen omdat het geheugen vol is?

A: Hoeveel geheugen u nodig hebt kunt u lezen in het foutbericht dat wordt weergegeven: Onvoldoende geheugen om bericht op te halen. Verwijder eerste enkele gegevens. Als u wilt zien wat voor gegevens u hebt opgeslagen en hoeveel geheugenruimte per categorie in beslag wordt genomen, gaat u naar Bestandbeheer en kiest u Opties-Gegevens geheugen.

• V: Hoe kan ik een dataverbinding beëindigen als telkens opnieuw verbinding wordt gemaakt?

A: Er wordt geprobeerd een multimediabericht op te halen van de multimediaberichtencentrale.

Controleer de instellingen voor multimediaberichten en ga na of de telefoonnummers en adressen juist zijn. Ga naar Berichten en kies Opties  $\rightarrow$  Instellingen  $\rightarrow$  Multimediabericht.

Als u geen verbinding wilt maken, kunt u het volgende doen. Ga naar Berichten en kies Opties-*Anstellingen-Multimediabericht* en vervolgens:

 Kies Bij ontvangst bericht —Ophalen uitstellen als u het bericht in de multimediaberichtencentrale wilt opslaan om het later op te halen, bijvoorbeeld na controle van de instellingen. Hierna moet er nog steeds informatie naar het netwerk worden verstuurd. Als u het bericht nu wilt ophalen, kiest u Meteen ophalen.

- Kies Bij ontvangst bericht —Bericht weigeren als u alle inkomende multimediaberichten wilt weigeren. Hierna wordt er informatie naar het netwerk gestuurd en worden alle multimediaberichten die nog niet naar u zijn verzonden uit de wachtrij van de multimediaberichtencentrale verwijderd.
- Kies Ontvangst multimedia—Uit als u alle inkomende multimediaberichten wilt negeren. Hierna wordt er geen verbinding meer gemaakt met het netwerk voor multimediaberichten.

#### Berichten

• V: Waarom kan ik geen contactpersoon selecteren?

A: Als u in de map Contacten een bepaalde contactpersoon niet kunt selecteren, bevat de contactkaart geen telefoonnummer of e-mailadres. Voeg de ontbrekende gegevens toe aan de contactkaart in de toepassing Contacten.

### Agenda

• V: Waarom ontbreken de weeknummers?

A: Als u de agenda zo hebt ingesteld dat de week op een andere dag dan maandag begint, worden er geen weeknummers weergegeven.

### Browserdiensten

• V: Wat moet ik doen als het volgende bericht in de display verschijnt: Geen geldig toegangspunt gedefinieerd. Definieer er een in de Dienstinst.?

A: U moet de juiste browserinstellingen opgeven. Neem contact op met de aanbieder van de dienst voor advies. Zie 'De telefoon configureren voor browserdiensten' op pag 161.

### Logboek

• V: Waarom lijkt het logboek leeg?

A: Mogelijk is er een filter actief en zijn er geen communicatie-gebeurtenissen die aan de filtercriteria voldoen. Als u alle communicatiegebeurtenissen wilt bekijken, kiest u Opties *—Filter—Volledige communic.*.

### Verbinding met PC

• V: Waarom kan ik mijn telefoon niet met de PC verbinden?

A: Zorg ervoor dat PC Suite op uw PC is geïnstalleerd en actief is. Raadpleeg de Installatiehandleiding van PC Suite op de cd-rom in de sectie 'Installeren'. Raadpleeg de helpfunctie van PC Suite voor meer informatie over het gebruik van PC Suite.

### Toegangscodes

• V: Wat is mijn wachtwoord voor de blokkeringscode, PIN- of PUK-code?

A: De standaardblokkeringscode is **12345**. Neem contact op met uw leverancier als u de blokkeringscode niet meer weet.

Als u de PIN- of PUK-code niet (meer) weet of als u deze code(s) niet hebt ontvangen, neemt u contact op met de aanbieder van de dienst.

Neem contact op met de leverancier van het toegangspunt (bijvoorbeeld de Internet- of serviceaanbieder of de netwerkexploitant) voor informatie over wachtwoorden.

### Toepassing reageert niet

• V: Hoe sluit ik een toepassing die niet reageert?

A: Houd  $\mathfrak{S}$  ingedrukt, zodat de lijst met geopende toepassingen wordt weergegeven. Ga naar de toepassing en druk op  $\mathfrak{O}$  om de toepassing te sluiten.

# 12. Informatie over de batterij

# Opladen en ontladen

De telefoon werkt op een oplaadbare batterij.

De capaciteit van een nieuwe batterij wordt pas optimaal benut nadat de batterij twee of drie keer volledig is opgeladen en ontladen!

De batterij kan honderden keren worden opgeladen en ontladen maar na verloop van tijd treedt slijtage op. Wanneer de gebruiksduur (stand-by- en gesprekstijd) aanzienlijk korter is dan normaal, kunt u beter een nieuwe batterij kopen.

Gebruik alleen batterijen die zijn goedgekeurd door de fabrikant van de telefoon en laad de batterijen alleen op met de laadapparaten die zijn goedgekeurd door de fabrikant. Haal de oplader uit het stopcontact wanneer u deze niet gebruikt. Laat de batterij nooit langer dan een week in een laadapparaat zitten omdat de gebruiksduur van de batterij kan afnemen wanneer deze wordt overladen. Als een volledig opgeladen batterij niet wordt gebruikt, wordt deze na verloop van tijd automatisch ontladen.

Extreme temperaturen kunnen van invloed zijn op de oplaadcapaciteit van de batterij.

Gebruik de batterij alleen voor het doel waarvoor deze bestemd is.

Gebruik nooit een beschadigde oplader of batterij.

Let op dat u geen kortsluiting veroorzaakt in de batterij. Dit kan bijvoorbeeld gebeuren wanneer u een reservebatterij in een tas of jaszak hebt tezamen met een metalen voorwerp (zoals een munt, paperclip of pen) dat in direct contact komt met de poolklemmen van de batterij (de metalen strips op de batterij). Kortsluiting veroorzaakt schade aan de batterij of aan het item waarop deze is aangesloten. De capaciteit en de levensduur van batterijen nemen af wanneer u deze in extreem warme of koude temperaturen bewaart (zoals in een afgesloten auto in de zomer of in de vrieskou). Probeer ervoor te zorgen dat de omgevingstemperatuur van de batterij tussen de 15°C en 25°C ligt. Een telefoon met een extreem warme of koude batterij kan gedurende bepaalde tijd onbruikbaar zijn, zelfs wanneer de batterij volledig is opgeladen. De prestaties van batterijen zijn beduidend minder in temperaturen onder het vriespunt.

Gooi batterijen nooit in vuur!

Verwerk batterijen in overeenstemming met de lokale wetgeving (bijvoorbeeld recycling). Batterijen mogen nooit bij het huishoudafval worden gegooid.

Verwijder de batterij alleen als de telefoon is uitgeschakeld.

# Verzorging en onderhoud

Uw telefoon is een geavanceerd apparaat, dat met zorg is ontworpen en geproduceerd. Ga er zorgvuldig mee om. De tips hieronder kunnen u helpen om de garantie te behouden en vele jaren plezier te hebben van dit product.

- Houd de telefoon, alle onderdelen en toebehoren buiten bereik van kleine kinderen.
- Houd de telefoon droog. Neerslag, vochtigheid en allerlei soorten vloeistoffen of vocht bevatten mineralen die corrosie van elektronische schakelingen veroorzaken.
- Gebruik of bewaar de telefoon niet op stoffige of vuile plaatsen. De bewegende onderdelen kunnen worden beschadigd.
- Bewaar de telefoon niet op plaatsen waar het heet is. Hoge temperaturen kunnen de levensduur van elektronische apparaten bekorten, batterijen beschadigen en bepaalde kunststoffen doen smelten of vervormen.
- Bewaar de telefoon niet op plaatsen waar het koud is. Wanneer het apparaat weer opwarmt (tot de normale temperatuur), kan binnenin vocht ontstaan, waardoor elektronische schakelingen beschadigd kunnen raken.
- Probeer niet het apparaat open te maken. Ondeskundige behandeling kan het apparaat beschadigen.
- Laat de telefoon niet vallen en probeer stoten en schudden te voorkomen. Een ruwe behandeling kan de elektronische schakelingen beschadigen.
- Gebruik geen agressieve chemicaliën, oplosmiddelen of reinigingsmiddelen om de telefoon schoon te maken.
- Verf de telefoon niet. Verf kan de bewegende onderdelen van het apparaat blokkeren en de werking belemmeren.

- Maak de cameralens schoon met een schone, zachte, droge doek.
- Gebruik alleen de meegeleverde of een goedgekeurde vervangingsantenne. Nietgoedgekeurde antennes, aanpassingen of accessoires kunnen de telefoon beschadigen en kunnen in strijd zijn met de regels met betrekking tot radioapparaten.

Alle bovengenoemde suggesties zijn in even grote mate van toepassing op de telefoon, de batterij, de lader en elk toebehoren. Neem contact op met het dichtstbijzijnde servicepunt als een van deze onderdelen niet goed werkt. Het personeel daar zal u helpen en eventueel zorgen voor onderhoud of reparatie.

# Belangrijke veiligheidsinformatie

# Verkeersveiligheid

Gebruik geen handtelefoon terwijl u een auto bestuurt. Bewaar de telefoon altijd in de houder; leg de telefoon niet op de passagiersstoel of op een plaats waar de telefoon los kan raken bij een botsing of wanneer u plotseling moet remmen.

Verkeersveiligheid heeft altijd voorrang!

# Gebruiksomgeving

Houd u aan speciale voorschriften die in een bepaald gebied van kracht zijn en schakel de telefoon altijd uit op plaatsen waar het verboden is deze te gebruiken of waar het gebruik ervan storing of gevaar kan veroorzaken.

Maak alleen normaal gebruik van de telefoon.

Zorg ervoor dat u alleen door Nokia goedgekeurde toebehoren gebruikt, zodat u voldoet aan de richtlijnen voor blootstelling aan radiofrequentiesignalen. Gebruik altijd een door Nokia goedgekeurd draagtasje als u de telefoon hebt ingeschakeld en op het lichaam draagt.

Bepaalde delen van de telefoon zijn magnetisch. Metalen voorwerpen kunnen worden aangetrokken door de telefoon. Personen met een gehoorapparaat moeten de telefoon niet tegen het oor met het gehoorapparaat houden. Klik de telefoon altijd goed vast in de houder. De hoofdtelefoon kan worden aangetrokken door metalen voorwerpen. Houd creditcards en andere magnetische opslagmedia uit de buurt van de telefoon, omdat de gegevens op deze media kunnen worden gewist.

# Elektronische apparaten

De meeste elektronische apparatuur is beschermd tegen radiofrequentiesignalen (RFsignalen). Het is echter mogelijk dat bepaalde elektronische apparaten niet beschermd zijn tegen de RF-signalen van de draadloze telefoon.

### Pacemakers

Fabrikanten van pacemakers adviseren dat er minimaal 20 cm afstand moet worden gehouden tussen een draadloze handtelefoon en een pacemaker om mogelijke storing van de pacemaker te voorkomen. Deze aanbevelingen komen overeen met het onafhankelijke onderzoek en de aanbevelingen van Wireless Technology Research. Voor mensen met een pacemaker geldt het volgende:

- Houd de telefoon op meer dan 20 cm afstand van uw pacemaker als de telefoon is ingeschakeld;
- Draag de telefoon niet in een borstzak;
- Houd de telefoon bij het oor aan de andere zijde van het lichaam dan waar de pacemaker zich bevindt om de kans op storing te minimaliseren.
- Als u denkt dat er storing optreedt, moet u de telefoon onmiddellijk uitschakelen.

### Gehoorapparaten

Sommige digitale draadloze telefoons kunnen storing in bepaalde gehoorapparaten veroorzaken. Als u last hebt van dergelijke storing, kunt u contact opnemen met uw netwerkexploitant.

### Andere medische apparatuur

Het gebruik van radiozendapparatuur, dus ook van mobiele telefoons, kan storing veroorzaken bij het functioneren van onvoldoende beschermde medische apparatuur. Raadpleeg een arts of de fabrikant van het medische apparaat om vast te stellen of het apparaat voldoende is beschermd tegen externe RF-energie of als u vragen hebt. Schakel de telefoon uit in instellingen voor gezondheidszorg wanneer dat voorgeschreven wordt. Ziekenhuizen en andere instellingen voor gezondheidszorg kunnen gebruik maken van apparatuur die gevoelig is voor externe RF-energie.

### Voertuigen

RF-signalen kunnen van invloed zijn op elektronische systemen in gemotoriseerde voertuigen die verkeerd geïnstalleerd of onvoldoende beschermd zijn (bijvoorbeeld elektronische systemen voor brandstofinjectie, elektronische antislip-remsystemen (of antiblokkeer-remsystemen), systemen voor elektronische snelheidsregeling, airbagsystemen). Raadpleeg de fabrikant van uw voertuig of een vertegenwoordiger van de fabrikant voor meer informatie. Raadpleeg ook de fabrikant van eventueel in uw auto geïnstalleerde apparatuur.

### Borden

Schakel de telefoon uit in gebouwen waar dit door middel van borden wordt gevraagd.

# Explosiegevaarlijke omgevingen

Schakel de telefoon uit als u op een plaats met explosiegevaar bent en volg alle aanwijzingen en instructies op. Vonken kunnen op dergelijke plaatsen een explosie of brand veroorzaken, waardoor er gewonden of zelfs doden kunnen vallen.

Gebruikers wordt geadviseerd om de telefoon uit te schakelen in benzinestations. Gebruikers worden gewezen op de noodzaak om zich te houden aan de beperkingen van het gebruik van radioapparatuur in brandstofopslagplaatsen, chemische fabrieken of op plaatsen waar met explosieven wordt gewerkt.

Plaatsen met explosiegevaar zijn vaak, maar niet altijd, duidelijk gemarkeerd. Dergelijke plaatsen zijn onder andere scheepsruimen, chemische overslag- of opslagplaatsen, voertuigen die gebruik maken van LPG (onder andere propaan of butaan), gebieden waar de lucht chemicaliën of fijne deeltjes van bijvoorbeeld graan, stof of metaaldeeltjes bevat en andere plaatsen waar u gewoonlijk wordt geadviseerd de motor van uw auto af te zetten.

### Voertuigen

De telefoon mag alleen door bevoegd personeel worden onderhouden of in een auto worden gemonteerd. Ondeskundige installatie of reparatie kan gevaar opleveren en de garantie die eventueel van toepassing is doen vervallen.

Controleer regelmatig of de draadloze-telefoonapparatuur in uw auto nog steeds goed is bevestigd en naar behoren functioneert.

Zorg ervoor dat de telefoon, onderdelen ervan of bijbehorende accessoires zich niet in dezelfde ruimte bevinden als brandbare vloeistoffen, gasvormige materialen of explosieven.

Voor auto's met een airbag geldt dat de airbag met zeer veel kracht wordt opgeblazen. Zet geen voorwerpen, dus ook geen geïnstalleerde of draagbare draadloze apparatuur, in de ruimte boven de airbag of waar de airbag wordt opgeblazen. Als draadloze apparatuur niet goed is geïnstalleerd in de auto kan dit ernstige verwondingen veroorzaken als de airbag wordt opgeblazen.

Het is verboden de telefoon in een vliegtuig te gebruiken. Schakel de telefoon uit voordat u een vliegtuig binnengaat. Het gebruik van draadloze telefoons kan gevaarlijk zijn voor de werking van het vliegtuig en kan het draadloze telefoonnetwerk verstoren. Bovendien kan het in strijd met de wet zijn.

Het negeren van deze voorschriften kan ertoe leiden dat de overtreder het gebruik van telefoondiensten (tijdelijk) wordt ontzegd en/of dat gerechtelijke stappen worden ondernomen.

# Alarmnummer kiezen Belangrijk:

Zoals alle draadloze telefoons maakt ook deze telefoon gebruik van radiosignalen, draadloze netwerken en kabelnetwerken en door de gebruiker geprogrammeerde functies. Hierdoor kunnen verbindingen niet onder alle omstandigheden worden gegarandeerd. Het is daarom van groot belang dat u nooit alleen vertrouwt op een draadloze telefoon voor het tot stand brengen van essentiële communicatie (bijvoorbeeld bij medische noodgevallen).

Het is mogelijk dat in sommige draadloze telefoonnetwerken of wanneer bepaalde netwerkdiensten en/of telefoonfuncties in gebruik zijn, geen alarmnummers kunnen worden gebeld. Neem voor meer informatie contact op met uw netwerkexploitant.

### Een alarmnummer kiezen:

1. Schakel de telefoon in als dat nog niet is gebeurd. Controleer of de ontvangst van het signaal sterk genoeg is.

In sommige netwerken kan een geldige, correct geplaatste SIM-kaart noodzakelijk zijn.

- Druk zo vaak als nodig is op (bijvoorbeeld om een gesprek te beëindigen, een menu af te sluiten, enzovoort) om het scherm leeg te maken en de telefoon gereed te maken voor een oproep.
- 3. Toets het alarmnummer in voor het gebied waar u zich bevindt (bijvoorbeeld 112 of een ander officieel alarmnummer). Alarmnummers verschillen van land tot land.
- 4. Druk op de toets

Als u bepaalde functies gebruikt, is het mogelijk dat u deze functies moet uitschakelen voordat u een alarmnummer kunt kiezen. Voor meer informatie hierover raadpleegt u deze handleiding of de exploitant van uw telefoonnetwerk.

Vergeet niet bij het bellen van een alarmnummer alle noodzakelijke informatie zo nauwkeurig mogelijk te omschrijven. Uw draadloze telefoon is mogelijk het enige communicatiemiddel op de plaats van een ongeluk; verbreek de verbinding niet voordat u daarvoor toestemming hebt gekregen.

### ■ Informatie over certificatie (SAR) DIT TYPE TELEFOON VOLDOET AAN DE EISEN DIE DE EUROPESE UNIE HANTEERT VOOR BLOOTSTELLING AAN RADIOGOLVEN.

Deze mobiele telefoon is een radiozender en -ontvanger. Het apparaat is ontworpen en geproduceerd in overeenstemming met de limieten voor blootstelling aan radiofrequentiesignalen (RF-signalen) die worden aanbevolen door de raad van de Europese Unie. Deze beperkingen maken deel uit van uitgebreide richtlijnen en definiëren het toegestane niveau voor RF-energie voor de algemene bevolking. Deze richtlijnen zijn ontwikkeld door onafhankelijke wetenschappelijke organisaties door middel van periodieke en grondige evaluaties van wetenschappelijke studies. In deze beperkingen is een grote veiligheidsmarge ingebouwd om de veiligheid van alle personen te kunnen waarborgen, ongeacht de leeftijd of gezondheidstoestand.

De standaard voor blootstelling aan mobiele telefoons wordt uitgedrukt in de maateenheid SAR (Specific Absorbtion Rate). De raad van de Europese Unie beveelt een SAR-limiet van 2,0W/kg aan.\* Bij tests voor SAR worden de standaardposities gebruikt. De telefoon gebruikt tijdens de tests in alle frequentiebanden het hoogst toegestane energieniveau. Doordat de SAR wordt bepaald op het hoogst toegestane energieniveau, kan het werkelijke SAR-niveau van de telefoon tijdens gebruik sterk lager liggen dan de maximumwaarde. Dit komt doordat de telefoon is ontworpen voor gebruik bij verschillende energieniveaus, zodat niet meer energie wordt gebruikt dan nodig is om verbinding te maken met het netwerk. Over het algemeen geldt dat hoe dichter u zich bij een zendmast bevindt, hoe minder energie er wordt gebruikt.

Voordat een telefoon op de markt komt, moet eerst worden aangetoond dat deze voldoet aan de Europese R&TTE-richtlijn. Deze richtlijn bevat één essentiële vereiste en dat is de bescherming van de gezondheid en de veiligheid van de gebruiker en alle andere personen. De hoogste SAR-waarde die voor dit telefoonmodel is bereikt tijdens tests voor gebruik naast het oor is 0,80 W/kg. Hoewel er verschillen kunnen zijn tussen de SAR-niveaus van verschillende telefoons en bij verschillende posities, voldoen deze allemaal aan de eisen van de Europese Unie op het gebied van blootstelling aan radiogolven

Dit product voldoet aan de richtlijnen voor blootstelling aan RF-signalen wanneer het op normale wijze tegen het oor wordt gehouden of wanneer het zich op een afstand van minimaal 1,5 cm van het lichaam bevindt. Wanneer het product op het lichaam wordt gedragen in een etui, riemclip of houder, moeten deze hulpmiddelen geen metaal bevatten en moet het product zich op een afstand van minimaal1,5 cm van het lichaam bevinden.

\*De SAR-limiet die voor mobiele telefoons voor het publiek wordt gehanteerd, is 2,0 watt/ kilogram (W/kg) evenredig verdeeld over tien gram weefsel. In de limiet is een aanzienlijke veiligheidsmarge ingebouwd, voor extra bescherming en om eventuele meetvariaties te ondervangen. SAR-waarden kunnen variëren, afhankelijk van nationale rapportage-eisen en de netwerkband. Meer informatie over SAR in andere regio's kunt u vinden onder Product information op de website van Nokia op www.nokia.com.

# Index

# Α

Aanbieder van dataverbindingen, uitleg van term 115 Aannemen van oproep 31 automatisch 131 Aanpassen 140 Agenda-alarmtoon 51 alarm 155 Achtergrondafbeeldingen 69 Achtergrondbestanden opslaan 69 Actiepunten 52 Activeren, luidspreker 24 Adresboek zie Contacten Afbeeldingen 68 focus verplaatsen 61 geheugengebruik 58 map Achtergrondbestanden 69

roteren 61 sneltoetsen bij bekijken van afbeeldingen 61 toevoegen aan contactkaart 39 volledig scherm 61 zoomen 60 Afbeeldingen uploaden 70 Afbeeldingenserver 70 Afbeeldingsmodi 57 Afspelen van mediabestanden 64 Agenda 46 alarm 51 Alarmtoon 51 instellingen 51 meerdere items tegelijk verwijderen 192 signalen uitzetten 52 velden voor agenda-items 48 weergaven 49

algemene instellingen 111 Animaties 60 Automatisch aannemen 131

В

Beeldberichten 68 Bekiiken gegeven dataverbinding netwerk 186 Gegevens verbinding 186 **GIF-animaties 60** multimediapresentaties 91 Belangrijke veiligheidsinformatie alarmnummer kiezen 205 elektronische apparaten 203 explosiegevaarlijke omgevingen 204 gebruiksomgeving 202 verkeersveiligheid 202 verzorging en onderhoud 200 voertuigen 205 Bellen 27 Beltonen 138

instellingen 139 ontvangen in een smartbericht 92 persoonlijke beltoon toevoegen 44 uitschakelen 31 Beluisteren van berichten 28 **Berichten** beeldberichten 83 beginvenster 71 berichten op SIM-kaart 102 e-mail opstellen 87 inbox 89 instellingen 103 instellingen, map Verzonden 110 leveringsrapporten 72 mijn mappen 94 multimediaberichten 84 outbox 101 SMS-berichten 82 tekst intoetsen 75

Bestanden 68 openen 68 Bestanden downloaden naar de Galerij 69 Bestandsbeheer 132 Bestandsindelingen RealOne Player 64 bestandsindelingen SIS-bestand 171 Beveiliging beveiligingscertificaten 128 instellingen 125 toegangscodes 125 Bewerken agenda-items 47 contactkaarten 39 tekst 75 thema's 141 Bijlagen bekijken 98 ophalen 98 Blokkeringscode 125 Bluetooth 175

apparaatsymbolen 180 gegevens ontvangen 182 aeaevens verzenden 177 instellingen 177 koppeling 179 koppeling annuleren 181 koppelingsverzoeken 179 symbolen verbindingsstatus 180 uniek apparaatadres 178 verbinding verbreken 183 verbindingsverzoeken 179 vooraf ingesteld wachtwoord 180 wachtwoord, uitleg van term 179 Browsen 164 Browser browsertoegangspunten, zie Toegangspunten dienstberichten 93, 94 instellingen dienstberichten 109

symbolen 163 verbinding maken 162 verbindingen verbreken 169 WAP-pagina's 160 XHTML-pagina's 160

### С

Camera 54 geheugengebruik 58 instellingen 56 typen afbeeldingen 57 zelfontspanner 56 Cd-rom 187 Certificaten 128 vertrouwensinstellingen 129 Clip Zie Videorecorder Computerverbindingen 187 Conferentiegesprekken 30 Configuratieberichten ontvangen 92 Contacten gegevens importeren 53

Contactgroepen 45 beltonen toevoegen 44 Contactkaarten afbeeldingen invoegen 39 beltonen toevoegen 44 beltonen verwijderen 45 snelkeuzetoetsen toewijzen 44 spraaklabels 41 spraaklabels beluisteren 43, 136 spraaklabels toevoegen 41 spraaklabels verwijderen 43, 136 spraaklabels wijzigen 43, 137 standaardnummers en adressen toewijzen 40

### D

Dataverbindingen instellingen 116 symbolen 18 Dataverbindingen met netwerk bekijken 186 verbreken 186 Datum, instellingen 124 Dempen 65 Diensten (mobiele browser) 160 Digital rights management 167 Doorschakelen van oproepen 31 Doorverbinden van oproepen 31

## Ε

Editor voor dienstopdrachten 103 Een toepassing verwijderen 174 Eenheden omrekenen 152 E-mail 87 bijlagen 98 bijlagen opslaan 100 instellingen 107 off line 96 on line 95 openen 98 ophalen uit mailbox 97 remote mailbox 94 verwijderen 100

## F

Favorieten 143 snelkoppeling toevoegen 144 Foto's 68 maken 54

### G

Galerij 66 afbeeldingen uploaden 70 beeldberichten 68 bestanden downloaden van het Internet 69 mappen 68 Gebelde nummers 35 Gedeeld geheugen 25 Gegevens importeren contacten 53 Gegevens opslaan 192 Geheugen gegevens geheugen weergeven 133 Geheugen vol geheugengebruik weergeven 159 problemen oplossen 191 Geheugenkaart 157 back-up 158 beveiliging opheffen 159 formatteren 157 geheugengebruik 159 herstellen 158 videoclips 157 wachtwoord 158 Geluidsbestanden zie Mediabestanden Geluidsfragmenten 68, 138 persoonlijke beltoon verwijderen 45 Gemiste oproepen 34 Gewone tekstinvoer 75 GIF-animaties 60 GPRS zie Pakketdata GPRS-verbindingen 185

GSM-dataverbindingen 185

### Н

Handsfree zie Luidspreker Help 21 Hoofdtelefoon 25 Hoorapparaat activeren 131

Importeren van gegevens van andere Nokia-telefoons 53 in 49 Inactieve modus zie *Standby-modus* Infodienst 102 infodienstberichten 102 Informatie over de batterij 198 Infrarood 183 Instellingen 111 agenda 51 algemeen 112 apparaatinstellingen 112 berichten 103 berichten, map Verzonden 110 beveiliging 125 blokkeringscode 125 Bluetooth 177 Browserdienstberichten 109 camera 56 certificaten 128 e-mail 107 geluidsfragmenten 139 infodienst 109 klok 154 logboek 37 oproepblokkering 129 oproepen doorschakelen 32 PIN-code 125 portefeuille 150 **RealOne Player 66** SMS-berichten 103 toebehoren 131 toegangscodes 125 toepassingen (Java<sup>™</sup>) 174 vaste nummers 126

verbinding 115 videorecorder 63 weergave 113 instellingen Datum en tijd 124 Internet-toegangspunten (IAP) zie Toegangspunten Intoetsen van tekst 75 gewone tekstinvoer 75 tekstinvoer met woordenlijst 77 tekstinvoer met woordenlijst, uitschakelen 79 Invoeren van tekst 75 ISP zie Internet-aanbieder

### J

Java Java-toepassingen installeren 173 zie *Toepassingen.* Java-bestanden installeren 173

Copyright © 2004 Nokia. All rights reserved.

## Κ

Klok 154 alarm 154 instellingen 154 Knippen tekst 81 Kopiëren contactgegevens tussen SIM-kaart en telefoongeheugen 39 tekst 80 Koppeling, uitleg van term 179 Kosten pakketdata 117

### L

Leveringsrapporten 72 Lijst met oproepen zie *Logboek* Lijst met recente oproepen 33 duur oproep 35 gebelde nummers 35 gemiste oproepen 34 lijsten wissen 35 ontvangen oproepen 34 Logboek filteren 36 inhoud wissen 37 instellingen 37 recente oproepen 33 Luidspreker 24 activeren 24 uitschakelen 25

# Μ

Mailbox 94 verbinding verbreken 98 Maken contactkaarten 38 Maken van foto's 54 Mappen maken 22 openen 68 ordenen 22 Mediabestanden afspelen 64 bestandsindelingen 64 dempen 65
zoeken 65 Mediagalerij 66 achtergrondafbeeldingen 69 Menu 18 hoofdmenu herschikken 20 menutoets 18 Mijn mappen 94 Mobiele browser 160 Modem telefoon als modem gebruiken 187 Multimediaberichten 84 bekijken 91 maken 85 Multimediapresentatie bekijken 91 Muziekbestanden zie Mediabestanden

#### Ν

Notities 154

#### 0

Off line 96 Omrekenen 152

eenheden omrekenen 152 valuta's omrekenen 153 wisselkoersen toevoegen 153 On line 95 Ontvangen beltonen, logo's en instellingen, zie Configuratieberichten gegevens via Bluetooth 182 gegevens via infrarood 183 Ontvangen oproepen 34 Opname-eenheid, geluiden opnemen 155 Opnemen van videoclips 62 Oproepblokkering 129 Oproepen beantwoorden 31 conferentiegesprekken 30 doorschakelen 31 doorverbinden 31 duur 35 gekozen 35

gemist 34 instellingen 114 instellingen voor doorschakelen 32 internationaal 27 map Contacten gebruiken 28 opties tijdens gesprek 31 snelkeuze 29 weigeren 31 oproepen ontvangen 34 Oproepen blokkeren 129 ordenen menu 20 Outbox 101

#### Ρ

Pakketdata 117 datateller 37 instellingen 123 tarieven 117 timer voor verbinding 37 PC Suite 187 Persoonlijke instellingen 140 Persoonlijke notities 147 PIN-code 125 blokkering opheffen 125 Plakken tekst 81 Portefeuille 145 een portefeuilleprofiel maken 148 gegevens ophalen in de browser 149 instellingen 150 kaartgegevens opslaan 146 opnieuw instellen 151 persoonlijke notities maken 147 portefeuillecode invoeren 146 ticketgegevens bekijken 150 Portefeuillecode 146 opnieuw instellen 151 Portefeuilleprofiel 148 Problemen oplossen 191 Profielen 138

#### instellingen 139 naam wijzigen 140 spraaklabels toevoegen 135

#### R

Rapporten 72 RealOne Player 63 bestandsindelingen 64 instellingen 66 mediabestanden afspelen 64 streaming 65 Rekenmachine 151 Remote mailbox 94 verbinding verbreken 98 Remote synchronisatie 188

# S

Schakelen tussen toepassingen 20 Screensaver instellingen 113 Signaalklok 154 snooze 155 SIM-kaart berichten 102

namen en nummers kopiëren 39 SIS-bestand 171 Smartberichten, zie Configuratieberichten SMS-berichten 82 intoetsen en verzenden 82 Snelkeuze 44 bellen 29 Snelkoppelingen in Afbeeldingen 61 in Favorieten 144 Snooze 155 Software een SIS-bestand overbrengen naar de telefoon 172 verwijderen 174 Spelletjes 156 Spraaklabels 41 bellen 42 beluisteren 43. 136 toevoegen 41

verwijderen 43, 136 wijzigen 43, 137 Spraaklabels opnemen 41 Spraakopdrachten 133 toepassingen starten 136 toevoegen 135 Spraakopdrachten opnemen 135 Spraakopname 155 Standby-modus 15 instellingen 113 symbolen 16 Symbolen 16 dataverbindingen 18 Synchronisatie zie Remote synchronisatie. SyncML zie Remote synchronisatie.

### Т

Taal voor invoer 112 Taken 52 Tarieven voor GPRS 117 Tekstinvoer met woordenlijst 77

tips 78 uitschakelen 79 Tekstsjablonen 94 Telefoneren 27 Thema's 140 bewerken 141 herstellen 143 Thumbnails op contactkaart 39 Tickets 150 Tijd, instellingen 124 Toebehoren instellingen 131 Toegangscodes 125 Toegangspunten instellingen 119 toegangspunten 115 Toegangspunten, uitleg van term 115 Toepassingen bestanden verwijderen 174 installeren 172, 173

instellingen voor Javatoepassingen 174 spraakopdrachten toevoegen 135 Toepassingen installeren 172 Toepassingenbeheer 170 Toetsblokkering 25 Tonen 138

## U

Uitschakelen agendasignaal 52 Uitzetten signaalklok 155 USSD-opdrachten 103

#### V

Vaste nummers 126 Verbinden met een PC 187 Verbinding bekijken 186 Verbindingsbeheer 184 Verbindingsinstellingen 115 Verbindingssymbolen Bluetooth 180

dataverbindingen 18 infrarood 184 Verwijderen agenda-items 47 Verwijderen van software 174 Videoclips 68 zie Mediabestanden Videorecorder 61 geheugenkaart 63 instellingen 63 videoclips opslaan 62 Videospeler zie RealOne Player Voicedialling 41 Voicemailberichten 28 Voicemailbox 28 nummer wijzigen 29 oproepen doorschakelen naar voicemailbox 32 Volumeregeling 23

# W

Wachtwoord geheugenkaart 158 WAP-pagina's browser 160 Weergave info dienst 131 Weergave-instellingen 113 Weigeren van oproepen 31 Wissen lijst met recente oproepen 35 logboek 37 Wissen van geheugen agenda-items 192 logboekgegevens 192

# Х

XHTML-pagina's browser 160

# Ζ

Zelfontspanner (camera) 56 Zenden gegevens via Bluetooth 177 gegevens via infrarood 183 Zoeken 65 Zoomen 60